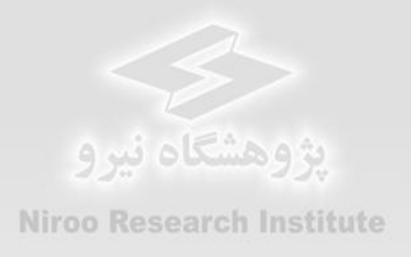

### راهنمای کاربردی نرم افزار

# ارزیابی اقتصادی نیروگاههای زمین گرمایی در ایران

## **GEO-ECO**

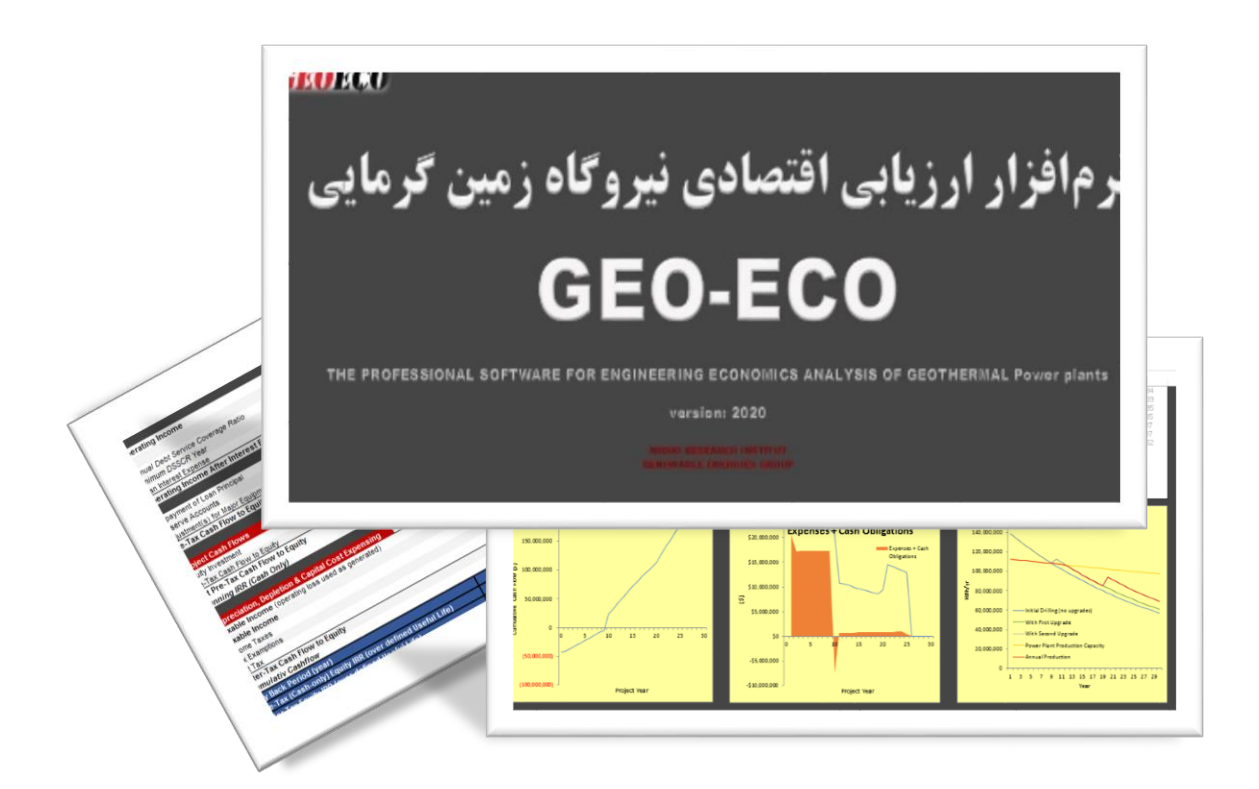

گروه پژوهشی انرژیهای تجدیدپذیر

#### پیشگفتار

وابستگی شدید و نیاز فزاینده جهان به منابع انرژی که عامل اساسی رشد فعالیتهای اقتصادی محسوب می شود از یک طرف و محدود بودن ذخایر نفتی و سایر سوختهای فسیلی از طرف دیگر، جهان را در سالهای اخیر با مسأله بسیار پیچیده چگونگی تأمین انرژی مورد نیاز آینده مواجه ساخته است. در این میان استفاده از انرژی زمین گرمایی به دلیل عدم تولید آلودگی و رایگان و در دسترس بودن اهمیت ویژهای دارد. انرژی زمین گرمایی (Geothermal)، حرارت استحصال شده از زمین می باشد که در داخل زمین بر اثر تجزیه رادیوایزوتوپها (عناصر ناپایداری مانند اورانیوم، توریوم، پتاسیم) به وجود می آید. بشر مدتهاست که از منابع انرژی زمین گرمایی با درجه حرارت پایین (چشمههای آبگرم) استفاده می کند، امروزه از این انرژی در تامین گرمایش گلخانهها، استخرهای تفریحی، پیشگیری از یخزدگی معابر، پمپهای حرارتی جهت تامین گرمایش و سرمایش ساختمان و برخی ازفرآیندهای صنعتی و تولید برق استفاده می شود.

در ایران راستا پس از تهیه نرم افزار ارزیابی اقتصادی نیروگاههای بادی در مرکز توسعه فناوری توربینهای بادی پژوهشگاه نیرو، گروه انرژیهای تجدیدپذیر بر اساس سالها تجربه و انجام پروژه های متعدد و درک نیازهای کشور، بران شد تا نرمافزاری دقیق و همهجانبه بر اساس قوانین و شرایط کشور ایران برای ارزیابی اقتصادی سایر نیروگاههای تجدیدپذیر یعنی خورشیدی و زیست توده و زمین گرمایی تهیه کند تا سیاست گذار و سرمایه گذار هردو در کمال دقت و جامعنگری قادر به بررسی شرایط و تصمیم گیری درست باشند. بنابراین نرمافزار "ارزیابی اقتصادی نیروگاههای خورشیدی در ایران" یا "GEO-ECO" بر پایه نرمافزار اکسل توسعه یافت و آنچه هماکنون ملاحظه میفرمایید راهنمای کاربردی این نرمافزار است که بر اساس فرایندها و قوانین و شرایط کشور قادر به تحلیل شرایط اقتصادی نیروگاههای خورشیدی است.

لازم به ذکر است این نرمافزار در قالب پروژهای تحت عنوان "تهیه نرم افزار ارزیابی اقتصادی نیروگاههای خورشیدی، زیست توده و زمین گرمایی در ایران" در گروه"انرژیهای تجدیدپذیر" پژوهشگاه نیرو توسعه یافته است. همچنین گزارشهای این پروژه در فازهای ابتدایی شامل راهنمای کاملی از قوانین و فرایندهای مرتبط با احداث و بهره برداری از نیروگاههای خورشیدی در ایران می باشند که میتواند کمک شایانی به سرمایه گذاران و سیاستگذاران این بخش داشته باشد.

در پایان گفتنی است این پروژه تحت نظر آقای دکتر شهریار بزرگمهری (مدیر گروه انرژیهای تجدیدپذیر و مجری پروژه) و توسط خانمها مهندسین ثریا رستمی (مدیر پروژه)، زهرا عباسی (کارشناس پروژه) تهیه شده است. امید که این مجموعه گامی هر چند کوچک در راه توسعه انرژیهای تجدیدپذیر در کشور و اعتلای میهن عزیزمان ایران باشد.

## فهرست مطالب

| فصل ۱- راهنمای نرم افزار ارزیابی اقتصادی نیروگاههای زمین گرمایی در ایران GEO-ECO                      |
|----------------------------------------------------------------------------------------------------|
| ۲−۱− مقدمه۷                                                                                           |
| ۲–– راهنمای داخلی نرمافزار GEO-ECO                                                                    |
| ۲-۳- کاربرگ Inputs (ورودیها) و کاربرگ Complex Inputs۹                                                 |
| ۲–۳–۱ واحد پولی (Currency)                                                                            |
| ۱–۳–۲– اندازه و عملکرد پروژه (Project Size and Performance)                                           |
| ۰۳–۳–۳ سطح هزینههای سرمایه گذاری (Cost Level of Detail)                                               |
| ۱۵ هزینههای اکتشاف پروژه (Exploration Costs Attributed to Project)                                    |
| ۰۵–۳–۱ هزینههای مرحله تایید (Confirmation Drilling Costs)                                             |
| Site Construction Costs: Well field & Power ) هزینه های ساخت سایت: میدان چاهی و نیروگاه (Plant (Plant |
| ۲۵-۳-۱ هزینههای کلی پروژه (Total Project Costs)                                                       |
| ۲۵-۳-۱ شرایط تأمین مالی پروژه -جزئیات شرایط مالی (Permanent Financing)                                |
| ۲۸(Summary of Sources of Funding for Total Installed Cost) خلاصه وضعیت تأمین مالی                     |
| ۲۹-۱۰-۳۰ ساختار و شرایط خرید تضمینی برق (Cost-Based Tariff Rate Structure)                            |
| ۰۱۱–۳-۱۱ هزینه عملیاتی و نگهداری (Operations & Maintenance Cost)                                      |
| ۲-۳-۱۲ هزینههای در حین عملیات: چاههای جایگزین ( Capital Expenditures During Operations:               |
| ۳۴(Replacement Wells                                                                                  |
| ۲۵-۳-۱۳ ذخایر احتیاطی هزینه اسقاط (Reserves Funded from Operations)                                   |
| ۱-۳-۱۴ مشوق های خصوصی و دولتی احداث نیروگاه (Incentives)                                              |
| ۲۷(Allocation of Depreciable) استهلاک (Allocation of Depreciable)                                     |
| ۲۸ Cash Flow -۴-۲ (محاسبات جریان مالی)                                                                |
| ۳۹                                                                                                    |
| ۲-۴-۱ هزینه ها۴۱                                                                                      |
| -1-4-3 جريان مالي پروژه                                                                               |
| ۱–۴–۴ نحوه محاسبه تعرفه در نرمافزار                                                                   |
| ۴۷                                                                                                    |
| ۵۰ محاسبات هزینههای رزرو (Reserve Accounts)                                                           |
| ۵۱) Summary Results –۵–۲ (خلاصه نتایج)                                                                |
| ۵۲ محاسبات جریان مالی) Annual Cash Flows & Returns -۶-                                                |

# فهرست شكلها

| ۷  | شکل ۱-۱: نمای کاربرگ شروع نرم افزار ارزیابی اقتصادی نیروگاه زمین گرمایی GEO-ECO                            |
|----|----------------------------------------------------------------------------------------------------|
| ٨  | شکل ۲-۱: نمای کلی کاربرگ Introduction                                                                      |
| ٨  | شکل ۱-۳: راهنمای موجود در کاربرگ نرم افزار BIO-ECO                                                         |
| ۹  | شکل ۱-۴: نمای کلی کاربرگ Inputs                                                                            |
| ١٠ | شکل ۱-۵: نمای کلی کاربرگ Complex Inputs                                                                    |
| ۱۱ | شکل ۱-۶: جدول Currency / Technology                                                                        |
| ١٢ | شکل ۲-۱؛ جدول Project Size and Performance                                                                 |
| ١٢ | شکل ۱-۸: جدول Production Degredation در کاربرگ Complex Input                                               |
| ۱۳ | شکل ۲-۹: جدول Thermal Resource Degradation در کاربرگ Complex Input                                         |
| ۱۴ | شکل ۱-۱۰: جدول Capital Costs در حالت Simple                                                                |
| ۱۵ | شكل ۱-۱۱: هزينههاي اكتشاف پروژه براي سطح هزينه "Simple"                                                    |
| ١۶ | شكل ۱-۱۲: هزينههاي اكتشاف پروژه براي سطح هزينه "Intermediate"                                              |
| ١٧ | شکل ۱-۱۳: هزینههای اکتشاف پروژه برای سطح هزینه "Complex"                                                   |
| ۱۸ | شکل ۱-۱۴: جدول هزینههای مرحله تایید پروژه برای سطح هزینه "Simple"                                          |
| ۱۸ | شکل ۱-۱۵: جدول هزینههای مرحله تایید پروژه برای سطح هزینه "Intermediate"                                    |
| ۱۹ | شکل ۱-۱۶: جدول هزینههای مرحله تایید پروژه برای سطح هزینه "Complex" در کاربرگ "Input"                       |
| ۱۹ | شکل ۱-۱۲: جدول هزینههای مرحله تایید پروژه برای سطح هزینه "Complex Complex Input" در کاربرگ "Complex Input" |
| ۲۱ | شکل ۱-۱۰: هزینههای ساخت سایت برای سطح هزینه "Simple"                                                       |
| ۲۲ | شکل ۱۹-۱۱: هزینههای ساخت سایت برای سطح هزینه "Intermediate"                                                |
| ۲۳ | شکل ۱-۲۰: هزینههای ساخت سایت برای سطح هزینه "Complex"                                                      |
| ۲۳ | شکل ۱-۲۱: هزینههای ساخت میدان چاهی برای سطح هزینه "Complex" در کاربرگ "Complex"                            |
| ۲۴ | شکل ۱-۲۲: هزینههای ساخت نیروگاه و اتصال به شبکه برای سطح هزینه "Complex" در کاربرگ "Complex"               |
| ۲۴ | شکل ۱-۲۳: هزینههای مربوط به تامین مالی پروژه برای سطح هزینه "Complex" در کاربرگ "Complex"                  |
| ۲۵ | شکل ۱-۲۴: هزینههای نصب نیروگاه در سطح هزینه "Complex"                                                      |
| ۲۵ | شکل ۱-۲۵: هزینههای کلی پروژه                                                                               |
| ۲۶ | شکل ۱-۲۶: جدول شرایط تامین مالی پروژه                                                                      |
| ۲۷ | شکل ۱-۲۷: جدول ذخایر احتیاطی پرداخت وام یا هزینههای بهرهبرداری                                             |
| ۲۹ | شكل ۱-۲۸: جدول خلاصه وضعيت تأمين مالى                                                                      |
| ۲۹ | شکل ۱-۲۹: جدول ساختار و شرایط تضمینی خرید برق                                                              |
| ۳۰ | شکل ۱-۳۰: جدول قیمت پیش بینی شده تعدیل شده یا بازار فروش برق در حالت Year One                              |
| ۳۱ | شکل ۱-۳۱: جدول قیمت پیش بینی شده تعدیل شده یا بازار فروش برق در حالت Year-by-Year                          |
| ۳۱ | شکل ۱-۳۲: تعرفه سالانه برق در بازار آزاد و یا تعرفه تعدیل شده مورد نظر کاربر                               |
| ۳۲ | شکل Operations & Maintenance در حالت Simple                                                                |
| ۳۳ | شکل ۲۴-۱: جدول Operations & Maintenance در حالت Intermediate                                               |
| ۳۵ | شکل ۱-۳۵: جدول Capital Expenditures During Operations: Replacement Wells                                   |
| ۳۶ | شکل ۱-۳۶: گزینه Salvage در جدول Reserve Funded from Operations                                             |
| ۳۶ | شکل ۱-۳۷: گزینه Operations در جدول Reserve Funded from                                                     |

| ۳۶        | شکل ۱-۳۸: جدول Incentives                                              |
|-----------|------------------------------------------------------------------------|
| ۳۸        | شکل ۱-۳۹: استهلاک کلی پروژه در سطح هزینه Simple                        |
| ۳۸        | شکل ۱-۴۰: استهلاک کلی پروژه در سطح هزینه Intermediate                  |
| ۳۸        | شکل ۱-۴۱: استهلاک کلی پروژه در سطح هزینه Complex                       |
| ۳۸Complex | شکل ۱-۴۲: جمع بندی هزینه های استهلاک در سطح Complex در در کاربرگ input |
| ٣٩        | شکل ۱-۴۳: بخش محاسبات در آمدها در کاربرگ Cash Flow                     |
| ۴۱        | شکل ۱-۴۴: بخش محاسبات هزینه ها در کاربرگ Cash Flow                     |
| ۴۴        | شکل ۱-۴۵: بخش محاسبات جریان مالی در کاربرگ Cash Flow                   |
| ۴۶        | شکل ۱-۴۶: دسترسی به تابع Goal Seek در اکسل                             |
| ۴۷        | شکل ۱-۴۷: بخش محاسبات تعرفه در کاربرگ Cash Flow                        |
| ۴۸        | شكل ۱-۴۸: بخش محاسبات وام                                              |
| ۴۹        | شکل ۱-۴۹: بخش محاسبات استهلاک                                          |
| ۵۰        | شکل ۱-۵۰: بخش محاسبات هزینههای رزرو                                    |
| ۵۲        | شکل ۱-۵۱: اطلاعات موجود در کاربرگ Summary Results                      |
| ۵۲        | شكل ۱-۵۲: اطلاعات موجود در كاربرگ Annual Cash Flows & Returns          |
| ۵۳        | شکل ۱-۵۳: نموار جریان مالی تجمعی                                       |
| ۵۴        | شکل ۱-۵۴: نمودار درآمدها در برابر هزینه ها                             |
| ۵۴        | شکل ۱-۵۵: نمودار مقایسه پتانسیل منبع زمین گرمایی و تولید نیروگاه       |

### **فصل ۱**- راهنمای نرم افزار ارزیابی اقتصادی نیروگاههای زمین گرمایی در ایران GEO-ECO

**۱-۱-** مقدمه

نرم افزار GEO-ECO در هفت بخش اصلی و در قالب ۲ کاربرگ تهیه شده است. مطابق شکل (۱–۱) کاربرگ اول متناظر با عنوان و صفحه آغازین نرم افزار و کاربرگ دوم بیانگر معرفی نرم افزار و شرح مختصری از توسعهدهندگان آنست. در کاربرگهای سوم و چهارم ورودیها توسط کاربر به نرم افزار داده می شود و در کاربرگهای بعدی محاسبات جریان مالی مربوط و رسم نمودارهای مورد نیاز با استفاده از ورودیهای تعریف شده انجام می گیرد. بدین ترتیب این امکان به کاربر داده می شود که اثر تغییر ورودیهای پروژه بر نتایج ارزیابی را به سادگی اعمال و بررسی کند. در ادامه کاربرگهای مختلف نرمافزار و اطلاعات موجود در آنها به تفصیل توضیح داده می شوند.

اما پیش از آن لازم است توضیحاتی در مورد راهنمای دقیق درون نرم افزار ارائه گردد.

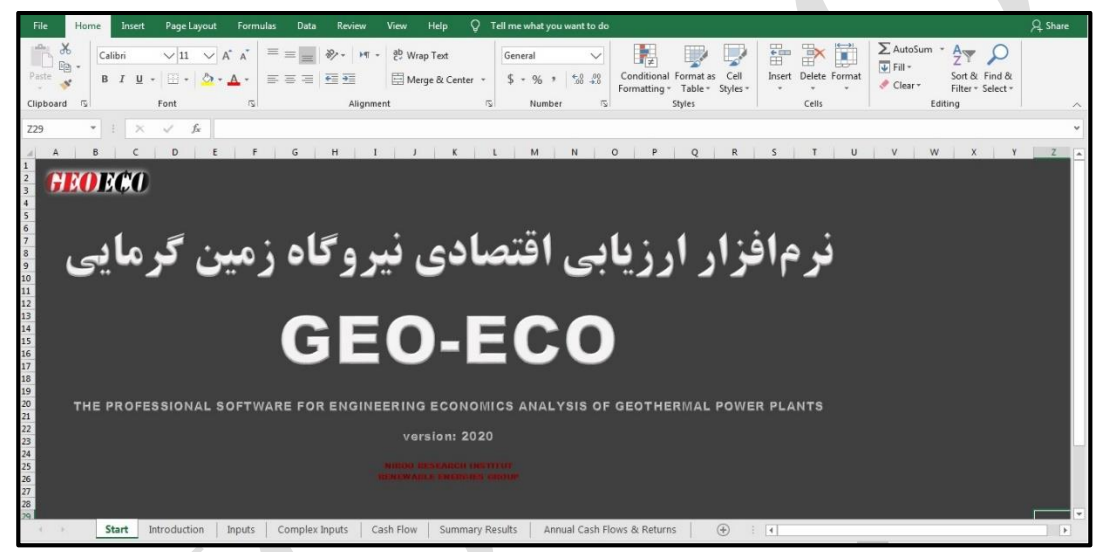

شکل ۱-۱: نمای کاربرگ شروع نرم افزار ارزیابی اقتصادی نیروگاه زمین گرمایی GEO-ECO

#### GEO-ECO راهنمای داخلی نرمافزار

در کاربرگ "Introduction" کلیه قراردادهایی که در نرم افزار مورد استفاده است توضیح داده شده است. کاربر لازم است قبل از شروع کار با نرم افزار جهت آشنایی این مطالب را مطالعه نماید. در این بخش تعدادی از موارد مهم یادآوری می شود. در شکل (۱–۲) نمای این کاربرگ نشان داده شده است.

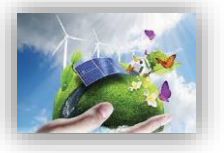

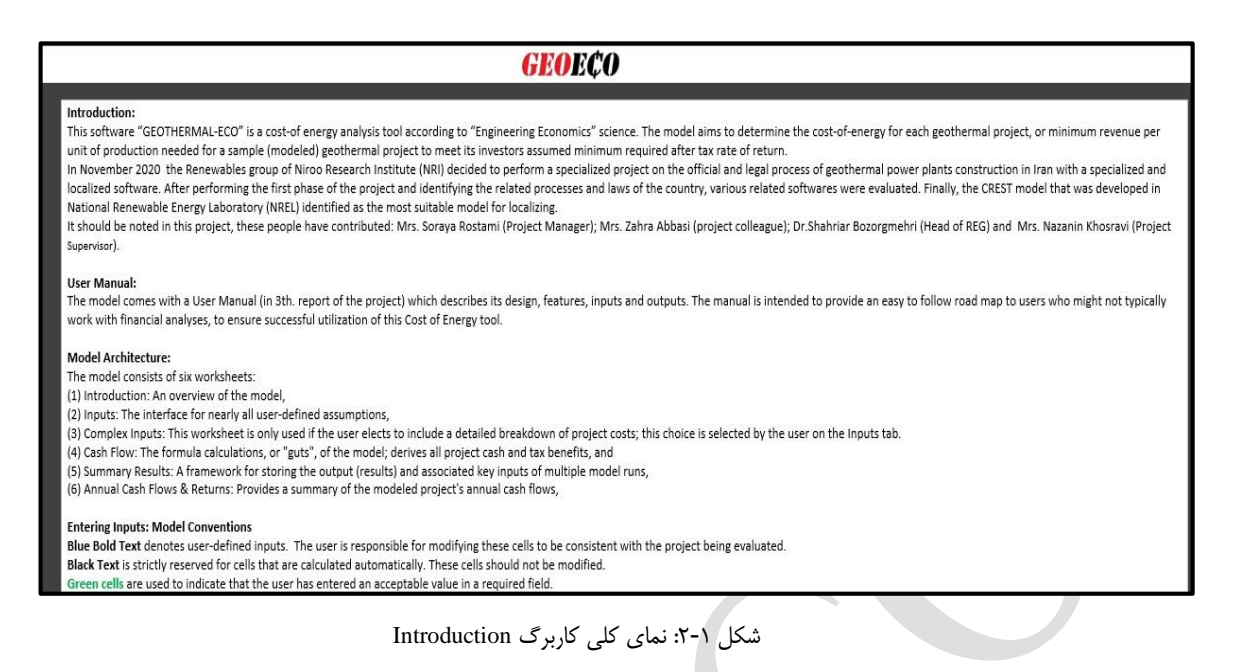

همچنین در داخل نرم افزار برای اکثریت سلولها یادداشتهایی وجود دارد که کاربر را در انتخاب ورودی درست به نرمافزار راهنمایی می کند. این امر باعث بالا رفتن سهولت استفاده از نرمافزار و دقت نتایج خواهد شد. لازم به ذکر است این راهنما با دو زبان فارسی و انگلیسی در اختیار کاربر قرار دارد و فارسی و یا انگلیسی بودن آن با استفاده از پرچم بالای ستون مربوطه قابل تشخیص می باشد و راهنما با استفاده از "؟" مشخص شده که در شکل (۱–۳) نشان داده شده است.

| Currency / Technology | Symbol Exchange Rate |        |   |   |  |
|-----------------------|----------------------|--------|---|---|--|
| Dollar                | \$                   | 150000 | ? | ? |  |

شکل ۱-۳: راهنمای موجود در کاربرگ نرم افزار BIO-ECO

#### ۱ رنگ نوشته در نرم افزار

نوشته آبی نشان دهنده ورودیهایی هستند که توسط کاربر وارد می شود. کاربر لازم است این سلول ها را بر اساس داده های پروژه مورد نظر خود کامل کند تا محاسبات بر مبنای ورودی های جدید انجام گیرد. این نوع داده های ورودی در کاربر گهای "Inputs" و "Complex Input" و جود دارند.

نوشتههای سیام برای سلولهای محاسباتی در نظر گرفته شدهاند. این محاسبات توسط نرمافزار انجام می گیرد و کاربر نمی بایست در این قسمت ورودی تعریف کند.

#### ۲- سلولهای با پیش زمینه زرد و نوشتههای آبی

این سلولها ورودیهایی هستند که توسط کاربر از یک منوی کشویی با گزینه با گزینههای از پیش تعریف انتخاب می شوند، با انتخاب هر گزینه شرایط مخصوص به آن گزینه در اختیار کاربر گذاشته می شود که تاثیر مستقیمی بر خروجی خواهند داشت. به عنوان نمونه سطح جزئیات برای تعریف هزینههای سرمایه گذاری در جدول" Capital Cost" و یا شمول و عدم شمول مالیات در جدول "Tax" توسط کاربر از منویی کشویی انتخاب می شود.

### ۳- لینک بودن کاربرگھا

در صورتیکه کاربر بر اساس نوع اطلاعات خود بخواهد از گزینه "Complex Input' استفاده کند، کاربرگهای "Input" و "Complex Input" به هم متصل شدهاند و با استفاده از یک لینک در یک سلول خاص کاربر میتواند برای وارد کردن اطلاعات به سرعت به کاربرگ دیگر منتقل شود. همچنین در حین انجام تحلیل کلیه کاربرگها به یکدیگر لینک بوده و تغییرات یکی از کاربرگهای ورودی نتایج کاربرگهای محاسباتی و تحلیلی را تحت تاثیر قرار می دهد.

٤- واحدهای اندازه گیری
در کاربرگ "Inputs" واحدهای اندازه گیری هریک از بخشها در ستون دوم جداول آورده شد است.

### ۲-۳- کاربرگ Inputs (ورودیها) و کاربرگ Complex Inputs

Inputs (ورودیها) و Complex Inputs دو قسمت اساسی در نرمافزار میباشند که جهت ورود اطلاعات نیروگاه زیست توده به آن تعبیه شدهاند. عمده اطلاعات دوران سرمایه گذاری و بهره برداری در قالب ۱۶ جدول جداگانه در Input در مدل داده می شوند. نمای کلی Inputs و Complex Inputs به ترتیب در شکلهای (۱–۴) و (۱–۵) نمایش داده شده است.

| File              | Home Insert Page Layout Formulas                                                                                                    | Data Review Vie                                                                                                    | sw Help ♀                       | Tell me what you want to do                      |                                                                                                    |                               | A Share                                                                              |
|-------------------|----------------------------------------------------------------------------------------------------|----------------------------------------------------------------------------------------------------|---------------------------------|--------------------------------------------------|----------------------------------------------------------------------------------------------------|-------------------------------|--------------------------------------------------------------------------------------|
| Paste<br>Clipboan | $ \begin{array}{c c} X \\ \hline X \\ \hline X \\ \hline X \\ \hline X \\ \hline d \\ \hline S \\ \hline \end{array} \begin{array}{c} Arial \\ \hline I \\ \hline U \\ \hline Y \\ \hline \end{array} \begin{array}{c} 12 \\ \hline U \\ \hline Y \\ \hline \end{array} \begin{array}{c} A \\ \hline U \\ \hline \end{array} \begin{array}{c} 12 \\ \hline U \\ \hline \end{array} \begin{array}{c} A \\ \hline \end{array} \begin{array}{c} A \\ \hline \end{array} \end{array} \begin{array}{c} A \\ \hline \end{array} \begin{array}{c} A \\ \hline \end{array} \begin{array}{c} A \\ \hline \end{array} \end{array} \begin{array}{c} A \\ \hline \end{array} \begin{array}{c} A \\ \hline \end{array} \end{array} \begin{array}{c} A \\ \hline \end{array} \begin{array}{c} A \\ \hline \end{array} \end{array} \begin{array}{c} A \\ \hline \end{array} \end{array} \begin{array}{c} A \\ \hline \end{array} \end{array} \begin{array}{c} A \\ \hline \end{array} \end{array} \begin{array}{c} A \\ \hline \end{array} \end{array} \begin{array}{c} A \\ \hline \end{array} \end{array} \begin{array}{c} A \\ \hline \end{array} \end{array} \begin{array}{c} A \\ \hline \end{array} \end{array} \begin{array}{c} A \\ \hline \end{array} \end{array} \end{array} \begin{array}{c} A \\ \hline \end{array} \end{array} $ \end{array} \begin{array}{c} A \\ \hline \end{array} \end{array} \begin{array}{c} A \\ \hline \end{array} \end{array} \end{array} \begin{array}{c} A \\ \hline \end{array} \end{array} \end{array} \begin{array}{c} A \\ \hline \end{array} \end{array} \end{array} | = ≫ • •¶ • 8<br>= • • • • • • • • • • • • • • • • • • •                                                                                                    | 9 Wrap Text<br>∃ Merge & Center | + Number ↓<br>\$ + % * \$ * % * \$<br>5 Number 5 | Conditional Format as Cell<br>Formatting * Table * Styles *<br>Styles                                           | Insert Delete Format<br>Cells | ∑ AutoSum * Z ♥ P<br>▼ Fill* Sort & Find &<br>♥ Clear* Filter * Select*<br>Editing ^ |
| G20               | ▼ : × ✓ f <sub>x</sub> Intermediate                                                                                                    |                                                                                                    |                                 |                                                  |                                                                                                    |                               | *                                                                                    |
| A C               | E                                                                                                    | 7 G H                                                                                                    |                                 | 0                                                | P Q R                                                                                                    | STU                           |                                                                                      |
|                   |                                                                                                    | Performance,                                                                                                    | Cost, Operating, Tax            | & Financing Inputs                               |                                                                                                    | de de de de dile              |                                                                                      |
| 2                 | Currency / Technology                                                                                                    | Somborchange Bat                                                                                                    |                                 |                                                  |                                                                                                    |                               |                                                                                      |
| 0                 | Dollar                                                                                                    | \$ 150000                                                                                                    | 2 2                             |                                                  |                                                                                                    | HELP                          |                                                                                      |
| 4 Check           |                                                                                                    |                                                                                                    | Check                           |                                                  |                                                                                                    |                               |                                                                                      |
| 5                 | Project Size and Performance                                                                                                    | Units Input Value                                                                                                    | 0 1 0 1 III III                 | ost-Based Lariff Rate Structure                  | Dinits Input Value                                                                                              |                               |                                                                                      |
| •                 | Generator Gross Nameplate Lapacity                                                                                                    | ///// D                                                                                                    | 2 2 2                           | ayment Luration for Lost-Dased Fairing           | 003/5 20                                                                                                    | 2 2                           |                                                                                      |
| 6                 | Production Yr1                                                                                                    | 46-5 112 347 000                                                                                                    | 2 2 2                           | ost-Based Tariff Escalation Bate                 | × 0.0%                                                                                                    | 2 2 2 1                       |                                                                                      |
| 3                 | Select Production Degradation Level of Detail                                                                                                    | Annual                                                                                                    | 2 2                             |                                                  |                                                                                                    |                               |                                                                                      |
| 10                | Annual Plant Production Degradation                                                                                                    | × 0.5%                                                                                                    | ? ? ? 1                         | orecasted Adjusted or Market V                   | alue                                                                                                    | 2 2 2 1                       |                                                                                      |
| 11                |                                                                                                    |                                                                                                    | S                               | elect Market Value Forecast Methodo              | logy Year One                                                                                                   | 3 3                           |                                                                                      |
| 12                | Ratio of Plant Capacity to Thermal Potential                                                                                                    | 1atio 0.95                                                                                                    | ? ? 🗹 V.                        | alue of energy, Yr 1                             | \$lk\/h 0.26                                                                                                    | 2 2                           |                                                                                      |
| 10                | Thermal Resource Potential, Yr 1(kW-electric equivalent)                                                                                                    | MN 15.8                                                                                                    | ? ? M                           | arket Value Escalation Rate                      | % 2%                                                                                                    | 2 2                           |                                                                                      |
| 14                | Select Thermal Resource Degradation Level of Detail                                                                                                    | Annual                                                                                                    | ? ?                             |                                                  |                                                                                                    |                               |                                                                                      |
| 15                | Annual Degradation of Thermal Resource                                                                                                    | X 3.0%                                                                                                    | 7 7                             |                                                  | the second second second second second second second second second second second second second second second se |                               |                                                                                      |
| 10                | Project I schull ihn                                                                                                    | 02.202                                                                                                    | 2 2 2                           | perations & Maintenance Cost                     | Leve Units input Value                                                                                          | 2 3 2 3                       |                                                                                      |
| 10                | Plojectoseta Lite                                                                                                    | Theats Co                                                                                                    |                                 | elect cost Level of Detail                       | internediate                                                                                                    |                               |                                                                                      |
| 19                | Cost Level of Detail: Confirmation and Site Developme                                                                                                    | or Units Input Value                                                                                                    | 0                               | perations & Maintenance:                         | Units Input Value                                                                                               |                               |                                                                                      |
| 20                | Select Cost Level of Detail                                                                                                    | ntermediate *                                                                                                    | ? ? 0                           | 6MCost Inflation, initial period                 | X 10%                                                                                                    | 3 3                           |                                                                                      |
| 21                |                                                                                                    |                                                                                                    | ? ? 🛛 🗹 İn                      | itial Period ends last day of:                   | jiear 10                                                                                                    | 2 2                           |                                                                                      |
| 22                |                                                                                                    |                                                                                                    |                                 | 8MCost Inflation, thereafter                     | × 2.0%                                                                                                    | 3 3                           |                                                                                      |
| 23                | Exploration Costs Attributed to Project                                                                                                    | And the second second s | ? ? E                           | ield                                             |                                                                                                    |                               |                                                                                      |
| 24                | Total Exploration Costs (before time-value of investment)                                                                                                    | 518W 1/5                                                                                                    |                                 | wed USM Expense, Yr 1                            | 5/8W-yr 2                                                                                                    | 7 7 7                         |                                                                                      |
| 20                | Exploration well brilling Success Hate                                                                                                    | × 50%                                                                                                    | 2 2 2                           | anable Gom Expense, Tr I                         | Jacov 0.01                                                                                                    |                               |                                                                                      |
| 17                | Available of Subcessful Exploration wells Required                                                                                                    | \$5.42 4.000.000                                                                                                    | 2 2 8 5                         | und OBMEuropen Vr1                               | 254/40 2                                                                                                    | 2 2                           |                                                                                      |
| 28                | Non-well exploration costs                                                                                                    | \$ 750,000                                                                                                    | 2 2 2 V                         | ariable O&MExpense, Yr 1                         | 184h 0.02                                                                                                    | 2 2 2 2                       |                                                                                      |
| 23                | Exploration Cost, before time-value of investment (for reference)                                                                                                    | ### 583                                                                                                    |                                 | ther O&M                                         |                                                                                                    |                               |                                                                                      |
| 00                | Expected Return on Exploration Capital (from investment to COD)                                                                                                    | X 100%                                                                                                    | ? ? 🗹 İn                        | surance, Yr 1(% of Total Cost)                   | X 0.4%                                                                                                    | ? ?                           |                                                                                      |
| 31                | Total Capital Invested in Exploration                                                                                                    | 1                                                                                                    | ? ? In                          | surance, Yr 1(\$) (Provided for referen          | e) 🖈 516,780                                                                                                    | ? ?                           |                                                                                      |
| 32                | I otal Exploration Costs Lincluding return from inception                                                                                                    | IT J 00000000                                                                                                    | 7 ] 7 ] 🗹 Pi                    | rojeot Management Yr 1                           | #/ur 50,000                                                                                                    | 1 1                           |                                                                                      |
| 32                | Configuration Delling Conte                                                                                                    | Balan In a Haling                                                                                                    | 2121                            | over Consumption, Yr1(or other same              | Lons Aur U                                                                                                    |                               |                                                                                      |
| 15                | Confirmation well success ratio                                                                                                    | Sold Salue                                                                                                    | 2 2                             | and eace                                         | 2 0.0A                                                                                                    | 2 2                           |                                                                                      |
|                   | Start Introduction Inputs Com                                                                                                    | nlov Inoute Cach I                                                                                                    | Flow Summan                     | Reculte Annual Cach Ele                          | we & Poturne )                                                                                                  |                               |                                                                                      |

شکل ۱-۴: نمای کلی کاربرگ Inputs

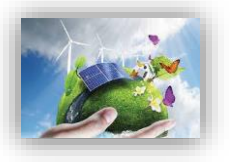

| e Home Insert Page Layout Formula                                                                                                    | ıs Data            | Review Vie            | sw Help 👰 Tell me wha                                                                                          | t you want to do                |                                         |                                           |                               |                                  |                                    | R₁ Shi |
|----------------------------------------------------------------------------------------------------|--------------------|-----------------------|----------------------------------------------------------------------------------------------------|---------------------------------|-----------------------------------------|-------------------------------------------|-------------------------------|----------------------------------|------------------------------------|--------|
| Calibri VII VA A<br>B I U V E A A                                                                                                    | = = *              | Alignment             | b Wrap Text Number                                                                                             | → * <sup>6,0</sup> +0<br>mber 5 | Conditional Fo<br>Formatting * ○<br>Sty | ormat as Cell<br>Table * Styles *<br>yles | Insert Delete Format<br>Cells | ∑ AutoSum<br>↓ Fill *<br>Clear * | Sort & Find &<br>Filter * Select * |        |
| The second second secon | wilécéa            |                       |                                                                                                    |                                 |                                         |                                           |                               |                                  |                                    |        |
|                                                                                                    | W 19092            |                       |                                                                                                    |                                 |                                         |                                           |                               |                                  |                                    |        |
| В                                                                                                    | С                  | D                     | E                                                                                                    | F                               | G H                                     | 1                                         | J                             | K L                              | M N                                | 0      |
|                                                                                                    |                    |                       |                                                                                                    |                                 |                                         |                                           |                               |                                  |                                    |        |
| Complex Inputs for Derivin                                                                                                    | g Total Project Ca | pital Cost, if applic | able                                                                                                    | · 🧹                             | TEAD                                    | 200                                       |                               |                                  |                                    |        |
| Sample inputs provided on this tab are illustrative                                                                                                    | e only, all input  | s must be provi       | ded and validated by the user.                                                                                 |                                 |                                         |                                           |                               |                                  |                                    |        |
| Exploration Costs Attributed to Project                                                                                                    |                    | % Eligible for        | Depreciation Classification                                                                                    |                                 |                                         |                                           |                               |                                  |                                    |        |
| Desk-top studies                                                                                                    | 250.000            | 100%                  | 10-year SL                                                                                                    |                                 |                                         |                                           |                               |                                  |                                    |        |
| initial surface exploration                                                                                                    | 1.000.000          | 100%                  | 10-year SL                                                                                                    |                                 |                                         |                                           |                               |                                  |                                    |        |
| temperature gradient drilling                                                                                                    | 7.500.000          | 100%                  | 10-year SL                                                                                                    |                                 |                                         |                                           |                               |                                  |                                    |        |
| placeholder                                                                                                    | 0                  | 100%                  | 10-year SL                                                                                                    |                                 |                                         |                                           |                               |                                  |                                    |        |
| placeholder                                                                                                    | 0                  | 100%                  | 10-year SL                                                                                                    |                                 |                                         |                                           |                               |                                  |                                    |        |
| placeholder                                                                                                    | 0                  | 100%                  | 10-year SL                                                                                                    |                                 |                                         |                                           |                               |                                  |                                    |        |
| placeholder                                                                                                    | 0                  | 100%                  | 10-year SL                                                                                                    |                                 |                                         |                                           |                               |                                  |                                    |        |
| placeholder                                                                                                    | 0                  | 100%                  | 10-year SL                                                                                                    |                                 |                                         |                                           |                               |                                  |                                    |        |
| placeholder                                                                                                    | 0                  | 100%                  | 10-year SL                                                                                                    |                                 |                                         |                                           |                               |                                  |                                    |        |
| placeholder                                                                                                    | 0                  | 100%                  | 10-year SL                                                                                                    |                                 |                                         |                                           |                               |                                  |                                    |        |
| placeholder                                                                                                    | 0                  | 100%                  | 10-year SL                                                                                                    |                                 |                                         |                                           |                               |                                  |                                    |        |
| placeholder                                                                                                    | 0                  | 100%                  | 10-year SL                                                                                                    |                                 |                                         |                                           |                               |                                  |                                    |        |
| placeholder                                                                                                    | 0                  | 100%                  | 10-year SL                                                                                                    |                                 |                                         |                                           |                               |                                  |                                    |        |
| placeholder                                                                                                    | 0                  | 100%                  | 10-year SL                                                                                                    |                                 |                                         |                                           |                               |                                  |                                    |        |
| placeholder                                                                                                    | 0                  | 100%                  | 10-year SL                                                                                                    |                                 |                                         |                                           |                               |                                  |                                    |        |
| placeholder                                                                                                    | 0                  | 100%                  | 10-year SL                                                                                                    |                                 |                                         |                                           |                               |                                  |                                    |        |
| placeholder                                                                                                    | 0                  | 100%                  | 10-year SL                                                                                                    |                                 |                                         |                                           |                               |                                  |                                    |        |
| placeholder                                                                                                    | 0                  | 100%                  | 10-year SL                                                                                                    |                                 |                                         |                                           |                               |                                  |                                    |        |
| placeholder                                                                                                    | 0                  | 100%                  | 10-year SL                                                                                                    |                                 |                                         |                                           |                               |                                  |                                    |        |
| placeholder                                                                                                    | 0                  | 100%                  | 10-year SL                                                                                                    |                                 |                                         |                                           |                               |                                  |                                    |        |
| Total Exploration Phase Costs (excluding time-value                                                                                                    | 8,750,000          | 100%                  | t the second second second second second second second second second second second second second second second |                                 |                                         |                                           |                               |                                  |                                    |        |
| Click Here to Return to Inputs Worksheet                                                                                                    |                    |                       |                                                                                                    |                                 |                                         |                                           |                               |                                  |                                    |        |
| Confirmation Drilling Costs                                                                                                    |                    | % Eligible for<br>ITC | Depreciation Classification                                                                                    |                                 |                                         |                                           |                               |                                  |                                    |        |
| Confirmation Well Drilling Cost (total)                                                                                                    | 11,250,000         | 100%                  | 5-year SL                                                                                                    | [                               |                                         |                                           |                               |                                  |                                    |        |
| Non-well costs (total)                                                                                                    | 2,000,000          | 100%                  | 5-year SL                                                                                                    |                                 |                                         |                                           |                               |                                  |                                    |        |
| Surface equipment cost (total)                                                                                                    | 1,000,000          | 100%                  | Expensable                                                                                                    |                                 |                                         |                                           |                               |                                  |                                    |        |
| Start Introduction Inputs                                                                                                    | Complex In         | outs Cash I           | Flow Summary Results                                                                                           | Annual Cash Fl                  | ows & Returns                           | (+)                                       |                               | E                                | 4                                  | 1      |

- شکل ۱-۵: نمای کلی کاربرگ Complex Inputs
- در زیر به اسامی این جداول و توضیح مختصری از عملکرد آن ها اشاره شده است:
  - ۱- واحد پولی (Currency)
  - ۲- اندازه و عملکرد پروژه (Project Size and Performance)
- Cost Level of Detail: Confirmation and Site) سطح جزئیات هزینه: هزینه های تأیید و توسعه سایت (Development Costs
  - ۴- هزينه هاى اكتشاف پروژه (Exploration Costs Attributed to Project)
    - ۵- هزینههای مرحله تایید (Confirmation Drilling Costs)
- Site Construction Costs: Well field & Power ) هزیندهای ساخت سایت: میدان چاهی و نیروگاه (Plant)

- ۸- شرایط تأمین مالی پروژه –جزئیات شرایط مالی (Permanent Financing)
- ۹- ذخایر احتیاطی پرداخت وام یا هزینه های بهرهبرداری (Initial Funding of Reserve Accounts)
- ۱۰-خلاصه وضعيت تأمين مالي (Summary of Sources of Funding for Total Installed Cost)
  - ۱۱–ساختار و شرایط خرید تضمینی برق (Cost-Based Tariff Rate Structure)
- Forecasted Adjusted or Market Value of ) اقیمت پیش بینی شده تعدیل شده یا بازار فروش برق (Production)
  - Operations & Maintenance) ا-هزینه عملیاتی و نگهداری -۱۳

Capital Expenditures During Operations: ) ا-هزینههای در حین عملیات: چاههای جایگزین (Replacement Wells

۱۵-ذخایر احتیاطی هزینه اسقاط (Reserves Funded from Operations) ۱۶-مشوقهای خصوصی و دولتی احداث نیروگاه (Incentives)

(Allocation of Depreciable) –استهلاک–۱۷

در این قسمت برای ورود اطلاعات کاربر قادر خواهد بود که بنا بر سطح اطلاعات در دسترس در مورد پروژه خود، سطح ورود اطلاعات در نرمافزار را نیز انتخاب نماید. به عبارتی نرمافزار برای ورود اطلاعات از انعطاف قابل توجهی برخوردار است و کاربر می تواند بر حسب جزئیات دادههای پروژه خود، یکی از گزینههای "Simple"، "Intermediate" و یا "Complex" را انتخاب کند و بدیهی است به ترتیب از ورود اطلاعات ساده تا متوسط و سرانجام جزئی پیشرفت نماید. گفتنی است در صورتی که کاربر قصد ورود اطلاعات جزئی را داشته باشد، مثلا بخواهد ریز اطلاعات سرمایه گذاری اعم از هزینههای دریافت مجوزها تا خرید و حمل و نقل و ... را به تفکیک وارد نماید، ضمن انتخاب گزینه complex در باکسهای مرتبط در کاربرگ Input، به کاربرگ comple وارد شده و اطلاعات جزئی را وارد نماید.

در ادامه به تفصیل در مورد اطلاعات مورد نیاز هریک از جداول فوق الذکر اشاره می گردد.

#### **(Currency) واحد پولی (Currency)**

در این جدول مطابق شکل ۲-۶ کاربر نام و نماد واحد پولی مورد نظر خود را انتخاب میکند و در قسمت "Exchange Rate" نرخ تبدیل به ریال وارد می شود تا کاربر بداند تبدیلات ارزهای متفاوت به ارز محاسباتی منتخب را با چه ریتی محاسبه کرده است. به جهت یکسان بودن واحد پولی در سرتاسر نرمافزار و حذف خطاهای احتمالی، اعداد مربوط به بخشهای مختلف پروژه بر مبنای این واحد پولی به نرمافزار داده می شود و متعاقبا خروجی های نرمافزار بر حسب این واحد یولی ارائه خواهند شد.

| Currency / Technology | Symbol Exchange Rate |        |   | Đ. |
|-----------------------|----------------------|--------|---|----|
| Dollar                | \$                   | 150000 | ? | ?  |

شکل ۲-۶: جدول Currency / Technology

#### (Project Size and Performance) اندازه و عملکرد پروژه -۲-۳-۱

در جدول "Project Size and Performance"، به بیان مشخصات فنی نیروگاه زمین گرمایی مورد نظر پرداخته می شود. مطابق شکل ۱-۷ پارامترهایی نظیر ظرفیت اسمی نیروگاه، فاکتور ظرفیت، توان تولیدی، کاهش تولید سالانه، نسبت ظرفیت نیروگاه به پتانسیل حرارتی چاههای زمین گرمایی، پتانسیل منبع حرارتی، افت پتانسیل منبع حرارتی و عمر نیروگاه زمین گرمایی به عنوان پارامترهای فنی برای نرمافزار تعریف می شوند تا با استفاده از آن محاسبات مربوط به میزان تولید نیروگاه در طول سال های بهرهبرداری انجام شود.

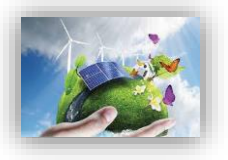

| Project Size and Performance                              | Units                      | Input Value |   |   |   |
|-----------------------------------------------------------|----------------------------|-------------|---|---|---|
| Generator Gross Nameplate Capacity                        | MW                         | 15          | ? | ? | 1 |
| Net Capacity Factor, Yr 1                                 | %                          | 85.5%       | ? | ? | 1 |
| Production, Yr 1                                          | kWh                        | 112,347,000 | ? | ? | 1 |
| Select Production Degradation Level of Detail             |                            | Annual      | ? | ? |   |
| Annual Plant Production Degradation                       | %                          | 0.5%        | ? | ? |   |
| Ratio of Plant Capacity to Thermal Potential              | ratio                      | 0.95        | ? | ? |   |
| Thermal Resource Potential, Yr 1 (kW-electric equivalent) | MW                         | 15.8        | ? | ? |   |
| Select Thermal Resource Degradation Level of Detail       | 00 - 1000000<br>14 - 10000 | Annual      | ? | ? | 1 |
| Annual Degradation of Thermal Resource                    | %                          | 3.0%        | ? | ? |   |
| Project Useful Life                                       | years                      | 25          | ? | ? |   |

شکل ۲-۱: جدول Project Size and Performance

Generator Nameplate Gross Capacity: توان نامی نیروگاه زمین گرمایی را با در نظر گرفتن تجهیزات نصب شده بر حسب مگاوات نشان می دهد.

Net Capacity Factor, Yr 1: درصد نسبی تولید واقعی به تولید تئوری در سال اول

Production, Yr 1: تولید برق نیروگاه بر حسب کیلووات ساعت در سال اول

Production Degradation Level: تحقیقات نشان میدهد نیروگاههای زمین گرمایی به صورت سالانه با افت تولید مواجه می شوند. کاربر می تواند افت تولید را به صورت یک ضریب سالانه (Anual) و یا سال به سال (-Year by-Year کاربر با استفاده از لینک موجود به کاربرگ "Complex کاربر با استفاده از لینک موجود به کاربرگ "Input منتقل می شود و باید جدول شکل ۱-۸ را تکمیل کند.

| Project Year | Production<br>Degradation |
|--------------|---------------------------|
| 1            | 0.0%                      |
| 2            | 0.1%                      |
| 3            | 0.1%                      |
| 4            | 0.1%                      |
| 5            | 0.1%                      |
| 6            | 0.1%                      |
| 7            | 0.1%                      |
| 8            | 0.1%                      |
| 9            | 0.1%                      |
| 10           | 0.1%                      |
| 11           | 0.1%                      |
| 12           | 0.1%                      |
| 13           | 0.1%                      |
| 14           | 0.1%                      |
| 15           | 0.1%                      |
| 16           | 0.1%                      |
| 17           | 0.1%                      |
| 18           | 0.1%                      |
| 19           | 0.1%                      |
| 20           | 0.1%                      |
| 21           | 0.1%                      |
| 22           | 0.1%                      |
| 23           | 0.1%                      |
| 24           | 0.1%                      |
| 25           | 0.1%                      |
| 26           | 0.1%                      |
| 27           | 0.1%                      |
| 28           | 0.1%                      |
| 29           | 0.1%                      |
| 30           | 0.1%                      |

شکل ۱-۸: جدول Production Degredation در کاربرگ Complex Input

Ratio of Plant Capacity to Thermal Potential نسبت ظرفیت نیروگاه به پتانسیل حرارتی چاههای زمین گرمایی است. زمین گرمایی حفر شده را نشان میدهد. معمولا ظرفیت نیروگاه کمتر از پتانسیل حرارتی چاههای زمین گرمایی است. Thermal Resource Potential: پتانسیل حرارتی منبع که معادل آن میتوان الکتریسیته تولید کرد. Thermal Resource Degradation Level افت پتانسیل منبع حرارتی زمین گرمایی را نشان میدهد. کاربر میتواند افت پتانسیل منبع حرارتی را به صورت یک ضریب سالانه (Anual) و یا سال به سال (Year-by-Year) مشخص کند. در صورت انتخاب Year-by-Year کاربر با استفاده از لینک موجود به کاربرگ "Complex Input"

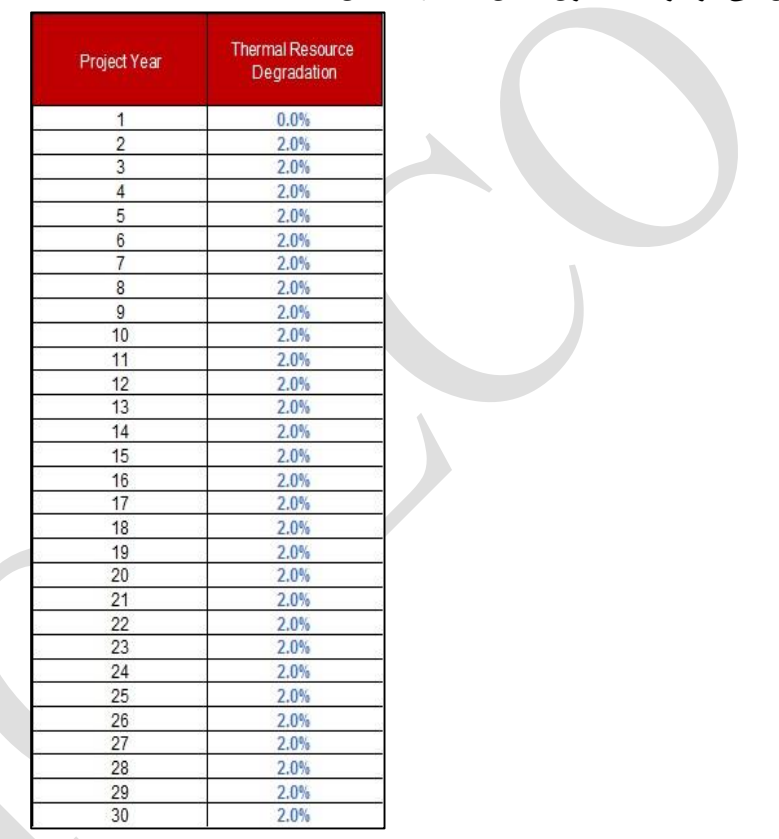

شکل ۱-۹: جدول Thermal Resource Degradation در کاربرگ Complex Input

Project Useful Life این پارامتر نشان دهنده عمر مفید نیروگاه زمین گرمایی است. عمر مفید نیروگاه زمین گرمایی است. عمر مفید نیروگاه زمین گرمایی تعداد سالهایی است که انتظار میرود نیروگاه دارای عملکرد، قابلیت اطمینان توزیع برق به شبکه و تولید درآمد کامل باشد. این پارامتر مستقل از مفهوم طول قراداد تضمینی برق است که توسط ساتبا برای مالک نیروگاه زمین گرمایی تعیین میشود. چنانچه طول قرارداد خرید برق برابر عمر مفید نیروگاه زمین گرمایی در نظر گرفته شود. این دو گرام کامل باشد. این پارامتر مستقل از مفهوم طول قراداد تضمینی برق است که توسط ساتبا برای مالک نیروگاه زمین درآمد کامل باشد. این پارامتر مستقل از مفهوم طول قراداد خرید برق برابر عمر مفید نیروگاه زمین گرمایی در نظر گرفته شود. این دو پارامتر مقدار یکسان خواهند داشت. اما ضروریست تشریح گردد که عمر مفید نیروگاههای زمین گرمایی بطور رایج ۲۵ سال در نظر گرفته میشود. این مساله با این مفهوم که ممکن است با گذشت این عمر مفید، نیروگاه از نظر تکنولوژیک و علم روز دنیا پاسخگوی جامعه نبوده و ممکن است توجیه مالی مناسب برای نگهداری و ادامه سرمایه گذاری را به همراه نداشته باشد، صراحتا قابل بیان است. این مدل برای پروژههای ماکزیمم دارای عمر مفید سی سال طراحی شده این بابراین و درای قابل بیان است. این مدل برای پروژههای ماکزیمم دارای عمر مفید سی سال طراحی شده است، بنابراین ورودی این قسمت مقداری بزرگتر از صفر و کوچکتر یا مساوی سی تعریف شده است.

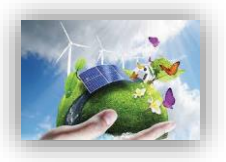

#### Cost Level of Detail) سطح هزینه های سرمایه گذاری (Cost Level of Detail)

در جدول "Cost Level of Detail"، سطح هزینههای سرمایه گذاری پروژه در نرمافزار تعیین می شود. سطح کلیه هزینههای مربوط به خرید تجهیزات، احداث و آماده سازی سایت، اتصال به شبکه، انجام مطالعات و اخذ مجوزها و هزینه های رزرو در این جدول تعیین می شود. در این جدول با استفاده از یک منو کشویی می توان سه سطح از جزئیات ورودی را برای مدل تعریف کرد.

الحاظ میزان تعریف جزئیات وارد کند. در حالت "Simple" هزینههای خرید تجهیزات، احداث و آمادهسازی سایت و لحاظ میزان تعریف جزئیات وارد کند. در حالت "Simple" هزینههای خرید تجهیزات، احداث و آمادهسازی سایت و اتصال به شبکه تنها با یک مقدار مشخص میشود و تنها هزینهی اکتشاف به طور مجزا وارد میشود. در حالت "Intermediate" همه هزینههای مراحل اکتشاف، تایید و احداث نیروگاه به طور مجزا و با جزییات وارد میشود. در گزینه "Intermediate" همه هزینههای مراحل اکتشاف، تایید و احداث نیروگاه به طور مجزا و با جزییات وارد میشود. در گزینه "Complex Input" همه هزینههای مراحل اکتشاف، تایید و احداث نیروگاه به طور مجزا و با جزییات وارد میشود. در گزینه "Lotermediate" همه هزینههای مراحل اکتشاف، تایید و احداث نیروگاه به طور مجزا و با جزییات وارد میشود. در مورد این حالت در نظر گرفته شده است، وارد میشود. گزینه "Complex" به کاربر این امکان را میدهد که جزئیات هزینههای ورودی بیشتری در اختیار داشته باشد و همچنین بتواند گزینههای مورد نظر خود را به آن اضافه کند. در این حالت شرایط و محاسبات مربوط به کاهش (تخفیف) مالیات سرمایهگذاری ۱ و تخصیص استهلاک۲ نیز مورد ارزیابی قرار میگیرد. در این بخش هزینه هایی که شامل ITC میشوند مشخص میگردد. به عنوان مثال ممکن است کلیه هزینههای استهلاک پذیر شامل قوانین کاهش مالیات میشوند، در بخش معرفی شرایط و معافیتهای مالیاتی تعریفی از هزینه استهلاک و قانون مربوط به آن در مورد صنایع مربوط به انرژیهای تجدید پذیر ارائه خواهد مد.

در صورتیکه گزینه "Simple" انتخاب شود، تنها یک مورد فعال خواهد بود که در شکل ۱-۱۰ نشان داده شده است.

| Cost Level of Detail: Confirmation and Site Development Costs | Units | Input Value |   |   |
|---------------------------------------------------------------|-------|-------------|---|---|
| Select Cost Level of Detail                                   |       | Simple      | ? | ? |
| Installed Cost, excluding exploration costs                   | \$/kW | \$3,200     | ? | ? |

شکل ۱۰-۱۰: جدول Capital Costs در حالت Simple

Installed Cost, excluding exploration costs شامل کلیه هزینههای سرمایه گذاری احداث یک نیروگاه زمین گرمایی به جز هزینههای مرحله اکتشاف است. هزینههایی مانند خرید تجهیزات، حمل و نقل، عوارض واردات در گمرک، مالیات بر ارزش افزوده، هزینه ساخت و ساز و مهندسی، هزینه مطالعات اولیه، اتصال به شبکه و حق امتیازها و پروانهها در این بخش وارد می شود. از آنجایی که معافیتهای مالیاتی و امتیازها در قسمتهای دیگر نرمافزار لحاظ می شوند، هزینه وارد شده در این قسمت مستقل از این معافیتها و امتیازهای دولتی تخمین زده و به مدل وارد شود. (لزوما مقدار ورودی این قسمت از صفر بزرگتر باشد.)

در صورتیکه گزینه "Intermediate" انتخاب شود، در این جدول گزینهای فعال نخواهد بود و کاربر در جدولهای مرحله اکتشاف، تایید و ساخت و ساز نیروگاه باید اطلاعات رابا جزئیات بیشتری وارد کند.

1. V Investment Tax Credit (ITC)

۲ Depreciation Allocation

همان گونه که بیان شد، در صورتیکه گزینه "Complex" انتخاب شود، ورودیها در یک کاربرگ جداگانه با نام "Complex Inputs" تکمیل می شوند. در این کاربرگ هر یک از بخش های حالت "Intermediate" دارای جزئیات خواهند بود و کاربر قادر است هزینه های سرمایه گذاری به صورت جزیی و به تفکیک در بخش های مختلف را بر حسب نیاز خود تعریف کند.

با استفاده از گزینه "Inputs" در کاربرگ "Click Here for Complex Input Worksheet" در کاربرگ "Inputs"، کاربرگ "Complex Inputs" برای کاربر نمایش داده می شود تا اطلاعات پروژه خود را در آن وارد کند. بنا به نیازهای خاص هر پروژه ممکن است کاربر بخواهد مواردی به این آیتمها اضافه کند.

#### (Exploration Costs Attributed to Project) هزينه هاي اكتشاف پروژه $-\Psi - \Psi - 1$

در این جدول هزینههای مربوط به مرحله اکتشاف چاههای زمین گرمایی به نرمافزار داده می شود. محتویات این جدول وابسته به انتخاب سطح هزینههای سرمایه گذاری است. در شکل ۱-۱۱ گزینههای این جدول برای سطح هزینه "Simple" آورده شده است.

|              | Exploration Costs Attributed to Project                          |       |           | ? | ? |
|--------------|------------------------------------------------------------------|-------|-----------|---|---|
|              | Total Exploration Costs (before time-value of investment)        | \$/kW | 175       | ? | ? |
|              |                                                                  |       |           |   |   |
|              |                                                                  |       |           |   |   |
|              |                                                                  |       |           |   |   |
| $\checkmark$ | Expected Return on Exploration Capital (from investment to COD)  | %     | 100%      | ? | ? |
|              | Total Capital Invested in Exploration                            | \$    | 2,625,000 | ? | ? |
|              | Total Exploration Costs (including return from inception to COD) | \$    | 5,250,000 | ? | ? |

شکل ۱-۱۱: هزینههای اکتشاف پروژه برای سطح هزینه "Simple"

Total Exploration Costs (before time-value of investment) این گزینه، کل هزینه اکتشاف، به دلار در زمان سرمایه گذاری است. این ورودی بازده مورد انتظار سرمایه گذار برای سرمایهی سرمایه گذاری شده را در نظر نمی گیرد.

Total Capital Invested in Exploration: این سلول کل هزینه ی سرمایه گذاری شده در مرحله اکتشاف است. این رقم بازده تخمینی مورد انتظار (ارزش زمانی پول) را شامل نمی شود.

**<sup>\</sup>** Commercial Operation Date

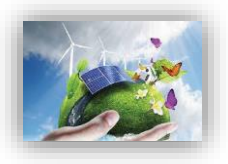

Total Exploration Costs (including return from inception to COD): کل هزینه های اکتشاف شامل برآورد ارزش زمانی سرمایه اکتشافی در مرحله اکتشاف است و یک جدول زمانی را در نظر می گیرد که هزینه کل اکتشاف برای تقریباً نیمی از مدت زمان اکتشاف باقیمانده باشد.

در صورت انتخاب گزینه "Intermediate" در سطح هزینههای سرمایه گذاری باید اطلاعات دقیق تری از هزینههای اکتشاف را به نرمافزار داد. در شکل ۱-۱۲ هزینههای اکتشاف سطح "Intermediate" نشان داده شده است.

Exploration Well Drilling Success Rate در این مدل، فرض بر این است که در طی فرآیند اکتشاف، چاه های اکتشافی متعددی حفر می شوند تا زمانی که یک چاه موفق پیدا شود. "میزان موفقیت اکتشاف چاههای حفر شده" نشان دهنده درصد نسبی چاه های موفق به تعداد کل چاههای حفر شده است. این ورودی برای به دست آوردن تأثیر کلیه هزینه های اکتشاف مورد نیاز برای تکمیل توسعه موفقیت آمیز یک پروژه برق زمین گرمایی استفاده می شود. ورودی این سلول بین ۵ تا ۵۰ درصد می تواند باشد.

| Exploration Costs Attributed to Project                           |         |            | ? | ? |
|-------------------------------------------------------------------|---------|------------|---|---|
| Total Exploration Costs (before time-value of investment)         | \$/kW   | 175        | ? | ? |
| Exploration Well Drilling Success Rate                            | %       | 50%        | ? | ? |
| Number of Successful Exploration Wells Required                   | #       | 1          | ? | ? |
| Avg cost per exploration well                                     | \$/Well | 4,000,000  | ? | ? |
| Non-well exploration costs                                        | S       | 750,000    | ? | ? |
| Exploration Cost, before time-value of investment (for reference) | \$/kW   | 583        |   |   |
| Expected Return on Exploration Capital (from investment to COD)   | %       | 100%       | ? | ? |
| Total Capital Invested in Exploration                             | \$      | 8,750,000  | ? | ? |
| Total Exploration Costs (including return from inception to COD)  | \$      | 17,500,000 | ? | ? |

شکل ۱-۱۲: هزینه های اکتشاف پروژه برای سطح هزینه "Intermediate"

Number of Successful Exploration Wells Required: این سلول نشان دهنده تعداد کل چاههای موفق حفر شده در مرحله اکتشاف پروژه را نشان می دهد.

Avg cost per exploration well: این سلول شامل هزینه های حفاری و غیر حفاری به ازای هر چاه است. هزینه های حفاری چاه های اکتشافی، بسته به قطر چاه اکتشافی، مجاورت با یک میدان چاه موجود و مقدار نسبی اطلاعات مربوط به مشخصات زمین شناسی هر سایت قبل از حفاری، ممکن است بیشتر یا کمتر از هزینه های چاه های تولیدی باشد. این ورودی نمی تواند کمتر از صفر باشد.

Non-well exploration costs: هزینه های اکتشاف غیر چاهی به کلیه هزینه های تعلق گرفته در مرحله اکتشاف گفته می شود که به ازای هر چاه محاسبه نمی شوند. این ورودی نمی تواند کمتر از صفر باشد.

Exploration Cost, before time-value of investment (for reference): مجموع هزینههای اکتشاف بدون در نظر گرفتن ارزش زمانی پول را شامل می شود.

در صورتی که گزینه "Complex" انتخاب شده باشد جدول هزینه های اکتشاف مشابه حالت "Intermediate" است و همچنین اطلاعات جزئی تر را می توان در کاربرگ "Complex Input" وارد کرد (شکل ۱-۱۳).

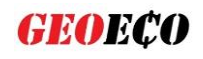

| Exploration Costs Attributed to Project                       | \$        | % Eligible for ITC | Depreciation Classification |
|---------------------------------------------------------------|-----------|--------------------|-----------------------------|
| Desk-top studies                                              | 250,000   | 100%               | 5-year SL                   |
| initial surface exploration                                   | 1,000,000 | 100%               | 5-year SL                   |
| temperature gradient drilling                                 | 7,500,000 | 100%               | 5-year SL                   |
| placeholder                                                   | 0         | 100%               | 5-year SL                   |
| placeholder                                                   | 0         | 100%               | 5-year SL                   |
| placeholder                                                   | 0         | 100%               | 5-year SL                   |
| placeholder                                                   | 0         | 100%               | 5-year SL                   |
| placeholder                                                   | 0         | 100%               | 5-year SL                   |
| placeholder                                                   | 0         | 100%               | 5-year SL                   |
| placeholder                                                   | 0         | 100%               | 5-year SL                   |
| placeholder                                                   | 0         | 100%               | 5-year SL                   |
| placeholder                                                   | 0         | 100%               | 5-year SL                   |
| placeholder                                                   | 0         | 100%               | 5-year SL                   |
| placeholder                                                   | 0         | 100%               | 5-year SL                   |
| placeholder                                                   | 0         | 100%               | 5-year SL                   |
| placeholder                                                   | 0         | 100%               | 5-year SL                   |
| placeholder                                                   | 0         | 100%               | 5-year SL                   |
| placeholder                                                   | 0         | 100%               | 5-year SL                   |
| placeholder                                                   | 0         | 100%               | 5-year SL                   |
| placeholder                                                   | 0         | 100%               | 5-year SL                   |
| Total Exploration Phase Costs (excluding time-value of money) | 8,750,000 | 100%               |                             |

شکل ۱-۱۳: هزینههای اکتشاف پروژه برای سطح هزینه "Complex"

#### Confirmation Drilling Costs) هزینه های مرحله تایید (-۳-۳-۳

بر اساس بررسی منابع علمی زمین گرمایی فرض می شود که مرحله اکتشاف شامل مطالعات desk-top، اکتشاف اولیه سطح، حفاری شیب درجه حرارت، و در برخی موارد، حفاری عمیق اکتشافی باشد – در حالی که فرض می شود که مرحله تایید شامل ادامه حفاری عمیق اکتشافی، ارزیابی منابع و چاه های تولید اولیه است (و بنابراین ممکن است سرمایه بیشتری نسبت به مرحله اکتشاف داشته باشد). به طور کلی، تصور می شود که مرحله تایید تا زمانی که سازنده بتواند باقیمانده حفاری پروژه را با وام تأمین کند، ادامه خواهد یافت. در بازار امروز تا زمانی که ۱۰۰٪ از منابع اثبات نشود این اتفاق نمی افتد. در سطح هزینه "Simple"، هزینه های تایید شامل ۱۵٪ از هزینههای پروژه غیراکتشافی است در حالی که هزینه های میدان و نیروگاه ۸۵٪ باقیمانده را شامل می شود.

جدول هزینههای مرحله تایید و حفاری نیز وابسته به انتخاب سطح هزینههای سرمایه گذاری است. در شکل ۱۴-۱۱ هزینههای حفاری برای سطح "Simple" نشان داده شده است.

Duration of Confirmation Phase: این ورودی بیانگر سالهایی است که فعالیتهای تایید انجام می شود. of Confirmation Costs Financed with Debt: این ورودی بخشی از مرحله تأیید را با وام بیان می کند. در حالی که وام دهی به طور کلی برای فعالیتهای تأیید در بازار امروز وجود ندارد، اما ممکن است وام دهندگان در آینده وارد این مرحله از توسعه پروژه شوند.

Interest Rate (Annual): این پارامتر نرخ بهره سالانه وام مرحله تایید را نشان میدهد.

of Confirmation Costs Financed with Equity این ورودی، بخشی از سرمایه مرحله تایید را که با سرمایه صاحبان سهام تأمین می شود بیان می کند.

"ارزش ویژه IRR یا "نرخ تنزیل Annual Return Requirement of Confirmation Stage Investors ارزش ویژه یا ترخ تنزیل" است و یا نرخ بازدهی است که صاحب پروژه برای توجیه پروژه در مقایسه با سرمایه گذاری های جایگزین به دنبال دستیابی به آن خواهد بود

Blended Cost of Confirmation Financing: متوسط وزنی هزینه سرمایه گذاری و وام (در صورت وجود) که در این مرحله خاص از توسعه اعمال می شود.

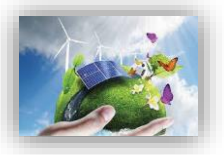

| Confirmation Drilling Costs                               | Units | Input Value | ? | ? |
|-----------------------------------------------------------|-------|-------------|---|---|
|                                                           |       |             |   |   |
|                                                           |       |             |   |   |
|                                                           |       |             |   |   |
| Duration of Confirmation Phase                            | years | 2           | 1 | 1 |
| % of Confirmation Costs Financed with Debt                | %     | 0%          | ? | ? |
| Interest Rate (Annual)                                    | %     | 0.0%        | ? | ? |
| % of Confirmation Costs Financed with Equity              | %     | 100%        | ? | ? |
| Annual Return Requirement of Confirmation Stage Investors | %     | 30%         | ? | ? |
| Blended Cost of Confirmation Financing                    | %     | 30.00%      | ? | ? |
|                                                           |       |             |   |   |
|                                                           | 10    | 1           |   |   |
|                                                           |       |             |   |   |
|                                                           |       |             |   |   |

شکل ۱-۱۴: جدول هزینههای مرحله تایید پروژه برای سطح هزینه "Simple"

| Confirmation Drilling Costs                                               | Units | Input Value | ? |   |
|---------------------------------------------------------------------------|-------|-------------|---|---|
| Confirmation well success ratio                                           | %     | 50%         | ? |   |
| Number of successful confirmation wells required                          | #     | 2           | ? |   |
| Cost per confirmation well                                                | \$    | 3,500,000   | ? |   |
| Non-well confirmation costs                                               | \$    | 250,000     | ? | 1 |
| Duration of Confirmation Phase                                            | years | 2           | ? |   |
| % of Confirmation Costs Financed with Debt                                | %     | 0%          | ? |   |
| Interest Rate (Annual)                                                    | %     | 0.0%        | ? |   |
| % of Confirmation Costs Financed with Equity                              | %     | 100%        | ? |   |
| Annual Return Requirement of Confirmation Stage Investors                 | %     | 30%         | ? |   |
| Blended Cost of Confirmation Financing                                    | %     | 30.00%      | ? |   |
| Total Confirmation Well Cost (at end of Confirmation Phase)               |       | 18,525,000  | ? |   |
| Confirmation Cost per kW, before time-value of investment (for reference) | \$/kW | 1,235       |   |   |
| Total Confirmation Costs (at time of permanent financing)                 | \$    | 27,075,000  | ? |   |

| ل ۱−۵۱ هزینههای مربوط به مرحله تأیید برای سطح هزینه Internetiate را نشان میدهد | شکل ۱-۱۵ هزینههای | مربوط به مرحله | رحله تایید برای س | سطح هزينه | "Intermediate" | ً را نشان م <u>ی</u> دهد |
|--------------------------------------------------------------------------------|-------------------|----------------|-------------------|-----------|----------------|--------------------------|
|--------------------------------------------------------------------------------|-------------------|----------------|-------------------|-----------|----------------|--------------------------|

شکل ۱۵-۱: جدول هزینههای مرحله تایید پروژه برای سطح هزینه "Intermediate"

Confirmation well success ratio: این ورودی درصد چاه های تأیید شده است که می تواند به عنوان چاه های تولیدی استفاده شود.

Number of successful confirmation wells required: بیانگر تعداد چاههای مورد نیاز در مرحله تایید است.

Cost per confirmation well: این ورودی شامل هزینه های تایید چاه (دلار / چاه)، از جمله حفاری، آماده سازی سایت و هر چیز دیگری است که بخشی از فرایند استقرار است و براساس هر چاه محاسبه می شود. هزینه های حفاری چاه های تأیید ممکن است بیشتر از چاه های تولید باشد، به دلیل عدم وجود اطلاعات در مورد مشخصات زمین شناسی هر سایت حفاری قبل از حفاری.

Non-well confirmation costs: این ورودی شامل کل هزینه های غیر چاه است که در مورد فرآیند تأیید اعمال مي شود اما به ازاي هر چاه محاسبه نمي شود.

Duration of Confirmation Phase: این ورودی بیانگر سالهایی است که فعالیتهای تأیید انجام می شود.

Total Confirmation Well Cost (at end of Confirmation Phase): محاسبه کل هزینه های تأیید. این رقم شامل برآورد ارزش زمانی سرمایه در مرحله تأیید است و یک جدول زمانی را در نظر می گیرد که هزینه تأیید کل برای تقریباً نیمی از مدت زمان فاز باقیمانده است.

د هزینه مرحله Confirmation Cost per kW, before time-value of investment (for reference): هزینه مرحله تایید به ازای هر کیلووات توان تولیدی بدون در نظر گرفتن ارزش زمانی پول.

این هزینه شامل سود مربوط به Total Confirmation Costs (at time of permanent financing) سرمایه صاحبان سهام از زمان تکمیل اکتشاف تا زمان تأمین مالی دائمی / عملیات تجاری نیز می شود. برای سطح هزینه "Complex" علاوه بر مواردی که در شکل ۱-۱۶ ذکر شده است موارد ذکر شده در شکل

۱۰-۱۷ نیز برای تکمیل دادههای ورودی وارد می شود. جدول شکل ۱-۱۷ را می توان با جزییات دقیق تری تکمیل نمود.

| Units | Input Value                                                                                                   | ?                 | ?                                                                                                    |
|-------|----------------------------------------------------------------------------------------------------|-------------------|----------------------------------------------------------------------------------------------------|
|       |                                                                                                    |                   |                                                                                                    |
|       |                                                                                                    | 2                 | 1                                                                                                    |
| 10 1  |                                                                                                    |                   | 2.00                                                                                                    |
| WOOTD | 2                                                                                                    |                   |                                                                                                    |
| years | 2                                                                                                    | 1                 | 1                                                                                                    |
| %     | 0%                                                                                                    | ?                 | ?                                                                                                    |
| %     | 0.0%                                                                                                    | ?                 | ?                                                                                                    |
| %     | 100%                                                                                                    | ?                 | ?                                                                                                    |
| %     | 30%                                                                                                    | ?                 | ?                                                                                                    |
| %     | 30.00%                                                                                                    | ?                 | ?                                                                                                    |
|       |                                                                                                    | ?                 | ?                                                                                                    |
| \$    | \$27,300,000                                                                                                  | ?                 | ?                                                                                                    |
| \$/kW | 1,820                                                                                                    |                   |                                                                                                    |
| S     | 39,900,000                                                                                                    | ?                 | ?                                                                                                    |
|       | Units<br>years<br>%<br>%<br>%<br>%<br>%<br>%<br>%<br>%<br>%<br>%<br>%<br>%<br>%<br>%<br>%<br>%<br>%<br>%<br>% | Units Input Value | Units Input Value ?<br>Vears 2 ?<br>96 00% ?<br>96 00% ?<br>96 100% ?<br>96 30% ?<br>96 30% ?<br>96 30.00% ?<br>96 30.00% ?<br>96 30.00% ?<br>96 30.00% ?<br>5 \$27,300,000 ?<br>\$/kW 1,820<br>\$ 39,900,000 ? |

شکل ۱-۱۶: جدول هزینه های مرحله تایید پروژه برای سطح هزینه "Complex" در کاربرگ "Input"

| Confirmation Drilling Costs                                    | \$         | % Eligible for ITC | Depreciation Classification |
|----------------------------------------------------------------|------------|--------------------|-----------------------------|
| Confirmation Well Drilling Cost (total)                        | 11,250,000 | 100%               | Expensable                  |
| Non-well costs (total)                                         | 2,000,000  | 100%               | Expensable                  |
| Surface equipment cost (total)                                 | 1,000,000  | 100%               | Expensable                  |
| placeholder                                                    | 0          | 100%               | Expensable                  |
| placeholder                                                    | 0          | 100%               | Expensable                  |
| placeholder                                                    | 0          | 100%               | Expensable                  |
| placeholder                                                    | 0          | 100%               | Expensable                  |
| placeholder                                                    | 0          | 100%               | Expensable                  |
| placeholder                                                    | 0          | 100%               | Expensable                  |
| placeholder                                                    | 0          | 100%               | Expensable                  |
| placeholder                                                    | 0          | 100%               | 5-year SL                   |
| placeholder                                                    | 0          | 100%               | 5-year SL                   |
| placeholder                                                    | 0          | 100%               | 5-year SL                   |
| placeholder                                                    | 0          | 100%               | 5-year SL                   |
| placeholder                                                    | 0          | 100%               | 5-year SL                   |
| placeholder                                                    | 0          | 100%               | 5-year SL                   |
| placeholder                                                    | 0          | 100%               | 5-year SL                   |
| placeholder                                                    | 0          | 100%               | 5-year SL                   |
| placeholder                                                    | 0          | 100%               | 5-year SL                   |
| placeholder                                                    | 0          | 100%               | 5-year SL                   |
| Total Confirmation Phase Costs (excluding time-value of money) | 14,250,000 | 100%               |                             |

شکل ۱-۱۷: جدول هزینه های مرحله تایید پروژه برای سطح هزینه "Complex Input" در کاربرگ "Complex Input"

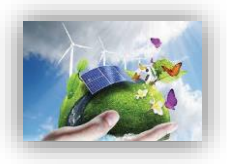

# Site Construction Costs: Well field & ) هزینه های ساخت سایت: میدان چاهی و نیروگاه ( & Power Plant)

در سطح هزینه "simple"، هزینه های تأیید شامل ۱۵٪ از هزینه های پروژه غیر اکتشافی است در حالی که هزینه های ساخت و ساز میدان چاه و نیروگاه ۸۵٪ باقیمانده را شامل می شود، از جمله اتمام حفاری پروژه. شکل ۱-۱۸ جدول هزینههای ساخت سایت زمین گرمایی برای سطح هزینه "Simple" را نشان میدهد.

Duration of Construction Phase: تعداد سالهای ساخت میدان چاهی و نیروگاه را نشان میدهد.

of Construction Costs Financed with Debt المنتقبة و تأیید – که تصور می شود ۱۰۰٪ از طریق خود سرمایه گذار تأمین شود – فاز ساخت میدان چاه و نیروگاه احتمالاً تا حدی با وام تأمین می شود. این ورودی بیانگر بخشی از سرمایه مرحله ساخت است که با وام تامین می شود. سرمایه و وام مرحله ساخت در زمان عملیات تجاری با تأمین مالی دائمی جبران می شود.

Interest Rate (Annual): این ورودی نرخ سود سالانه وام مرحله ساخت و ساز است. این ورودی نمی تواند کمتر از صفر باشد.

of Construction Costs Financed with Equity این ورودی بخشی از هزینه مرحله ساخت را که با سرمایه صاحبان سهام تأمین می شود نشان می دهد. سرمایه و وام مرحله ساخت در زمان عملیات تجاری با تأمین مالی دائمی جبران می شود.

ارزش ویژه IRR: ارزش ویژه Annual Return Requirement of Construction Phase Equity Investors ارزش ویژه IRR: ارزش ویژه IRR: ارزش ویژه IRR: کسر مالیات ، هزینه سرمایه گذار سهام سرمایه – یا "نرخ تنزیل" است – و نرخ بازدهی است که صاحب پروژه برای توجیه پروژه در مقایسه با سرمایه گذاری های جایگزین به دنبال دستیابی به آن خواهد بود. در مدل ارائه شده فرض می شود یک سرمایه گذار واحد سهام از مزایای نقدی و مالیاتی استفاده می کند. در نتیجه ، IRR هدف پس از کسر مالیات که در اینجا و ارد شده از کسر مالیات که در اینجا وارد شده است که ماحب پروژه برای سرمایه کند. در نتیجه ، IRR هدف پس از کسر مالیات که در اینجا وارد شده است باید ترکیبی از بازده مورد انتظار برای سرمایه گذاری در سهام نقد و مالیات باشد.

Blended Cost of Construction Financing: متوسط وزنی هزینه سرمایه گذاری و وام (در صورت وجود) که در این مرحله خاص از توسعه اعمال می شود.

|   | $\checkmark$ |
|---|--------------|
| 1 | $\checkmark$ |
|   | $\checkmark$ |
| 1 |              |

 $\overline{\mathbf{v}}$ 

| Site Construction Costs: Well field & Power Plant                | Units | Input Value | ? | ? |
|------------------------------------------------------------------|-------|-------------|---|---|
| Duration of Construction Phase                                   | years | 2           | ? | ? |
| % of Construction Costs Financed with Debt                       | %     | 65%         | ? | ? |
| Interest Rate (Annual)                                           | %     | 6.5%        | ? | ? |
| % of Construction Costs Financed with Equity                     | %     | 35%         | ? | ? |
| Annual Return Requirement of Construction Phase Equity Investors | %     | 20%         | ? | ? |
| Blended Cost of Construction Financing                           | %     | 11.23%      | ? | ? |
|                                                                  |       |             | - |   |
|                                                                  |       |             |   | 2 |
|                                                                  |       |             |   | 5 |
|                                                                  |       |             |   | 8 |
|                                                                  | J.    | ļ.          |   |   |
|                                                                  |       |             |   |   |
|                                                                  |       |             |   |   |
|                                                                  |       | l           |   |   |
|                                                                  |       |             |   |   |
|                                                                  |       |             |   |   |
|                                                                  |       |             |   |   |
|                                                                  |       |             | ] |   |
|                                                                  |       |             | _ |   |
|                                                                  |       |             | 1 |   |
|                                                                  | 1     |             |   |   |

شکل ۱-۱۸: هزینههای ساخت سایت برای سطح هزینه "Simple"

شکل ۱۹-۱ جدول هزینههای ساخت سایت برای سطح هزینه "Intermediate" را نشان میدهد. هزینههای ساخت میدان چاهی و نیروگاه در این سطح هزینه تفکیک شدهاند. در ادامه اصطلاحات موجود در این جدول بررسی می شوند.

Total Production Wells Needed: تعداد کل چاههای تولید حفر شده با احتساب چاههای موفقیت آمیز مرحله تأیید که می توانند به عنوان چاههای تولید استفاده شوند.

Ratio of Injection to Production Wells: این مقدار نسبت تعداد چاه های تزریق به تعداد چاههای تولیدی را نشان می دهد. به عنوان مثال، اگر یک پروژه به یک چاه تزریق در هر چاه تولید نیاز داشته باشد، این نسبت ۱ خواهد بود. دو چاه تزریق برای هر ۴ چاه تولید ۰/۵ خواهد بود.

Cost per production well: هزینه هر چاه تولیدی، از جمله حفاری، آماده سازی سایت و هر چیز دیگری که بخشی از فرآیند تأیید است و بر اساس هر چاه محاسبه می شود.

Cost per injection well: هزینه هر چاه تزریق، از جمله حفاری، آماده سازی سایت و هر چیز دیگری که بخشی از فرآیند تأیید است و بر اساس هر چاه محاسبه می شود.

ای غیر چاهی که برای Non-Drilling Wellfield Costs (excluding confirmation phase): هزینه های میدان چاه و حفاری اعمال می شوند، به ازای هر چاه محاسبه نمی شوند و در مرحله تأیید لحاظ نمی شوند. (Total Well Field Cost (at end of Construction/COD): این پارامتر هزینه های کلی میدان چاه و حفاری شامل چاه های تولید و تزریق، بدون در نظر گرفتن هزینه مرحله تأیید است.

Power Plant & Interconnection: هزينه تجهيزات نيروگاه را شامل مي شود.

این محاسبه به عنوان یک نقطه مرجع ارائه Power Plant Cost per kW, before IDC (for reference) می شود و صرفاً بر اساس هزینه نیروگاه و نه کل هزینه سیستم است.

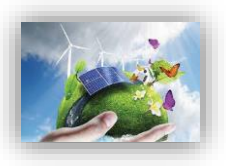

Interconnection: کلیه هزینه های اتصال به شبکه برق طرح مانند ساخت خطوط انتقال، هزینه مربوط به دریافت امتیاز انتقال به شبکه و در صورت نیاز احداث پست در این قسمت به نرم افزار داده می شود.

Reserves, Lender Fees & Closing Costs: کلیه هزینه های مربوط به تأمین مالی را شامل می شود، از جمله بهره وام، هزینه های تسویه، هزینه های حقوقی، سود در حین ساخت و سایر هزینه های مربوط به تأمین مالی. (Total Power Plant & Interconnection Cost (at COD: شامل مجموع هزینه های تجهیزات نیروگاه، کلیه هزینه های اتصال به شبکه برق و هزینه های مربوط به تأمین مالی است.

Total Well Field & Power Plant Costs (at COD): هزینههای کلی ساخت و ساز میدان چاهی و

| Site Construction Costs: Well field & Power Plant                | Units | Input Value | ? | ?  |
|------------------------------------------------------------------|-------|-------------|---|----|
| Duration of Construction Phase                                   | years | 2           | ? | ?  |
| % of Construction Costs Financed with Debt                       | %     | 65%         | ? | ?  |
| Interest Rate (Annual)                                           | %     | 6.5%        | ? | ?  |
| % of Construction Costs Financed with Equity                     | %     | 35%         | ? | ?  |
| Annual Return Requirement of Construction Phase Equity Investors | %     | 20%         | ? | ?  |
| Blended Cost of Construction Financing                           | %     | 11.23%      | ? | ?  |
| Production Well Field                                            |       | 18          | 5 |    |
| Total Production Wells Needed                                    | #     | 3.0         | ? | ?  |
| Ratio of Injection to Production Wells                           | ratio | 0.5         | ? | ?  |
| Cost per production well                                         | \$    | 3,000,000   | ? | ?  |
| Cost per injection well                                          |       | 3,000,000   | ? | ?  |
| Non-Drilling Wellfield Costs (excluding confirmation phase)      | \$    | 250,000     | ? | ?  |
| Total Well Field Cost (at end of Construction/COD)               | \$    | 8,619,938   | ? | ?  |
| Power Plant & Interconnection                                    | S     | 75,000,000  | ? | ?  |
| Power Plant Cost per kW, before IDC (for reference)              | \$/kW | 5,000       | ? | ?  |
| Interconnection                                                  | S     | 1,000,000   | ? | ?  |
| Reserves, Lender Fees & Closing Costs                            | S     | 5,974,451   | ? | ?  |
| Total Power Plant & Interconnection Cost (at COD)                | s     | 90,505,451  |   |    |
| Total Well Field & Power Plant Costs (at COD)                    | \$    | 99,125,388  | ? | ?  |
| Total Well Field & Power Plant Cost per kW (for reference)       | S/KW  | 6,608       |   | 24 |

شکل ۱۹-۱۹: هزینههای ساخت سایت برای سطح هزینه "Intermediate"

Total Well Field & Power Plant Cost per kW (for reference): هزینه های کلی ساخت و ساز میدان

چاهی و نیروگاه را به ازای هر کیلو وات توان تولیدی نشان میدهد. در صورت انتخاب سطح هزینه "Complex" جدول هزینههای ساخت و ساز نیروگاه به صورت شکل ۲۰-۲ است. برای تکمیل جزئیات سرمایه گذاری در ساخت سایت نیروگاه با استفاده از لینک موجود در جدول زیر به کاربرگ "Complex Input" هدایت شده و جدولهای موجود در شکل ۲-۲۱، شکل ۲-۲۲ و شکل ۲-۲۳ را میتوان تکمیل نمود.

| Site Construction Costs: Well field & Power Plant                | Units | Input Value | ? | ?   |
|------------------------------------------------------------------|-------|-------------|---|-----|
| Duration of Construction Phase                                   | years | 2           | ? | ?   |
| % of Construction Costs Financed with Debt                       | %     | 65%         | ? | ?   |
| Interest Rate (Annual)                                           | %     | 6.5%        | ? | ?   |
| % of Construction Costs Financed with Equity                     | %     | 35%         | ? | ?   |
| Annual Return Requirement of Construction Phase Equity Investors | %     | 20%         | ? | ?   |
| Blended Cost of Construction Financing                           | %     | 11.23%      | ? | ?   |
|                                                                  |       |             |   | -   |
|                                                                  |       |             | - |     |
|                                                                  |       |             |   |     |
|                                                                  |       |             | 2 |     |
|                                                                  |       |             |   |     |
|                                                                  |       |             |   |     |
|                                                                  |       |             |   |     |
|                                                                  |       |             |   |     |
|                                                                  |       |             | - |     |
| Click Here for Complex Input Worksheet                           |       |             | ? | ?   |
| Total Well Field & Power Plant Costs (at COD)                    | \$    | 157,964,912 |   |     |
| Total Well Field & Power Plant Cost per kW (for reference)       | \$/kW | 10,531      |   | -61 |

## شکل ۱-۲۰: هزینههای ساخت سایت برای سطح هزینه "Complex"

| Production Well Field                                   | \$        | % Eligible for ΠC | Depreciation Classification |
|---------------------------------------------------------|-----------|-------------------|-----------------------------|
| Production Well Drilling Cost (total)                   | 4,000,000 | 100%              | Expensable                  |
| Injection Well Drilling Cost (total)                    | 3,500,000 | 100%              | Expensable                  |
| placeholder                                             | 0         | 100%              | Expensable                  |
| placeholder                                             | 0         | 100%              | Expensable                  |
| placeholder                                             | 0         | 100%              | Expensable                  |
| placeholder                                             | 0         | 100%              | Expensable                  |
| placeholder                                             | 0         | 100%              | Expensable                  |
| placeholder                                             | 0         | 100%              | Expensable                  |
| placeholder                                             | 0         | 100%              | Expensable                  |
| placeholder                                             | 0         | 100%              | Expensable                  |
| placeholder                                             | 0         | 100%              | 5-year SL                   |
| placeholder                                             | 0         | 100%              | 5-year SL                   |
| placeholder                                             | 0         | 100%              | 5-year SL                   |
| placeholder                                             | 0         | 100%              | 5-year SL                   |
| placeholder                                             | 0         | 100%              | 5-year SL                   |
| placeholder                                             | 0         | 100%              | 5-year SL                   |
| placeholder                                             | 0         | 100%              | 5-year SL                   |
| placeholder                                             | 0         | 100%              | 5-year SL                   |
| placeholder                                             | 0         | 100%              | 5-year SL                   |
| placeholder                                             | 0         | 100%              | 5-year SL                   |
| Total Production Well Field Cost                        | 7,500,000 | 100%              |                             |
| Total Production Well Field Cost per kW (for reference) | 500       |                   | 8                           |

شکل ۱-۲۱: هزینههای ساخت میدان چاهی برای سطح هزینه "Complex" در کاربرگ "Complex"

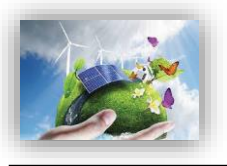

| Power Plant & Interconnection                   | \$         | % Eligible for ITC | Depreciation Classification |
|-------------------------------------------------|------------|--------------------|-----------------------------|
| Power Plant                                     | 82,000,000 | 100%               | 20-year SL                  |
| placeholder                                     | 0          | 100%               | 20-year SL                  |
| placeholder                                     | 0          | 100%               | 20-year SL                  |
| placeholder                                     | 0          | 100%               | 20-year SL                  |
| placeholder                                     | 0          | 100%               | 20-year SL                  |
| placeholder                                     | 0          | 100%               | 20-year SL                  |
| placeholder                                     | 0          | 100%               | 20-year SL                  |
| placeholder                                     | 0          | 100%               | 20-year SL                  |
| placeholder                                     | 0          | 100%               | 20-year SL                  |
| placeholder                                     | 0          | 100%               | 20-year SL                  |
| placeholder                                     | 0          | 100%               | 20-year SL                  |
| placeholder                                     | 0          | 100%               | 20-year SL                  |
| placeholder                                     | 0          | 100%               | 20-year SL                  |
| placeholder                                     | 0          | 100%               | 20-year SL                  |
| placeholder                                     | 0          | 100%               | 20-year SL                  |
| placeholder                                     | 0          | 100%               | 20-year SL                  |
| placeholder                                     | 0          | 100%               | 20-year SL                  |
| placeholder                                     | 0          | 100%               | 20-year SL                  |
| placeholder                                     | 0          | 100%               | 20-year SL                  |
| placeholder                                     | 0          | 100%               | 20-year SL                  |
| Total Power Plant & Interconnection Cost        | 82,000,000 | 100%               |                             |
| Tota I Power Plant Costs per kW (for reference) | 5,467      |                    | 13                          |

شکل ۱-۲۲: هزینه های ساخت نیروگاه و اتصال به شبکه برای سطح هزینه "Complex" در کاربرگ "Complex"

| Reserves, Lender Fees & Closing Costs                          | \$           | % Eligible for<br>ITC | Depreciation Classification |
|----------------------------------------------------------------|--------------|-----------------------|-----------------------------|
| Lender Fee                                                     | \$2,466,000  | 0%                    | Non-Depreciable             |
| Interest During Construction                                   | \$15,153,750 | 0%                    | Non-Depreciable             |
| Other Equity & Debt Closing Costs                              | \$0          | 0%                    | Non-Depreciable             |
| Initial Funding of Debt Service & Working Capital/O&M Reserves | \$5,345,162  | 0%                    | Non-Depreciable             |
| Total Reserves & Financing Costs                               | \$22,964,912 | 0%                    |                             |

شکل ۲-۳۳: هزینه های مربوط به تامین مالی پروژه برای سطح هزینه "Complex" در کاربرگ "Complex"

پارامترهای موجود در جدول تامین مالی به صورت زیر هستند:

Lender Fee: مبلغی از وام که وام دهنده به عنوان هزینه وام دریافت میکند. این رقم توسط نرم افزار و با استفاده از اطلاعات وارد شده در جدول "Permanent Financing" در کاربرگ "Inputs" محاسبه می شود.

Interest During Construction: هزینه سرمایه گذاری شده در طول دوره ساخت نیروگاه زمین گرمایی، دارای ارزش میباشد.

Other Equity & Debt Closing Costs: شامل سایر هزینه هایی است که سرمایه گذار برای دریافت وام و یا فراهم کردن شرایط سرمایه گذاری خصوصی انجام میدهد. در این بخش، نرم افزار از اطلاعات جدول "Permanent Financing" در کاربرگ "Inputs" استفاده می کند.

از از از Initial Funding of Debt Service & Working Capital/O&M Reserves اطلاعات جدول "Initial Funding of Reserve Accounts" در کاربرگ "Inputs" استفاده می کند. این هزینه شامل مجموع مبلغ رزرو مورد نیاز برای پرداخت وام و مبلغ رزرو مورد نیاز برای خدمات تعمیر و نگهداری می باشد. شکل ۱-۲۴ هزینه های نصب نیروگاه در سطح هزینه "Complex" را نشان می دهد. راهنمای کاربردی نرمافزار ارزیابی اقتصادی نیروگاه زمین گرمایی در ایران

| Total Project Costs                     |               |                       |
|-----------------------------------------|---------------|-----------------------|
| Cost Category                           | \$            | \$Eligible for<br>ITC |
| Exploration Costs Attributed to Project | \$8,400,000   | \$8,400,000           |
| Confirmation Drilling Costs             | \$21,000,000  | \$21,000,000          |
| Production Well Field                   | \$60,000,000  | \$60,000,000          |
| Power Plant & Interconnection           | \$75,000,000  | \$75,000,000          |
| Reserves, Lender Fees & Closing Costs   | \$22,964,912  | \$0                   |
| Total Installed Cost                    | \$187,364,912 | \$164,400,000         |

شکل ۲۴-۱: هزینه های نصب نیروگاه در سطح هزینه "Complex"

#### (Total Project Costs) هزينه هاي کلي پروژه (-۷-۳ هزينه هاي کلي

کل هزینه سیستم بر اساس سطح هزینه انتخاب شده و ورودی های وابسته محاسبه می شود. جدول هزینههای کلی برای هر سه سطح هزینه یکسان و مطابق شکل ۱-۲۵ است. در سطح هزینه "simple"، هزینه های مرحله تأیید شامل ۱۵٪ از هزینه های پروژه غیر اکتشافی است در حالی که هزینه های ساخت و ساز میدان چاه و نیروگاه ۸۵٪ باقیمانده را شامل می شود.

| Total Project Costs                                 | Units | Input Value |   |   |
|-----------------------------------------------------|-------|-------------|---|---|
| Total Installed Cost (before grants, if applicable) | S     | 214,664,912 | ? | ? |
| Total Installed Cost, including time value of money | \$/kW | 14,311      | ? | ? |

شکل ۱-۲۵: هزینههای کلی پروژه

#### -۸-۳-۱) شرایط تأمین مالی پروژه -جزئیات شرایط مالی (Permanent Financing)

ساختار کلی وام و یا تسهیلاتی که در پروژه مورد استفاده قرار می گیرند، مطابق شکل ۱-۲۶ در جدول "Permanent Financing" مشخص می شود. در این مدل برای وام و یا تسهیلات تنها یک منبع در نظر گرفته شده است. درصد وام۱، مدت زمان بازپرداخت۲، نرخ بهره۳ و هزینه های وام۴ به عنوان ورودی به مدل داده می شود. از این اطلاعات در قسمت محاسبات تأمین مالی و به دست آوردن جریان مالی پروژه استفاده می شود. تسهیلات قابل استفاده در بخش احداث نیروگاه های تجدید پذیر در فاز دوم گزارش به طور مفصل مورد ارزیابی قرار گرفته است. بنابر نیاز و شرایط سرمایه گذار هریک از این تسهیلات می توانند به عنوان منبع تأمین مالی برای پروژه مورد استفاده قرار گیرند. در این حالت کاربر پس از انتخاب تسهیلات مورد نظر خود، اطلاعات و شرایط آن را بصورت موردی در مدل تعریف می کند.

(mortgage-style amort.) (Debt (% of hard costs) (mortgage-style amort.) های سرمایه گذاری مشخص می کند.

۱ % Debt (% of hard costs) ۲ Debt Term ۳ Intrest Rate on Term Debt ۴ Lender's Fee (% of total borrowing)

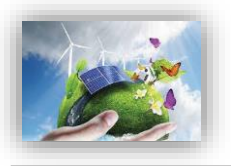

Debt Term: تعداد سالهای بازپرداخت وام را نشان میدهد. در صورتیکه پروژه از وام استفاده می کند، موضوع قابل تامل این است که این مقدار بزرگتر از صفر و کوچکتر یا مساوی طول قرارداد خرید تضمینی برق تعریف شود. Interest Rate on Term Debt: سود وام مورد استفاده در پروژه در این قسمت وارد می شود.

(این ورودی نمی تواند مقدار کمتر از صفر داشته باشد.)

(Def total borrowing) (Lender's Fee %) که وامدهنده به عنوان هزینه وام دریافت می کند و به صورت درصدی از میزان مبلغ وام بیان می شود. این مقدار معمولا بین ۱ تا ۴ درصد متغیر است. این ورودی نمی تواند مقدار کمتر از صفر داشته باشد.

| Permanent Financing                      | Units                 | Input Value |   |   |
|------------------------------------------|-----------------------|-------------|---|---|
| % Debt (% of hard costs) (mortgage-st    | /le amort.) %         | 50%         | ? | ? |
| Debt Term                                | years                 | 15          | ? | ? |
| Interest Rate on Term Debt               | %                     | 7.00%       | ? | ? |
| Lender's Fee (% of total borrowing)      | %                     | 3.0%        | ? | ? |
| Required Minimum Annual DSCR             | 6                     | 1.20        | ? | ? |
| Actual Minimum DSCR, occurs in ?         | Year 1                | 5 1.66      | ? | ? |
| Minimum DSCR Check Cell (ff "Fail," re   | ead note ==>) Pass/Fe | ail Pass    | ? | ? |
| Required Average DSCR                    |                       | 1.45        | ? | ? |
| Actual Average DSCR                      |                       | 2.41        | ? | ? |
| Average DSCR Check Cell (If "Fail," re   | ad note ==>) Pass/Fa  | ail Pass    | ? | ? |
| % Equity (% hard costs) (soft costs also | equity funded) %      | 50%         | ? | ? |
| Target After-Tax Equity IRR              | %                     | 15.00%      | ? | ? |
| Weighted Average Cost of Capital (WA     | (CC) %                | 11.00%      | ? | ? |
| Other Closing Costs                      | \$                    | 0           | ? | ? |

شکل ۱-۲۶: جدول شرایط تامین مالی پروژه

(Debt Service Coverage Ratio) DSCR: پارامتر Required Minimum Annual DSCR بیانگر قیدی برای تضمین بازپرداختهای سرمایه گذار است و به صورت سالانه از تقسیم کردن جریان مالی بهرهبرداری سالانه بر میزان بازپرداخت وام (اصل و سود) محاسبه می شود. مالکان نیروگاههای زمین گرمایی می توانند از این پارامتر برای بررسی توانایی بازپرداخت وام به صورت سالانه استفاده کنند. میانگین DSCR در طول مدت وام برای بخشهای خصوصی و پروژههای سرمایه گذاری تجاری معمولا در بازه ۲/۲ تا ۲/۵ قرار می گیرد. مینیمم DSCR سالانه به شرایط مخصوص هر وام و تخمین تولید بستگی دارد، اما به صورت تقریبی می توان عنوان کرد که چنانچه در بازه ۱/۱ تا ۱/۳ قرار داشته باشد، مدل از منظر تحلیل اقتصادی مناسبتر است.

(این ورودی باید مقدار بزرگتر از یک داشته باشد.)

که سالیانه محاسبه شده است، کمترین مقدار انتخاب DSCR که سالیانه محاسبه شده است، کمترین مقدار انتخاب و در این قسمت نشان داده می شود، تا با میزان مینیمم تعریف شده در بالا مقایسه شود.

Minimum DSCR Check Cell: در این قسمت چک می شود که میزان DSCR برای هر سال بهرهبرداری از میزان مینیمم تعریف شده توسط کاربر تجاوز نکند. در صورتی که "Fail" نشان داده شود، کاربر مجاز است یکی از روش های زیر را برای حل مشکل انتخاب کند.

- کاهش میزان وام پروژه
- افزایش نرخ خرید تضمینی برق به منظور تولید درآمد بیشتر
  - این دو گزینه دارای احتمال پایین تری هستند:
    - افزایش مدت زمان بازپرداخت وام

کاهش سود وام

بیان "Required Average DSCR همان گونه که در قسمت "Required Minimum Annual DSCR" بیان شد، پارامتر DSCR به منظور ارزیابی توانایی بازپرداخت وام توسط طرح محاسبه می شود. میانگین DSCR در طول مدت وام برای بخش های خصوصی و پروژه های سرمایه گذاری تجاری رایج در بازه ۱/۲ تا ۱/۵ قرار می گیرد.

Average DSCR Check Cell دمانند قسمت قبل در صورتیکه میانگین DSCR محاسبه شده برای سالهای بهرهبرداری نیروگاه از میزان تعیین شده در قسمت قبل بیشتر باشد، در این قسمت گزینه "Pass" نشان داده می شود. چنانچه از حد مطلوب کمتر باشد نرم افزار " Fail "را نمایش می دهد و رنگ سلول به زرد تغییر خواهد کرد. در این حالت سرمایه گذار با توجه به میزان اختلاف با بازه ی تعریف شده می تواند تدابیری در جهت رفع این خطا اتخاذ نماید.

(soft costs also equity funded) (soft costs از هزینه سرمایه گذاری پروژه که باید توسط آورده سرمایهگذار تأمین شود در این قسمت محاسبه می شود. نیازی به وارد کردن عدد توسط کاربر نیست و برای محاسبه، میزان درصد وام از صد درصد کل کسر می شود.

Target After-Tax Equity IRR: این پارامتر نشان دهنده مینیمم نرخ بازگشت سرمایهای است که سرمایه گذار انتظار دارد در مقایسه با سایر سرمایه گذاری های ممکن به دست آورد.

(WACC) بمیانگین وزنی هزینه های سرمایهای (WACC) و Weighted Average Cost of Capital (WACC) حداقل بازگشت سرمایه برای دارایهای موجود یک طرح را نشان میدهد که بر مبنای جلب رضایت بستانکاران، مالکان و سرمایه گذاران طرح تعیین میشود. هزینه های یک طرح ممکن است از منابع مالی متفاوتی تأمین شوند. WACC با در نظر گرفتن ارزش نسبی هریک از بخشهای سرمایه گذاری محاسبه میشود. این پارامتر از ترکیب میزان وام و آورده سرمایه گذار بعد از کسر هزینه های مالیات به نسبت استفاده، محاسبه میشود.

Other Closing Costs: شامل سایر هزینه هایی است که سرمایه گذار برای دریافت وام و یا فراهم کردن شرایط سرمایه گذاری خصوصی انجام میدهد و در گزینههای بالا در نظر گرفته نشده است.

ذخایر احتیاطی پرداخت وام یا هزینه های بهرهبرداری (Initial Funding of Reserve Accounts)

این جدول به دو قسمت رزرو مربوط به وام (Debt Service Reserve) و هزینه های رزرو مربوط به خدمات تعمیر و نگهداری (O&M Reserve/Working Capital) تقسیم می شود. در شکل ۱-۲۷ این اطلاعات نشان داده شده است.

|              | Initial Funding of Reserve Accounts | Units  | Input Value  |   |   |
|--------------|-------------------------------------|--------|--------------|---|---|
|              | Debt Service Reserve                |        |              |   |   |
| $\checkmark$ | # of months of Debt Service         | months | 6            | ? | ? |
|              | Initial Debt Service Reserve        | S      | 1,646,639    | ? | ? |
|              | O&M Reserve/Working Capital         |        | 1.1.2.2. 1.0 |   | 2 |
| $\checkmark$ | # of months of O&M Expense          | months | 6            | ? | ? |
|              | Initial O&M and WC Reserve          | S      | 312,966      | ? | ? |
| $\checkmark$ | Interest on All Reserves            | %      | 1.6%         | ? | ? |

شکل ۱-۲۷: جدول ذخایر احتیاطی پرداخت وام یا هزینههای بهرهبرداری

وام دهندهها معمولا نیاز دارند که سرمایه گذار مبلغی را به عنوان رزرو اولیه اختصاص دهد، تا اطمینان حاصل کنند در صورت بروز هرگونه مشکل مانند کاهش تولید مورد انتظار و افزایش هزینه ها و در نتیجه کاهش جریان مالی

گروه انرژیهای تجدیدپذیر پژوهشگاه نیرو

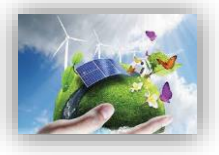

پروژه، بازپرداخت وام به صورت کامل انجام می شود. معمولا این مقدار برابر ۶ ماه از تعهد وام در نظر گرفته می شود. در بخش "Debt Service Reserve " موارد زیر فعال خواهند بود:

of months of Debt Service #: تعداد ماههایی از تعهد وام که به عنوان مبلغ رزرو مورد نیاز است را نشان میدهد.

(ورودی نمی تواند مقدار کمتر از صفر داشته باشد.)

Initial Debt Service Reserve: بر اساس تعداد ماههای انتخاب شده برای رزرو که در قسمت بالا تعیین شده است، میزان مبلغ مورد نیاز رزرو با استفاده از فرمول زیر محاسبه می شود.

Initial Debt Service Reserve = Structured Debt Service Payment/12 × # of months of Debt Service

عموما هنگامی که سرمایهگذار نیاز به وام برای احداث نیروگاه دارد، ملزم به اختصاص مبلغی را به عنوان رزرو اولیه خواهد بود، چرا که به وام دهنده اطمینان بخشی میکند که در صورت بروز هرگونه مشکل مانند کاهش تولید مورد انتظار و افزایش هزینه ها و در نتیجه کاهش جریان مالی پروژه، هزینه های تعمیر و نگهداری پرداخت خواهد شد. معمولا این مقدار برابر ۳ تا ۶ ماه از هزینه های بهرهبرداری و نگهداری میباشد و شامل انواع هزینه های بهرهبرداری و نگهداری میشود. در بخش "O&M Reserve/Working Capital" موارد زیر فعال خواهند بود:

of months of O&M Expense #: تعداد ماههایی از هزینه های بهرهبرداری که به عنوان مبلغ رزرو مورد نیاز است.

(ورودی نمی تواند مقدار کمتر از صفر داشته باشد.)

Initial O&M and WC Reserve: بر اساس تعداد ماههای مورد نیاز برای رزرو که در قسمت بالا تعیین شده است و کل هزینه های بهرهبرداری سالانه از فرمول زیر محاسبه می شود.

Initial 0&M and WC Reserve = Average of Total Operating Expenses(in Project Life)/12 × # of months of 0&M Expense

(Summary of Sources of Funding for Total Installed Cost) خلاصه وضعیت تأمین مالی (Summary of Sources of Funding for Total Installed Cost) میزان وام و آورده سرمایه گذار و درصد آنها از سرمایه گذاری کلی در نرم افزار در قالب جدولی محاسبه می شود. این اطلاعات در . Reference source not found است. در صورت وارد کردن سود دوره ساخت و مبالغ رزرو برای طرح، درصد محاسبه شده برای وام و آورده سرمایه گذار با آنچه در جدول " Permanent اساخت و مبالغ رزرو برای طرح، درصد محاسبه شده برای وام و آورده سرمایه گذار با آنچه در جدول " Financing های ساخت و مبالغ رزرو برای طرح، درصد محاسبه شده برای وام و آورده سرمایه گذار با آنچه در جدول " Financing مساخت و مبالغ رزرو برای طرح، درصد محاسبه شده برای وام و آورده سرمایه گذار با آنچه در محول " Financing های سرمایه گذاری در نظر گرفته می شود. این در حالیست که در محاسبه مبلغ وام، درصد وام شامل هزینه های سرمایه گذاری طرح با کسر این مبالغ می باشد و این مبالغ باید به طور مستقیم از آورده سرمایه گذار تأمین شوند. به همین دلیل در درصدهای محاسبه شده در این جدول و درصدهای وارد شده مدول و درصدهای شوند. به طور مستقیم از آورده سرمایه گذار تأمین شوند. به همین دلیل در درصدهای محاسبه شده در این جدول و درصدهای وارد شده در این جدول و درصدهای وارد شده در این جدول و درصدهای وارد شده در جدول " Permanent Financing"

| Summary of Sources of Funding for Total Installed Cost          |     |            |   |   |
|-----------------------------------------------------------------|-----|------------|---|---|
| Senior Debt (funds portion of hard costs)                       | 50% | 29,994,900 | ? | ? |
| Equity (funds balance of hard costs + all soft costs)           | 50% | 29,994,900 | ? | ? |
| Total Value of Grants (excl. pmt in lieu of ITC, if applicable) | 0%  | \$0        | ? | ? |
| Total Installed Cost                                            | \$  | 59,989,800 | ? | ? |

شكل ۱-۲۸: جدول خلاصه وضعيت تأمين مالي

Senior Debt (funds portion of hard costs): در این قسمت میزان مبلغ وام طرح نشان داده می شود. عدد مربوط از محاسبات انجام شده در کاربرگ "Cash Flow" و قسمت "Size of Debt" به دست می آید. هم چنین از تقسیم این عدد بر میزان هزینه کلی نصب که در کاربرگ Inpute سلول G107 محاسبه می شود، درصد وام از هزینه کلی تعیین می شود.

Equity (funds balance of hard costs + all soft costs) انظر گرفتن گرنت بیان می شود. عدد مربوط از محاسبات انجام شده در کاربرگ "Cash Flow" و قسمت "Cash Flow" و قسمت "Cash Flow" و قسمت "Investment" به دست آورده می شود. همان گونه که بیان شد از تقسیم این عدد بر میزان هزینه کلی نصب که در سلول G107 محاسبه می شود، درصد آورده سرمایه گذار از هزینه کلی تعیین می شود.

Total Value of Grants: در این قسمت کلیه امتیازها و کمک هزینه هایی که ممکن است به طرح تعلق گیرد، مشخص می شود.

Total Installed Cost: برابر مجموع هزینه های کلی حاصل از آورده سرمایه گذار، وام، کمک هزینه ها و امتیازها میباشد. به عبارتی هزینه کلی نصب پروژه را نشان میدهد.

#### (Cost-Based Tariff Rate Structure) ساختار و شرایط خرید تضمینی برق (-۳−۲ - ۱

در جدول "Cost-Based Tariff Rate Structure"، شرایط مربوط به خرید برق تضمینی از کاربر گرفته می شود. مدت زمان خرید برق، درصدی از تعرفه که شامل افزایش سالانه می شود و نرخ افزایش سالانه مواردی هستند که باید به عنوان ورودی به مدل داده شود. در شکل ۱-۲۹ اطلاعات این جدول نمایش داده شده است. در ایران شرایط خرید برق تضمینی برای پروژه های تجدید پذیر توسط ساتبا تعیین می شود، بنابراین برای ثبت اطلاعات این جدول می توان از اطلاعات روز سایت ساتبا استفاده کرد.

|              | Cost-Based Tariff Rate Structure       | Units | Input Value |   |     |
|--------------|----------------------------------------|-------|-------------|---|-----|
| $\checkmark$ | Payment Duration for Cost-Based Tariff | years | 20          | ? | ? ' |
|              | % of Year-One Tariff Rate Escalated    | %     | 0.0%        | ? | ?   |
|              | Cost-Based Tariff Escalation Rate      | %     | 0.0%        | ? | ? . |

شکل ۱-۲۹: جدول ساختار و شرایط تضمینی خرید برق

Payment Duration for Cost-Based Tariff: مدت زمان قرارداد خرید تضمینی برق را نشان میدهد۱.

۱در ایران این زمان توسط ساتبا تعیین میشود و در قراردادهای متداول خرید تضمینی برق نیروگاههای تجدید پذیر از بخش خصوصی، معمولا برابر با بیست سال در نظر گرفته شده است. دوره بیست ساله قرارداد خرید تضمینی برق از تاریخ شروع قرارداد آغاز و دوره پیشبرد و احداث نیروگاه را شامل میشود. در طول دوره قرارداد خرید تضمینی

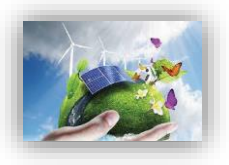

**N** 

of Year-One Tariff Rate Escalated %: نشان دهنده درصدی از تعرفه است که شامل افزایش سالانه می شود. برای در نظر گرفتن عدم قطعیتها و احتمالات، در نرم افزار برای بخشی و یا تمام تعرفه خرید برق نرخ افزایش لحاظ می شود که مثلا می تواند ناشی از قانون تعدیل سالانه تعرفه در اثر تورمهای ریالی و ارزی باشد. (بازه عدد ورودی بین ۰ تا ۱۰۰ درصد تعریف می شود.)

Cost-Based Tariff Escalation Rate: درصد افزایش سالانه تعرفه برق را مشخص می کند.

قیمت پیش بینی شده تعدیل شده یا بازار فروش برق ( Forecasted Adjusted or Market Value of ) (Production

در مدل شرایطی پیشبینی شده است که در صورتیکه طول قرارداد فروش برق نیروگاه زمین گرمایی به صورت تضمینی از طول عمر مفید تعریف شده برای نیروگاه کمتر باشد و یا به هر دلیلی از یک سال مشخص قیمت برق تولیدی تغییر نماید، این جدول برای محاسبه درآمد پروژه بر مبنای بازار آینده تا پایان عمر پروژه مورد استفاده قرار می گیرد. به عبارتی کاربر قادر است در صورت تمایل و به هر دلیل، نرخ خرید برق را سال به سال در سیستم وارد نموده می گیرد. به عبارتی کاربر قادر است در صورت تمایل و به هر دلیل، نرخ خرید برق را سال به سال در سیستم وارد نموده می گیرد. به عبارتی کاربر قادر است در صورت تمایل و به هر دلیل، نرخ خرید برق را سال به سال در سیستم وارد نموده نتایج تغییرات قیمت را بر مدل بررسی کند. مثلا برای تحلیل حساسیت مدل نسبت به قیمت تعرفه؛ یا به عنوان نمونه در صورتیکه کاربر بخواهد نرخ تعدیل را به صورت سالانه برای تعرفه اعمال کند، می تواند عمر قرارداد خرید تضمینی برق در صورتیکه کاربر بخواهد نرخ تعدیل را به صورت سالانه برای تعرفه اعمال کند، می تواند عمر قرارداد خرید تضمینی برق در صورتیکه کاربر بخواهد نرخ تعدیل را به صورت سالانه برای تعرفه اعمال کند، می تواند عمر قرارداد خرید تضمینی برق در صورتیکه کاربر بخواهد نرخ تعدیل را به صورت سالانه برای تعرفه اعمال کند، می تواند عمر قرارداد خرید تضمینی برق بر صورتیکه ای ایرابر یک سال انتخاب کند و تعرفه را برای باقی سال های عمر پروژه بر مبنای نرخ تعدیل سالانه برای بازار آینده بعد از انقضای قرارداد فروش تضمینی برق و تا پایان عمر پروژه مورد استفاده قرار می گیرد.

Select Market Value Forecast Methodology: در این قسمت دو گزینه برای کاربر در نرم افزار در نظر گرفته شده است. در گرفته شده است. در حالت اول کاربر اطلاعات سال اول فروش در بازار آزاد و نرخ افزایش سالانه را وارد می کند. در حالت دوم کاربر بصورت مجزا تعرفه خرید برق را برای هر سال برای نرم افزار تعیین می کند.

در صورت انتخاب گزینه "Year One" موارد زیر مطابق Error! Reference source not found. فعال

|                                          |        |          |     | بود: |
|------------------------------------------|--------|----------|-----|------|
| Forecasted Adjusted or Market Value      |        |          | ?   | ?    |
| Select Market Value Forecast Methodology | 2      | Year One | ? ' | ?    |
| Value of energy, Yr 1                    | \$/kWh | 0.04     | ?   | ?    |
| Market Value Escalation Rate             | %      | 2%       | ?   | ?    |
|                                          |        |          |     |      |

شکل ۱-۳۰۰: جدول قیمت پیشبینی شده تعدیل شده یا بازار فروش برق در حالت Year One

Value of energy, capacity & RECs, Yr 1 این ورودی بر اساس ترکیب پارامترهای ارزش بازار انرژی، ظرفیت و امتیازهای مربوط به انرژیهای تجدیدپذیر در همان سالی که پروژه برای اولین بار به بهرهبرداری تجاری میرسد، محاسبه و بر حسب واحد پولی مورد نظر کاربر بر کیلو وات ساعت به نرم افزار وارد می شود. (ورودی نمی تواند مقدار کمتر از صفر داشته باشد.) Market Value Escalation Rate این پارامتر به عنوان نرخ رشد ارزش بازار تولید برق توسط کاربر به مدل

داده می شود، تا نرخ تغییرات تعرفه در محاسبات در نظر گرفته شود. (ورودی نمی تواند مقدار کمتر از صفر داشته باشد.) نکته بسیار مهم اینکه در صورت انتخاب گزینه "Year One" باید توجه داشت که سلول G75 در کاربرگ Cash Flow برابر صفر قرار داده شود. چراکه در واقع هدف از این فرایند بررسی شرایط اقتصادی نیروگاه زمین گرمایی با توجه به قیمتهای وارد شده برق تولیدی نیروگاه است.

با انتخاب گزینه "Year-by-Year" همانگونه که در شکل ۱-۳۱ نشان داده شده است، کاربر قادر خواهد بود میزان ارزشهای منحصر به فرد سالانه برای بازه زمانی بعد از انقضای قرارداد فروش تضمینی برق و قبل از پایان عمر مفید پروژه را در مدل و در کاربرگ "Complex Inputs" وارد کند. این گزینه در شرایطی اتفاق میافتد که عمر نیروگاه زمین گرمایی از مدت زمان خرید تضمینی برق بیشتر باشد و یا به هر دلیلی از یک سال مشخص قیمت برق تولیدی تغییر نماید، این جدول برای محاسبه درآمد پروژه بر مبنای بازار آینده تا پایان عمر پروژه مورد استفاده قرار می گیرد. در این بخش این امکان برای کاربر فراهم شده که رقم فروش برق تولیدی نیروگاه زمین گرمایی در بازار آزاد را بر حسب واحد پولی موردنظر کاربر بر کیلو وات ساعت برای نرم افزار تعریف کند. جدول مربوطه در شکل ۱-۳۲

| Forecasted Adjusted or Market Value      |              | ? | ? |
|------------------------------------------|--------------|---|---|
| Select Market Value Forecast Methodology | Year-by-Year | ? | ? |
|                                          |              |   |   |
|                                          |              |   |   |
| Click Here for Complex Input Worksheet   |              | ? | ? |

| Project Year | Bundled * Forecast<br>Adjusted or Marke<br>Value of Productio<br>(\$/kWh) |
|--------------|---------------------------------------------------------------------------|
| 1            | 0.21                                                                      |
| 2            | 0.21                                                                      |
| 3            | 0.21                                                                      |
| 4            | 0.21                                                                      |
| 5            | 0.21                                                                      |
| 6            | 0.21                                                                      |
| 7            | 0.21                                                                      |
| 8            | 0.21                                                                      |
| 9            | 0.21                                                                      |
| 10           | 0.21                                                                      |
| 11           | 0.21                                                                      |
| 12           | 0.21                                                                      |
| 13           | 0.21                                                                      |
| 14           | 0.21                                                                      |
| 15           | 0.21                                                                      |
| 16           | 0.21                                                                      |
| 17           | 0.21                                                                      |
| 18           | 0.21                                                                      |
| 19           | 0.21                                                                      |
| 20           | 0.21                                                                      |
| 21           | 0.21                                                                      |
| 22           | 0.21                                                                      |
| 23           | 0.21                                                                      |
| 24           | 0.21                                                                      |
| 25           | 0.21                                                                      |
| 26           | 0.21                                                                      |
| 27           | 0.21                                                                      |
| 28           | 0.21                                                                      |
| 29           | 0.21                                                                      |
| 30           | 0.21                                                                      |

شکل ۱-۳۱: جدول قیمت پیش بینی شده تعدیل شده یا بازار فروش برق در حالت Year-by-Year

شکل ۱-۳۲: تعرفه سالانه برق در بازار آزاد و یا تعرفه تعدیل شده مورد نظر کاربر

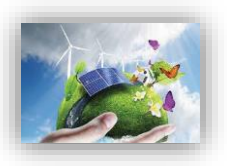

ব্যব্য

N

**N** 

#### (Operations & Maintenance Cost) هزینه عملیاتی و نگهداری (The maintenance Cost)

در جدول "Operations & Maintenance"، هزینه های عملیاتی طرح در طول سالهای بهرهبرداری تعریف می شود. این هزینه ها شامل هزینه های تعمیر و نگهداری، بیمه، مدیریت پروژه و سایر هزینه های ممکن می باشد. Select Cost Level of Detail د مشابه بخش هزینه های سرمایه گذاری، مدل به کاربر اجازه می دهد هزینه های مربوط به بهرهبرداری و تعمیر و نگهداری طرح را در دو سطح مختلف از لحاظ میزان تعریف جزئیات (Simple) و Intermediate" و یا "Intermediate" و یا "intermediate" و یا "Intermediate" را انتخاب کند، موارد موجود در شکل ۱-۳۳ مشاهده می شوند.

| the local measurement of the second second se |          |             |   |   |
|----------------------------------------------------------------------------------------------------|----------|-------------|---|---|
| Operations & Mainten an ce Cost Level                                                                                                    | Units    | Input Value |   |   |
| Select Cost Level of Detail                                                                                                    |          | Simple      | ? | ? |
|                                                                                                    |          |             |   |   |
| Operation s & Main ten an ce:                                                                                                    | Units    | Input Value |   |   |
| O&M Cost Inflation, initial period                                                                                                    | %        | 2.0%        | ? | ? |
| Initial Period ends last day of:                                                                                                    | year     | 10          | ? | ? |
| O&M Cost Inflation, thereafter                                                                                                    | %        | 2.0%        | ? | ? |
| Field                                                                                                    | 23       | - C         |   |   |
| Fixed O&M Expense, Yr 1                                                                                                    | \$/kW-yr | 2           | ? | ? |
| Variable O&M Expense, Yr 1                                                                                                    | \$/kWh   | 0.01        | ? | ? |
| Plant                                                                                                    | -        |             |   | ÷ |
| Fixed O&M Expense, Yr 1                                                                                                    | \$/kW-yr | 2           | ? | ? |
| Variable O&M Expense, Yr 1                                                                                                    | \$/kWh   | 0.02        | ? | ? |
|                                                                                                    |          |             | } | ( |
|                                                                                                    |          | 4           |   |   |
|                                                                                                    |          |             |   |   |
|                                                                                                    |          |             |   |   |
|                                                                                                    |          |             |   |   |
|                                                                                                    |          |             |   |   |
|                                                                                                    |          |             |   |   |
|                                                                                                    |          |             |   |   |
|                                                                                                    |          |             |   |   |

شکل ۱-۳۳: جدول Operations & Maintenance در حالت Simple

O&M Cost Inflation, initial period می توان این گزینه را با هدف لحاظ کردن تغییرات قیمت در محاسبات مالی توجیه نمود. در واقع هزینه های تعمیر و می توان این گزینه را با هدف لحاظ کردن تغییرات قیمت در محاسبات مالی توجیه نمود. در واقع هزینه های تعمیر و نگهداری برای سال اول در نرم افزار وارد می شوند و به طور قطع در سالهای آینده عمر نیروگاه زمین گرمایی بر اثر فرسودگی نیروگاه یا شرایط اقتصادی مانند تورم تغییر خواهند کرد، این قابلیت مدل در مورد طرحهایی که هزینه های به مای برای های آینده عمر نیروگاه زمین گرمایی بر اثر فرسودگی نیروگاه یا شرایط اقتصادی مانند تورم تغییر خواهند کرد، این قابلیت مدل در مورد طرحهایی که هزینه های بهرهبرداری و نگهداری به مور در سالهای آینده عمر نیروگاه زمین گرمایی بر اثر بهرهبرداری و نگهداری در سالهای اولیه در قرارداد تعیین می شود و یا طرحهایی که هزینه های بهرهبرداری و نگهداری آنها در سالهای اولیه قابل پیش بینی نیست، اما بعد از آن می توان این هزینه ها را تخمین زد، بسیار تاثیر گذار خواهد بود. کلیه هزینه های ثابت و متغیر، بیمه و هزینه های مدیریت پروژه در صورت کاربرد، شامل این افزایش قیمت در طول سالهای اولیه می و هزینه های معردیت پروژه در صورت کاربرد، شامل این افزایش قیمت در طول سالهای عمر نیروگاه خواهند بود.

در نرم افزار به کاربر این امکان داده شده است که نرخ رشد و مدت زمان مشخص برای اعمال این نرخ را تعریف کند. به دلیل امکان وجود تغییرات گسترده در طول سالهای عمر نیروگاه زمین گرمایی، نرم افزار قابلیت تعریف دو نرخ رشد در بازههای متفاوت را برای کاربر ایجاد کرده است، تا بدین ترتیب شرایط بالا بردن دقت محاسبات مالی طرح وجود داشته باشد.

Initial Period ends last day of: پیشتر بیان گردید که کاربر امکان مشخص کردن دو نرخ رشد برای سالهای بهرهبرداری از نیروگاه زمین گرمایی را دارا می باشد. در این قسمت سال آخر اعمال اولین نرخ رشد هزینه های بهرهبرداری و نگهداری توسط کاربر تعیین می شود.

(ورودی باید مقدار بزرگتر از صفر داشته باشد.)

O&M Cost Inflation, thereafter در این قسمت نرخ رشد هزینه های بهرهبرداری و نگهداری در ادامه سالهای باقیمانده از عمر مفید پروژه تعریف می شود.

(ورودی باید مقدار بزرگتر از صفر داشته باشد.)

هزینه عملیاتی و نگهداری میدان چاهی از نیروگاه تفکیک شده است و در دو بخش "Field" و "Plant" آورده شده است. هر یک از این بخشها شامل موارد زیر هستند:

Simple" انتخاب شده است، این پارامتر نشان "Simple" اگر در منوی بالا گزینه "Simple" انتخاب شده است، این پارامتر نشان دهنده کلیه هزینه های ثابت مورد انتظار در بهرهبرداری و نگهداری پروژه در سال اول بهرهبرداری و بر حسب واحد پولی مورد نظر کاربر بر کیلووات میباشد. این هزینه ها شامل بیمه، مدیریت پروژه، اجاره زمین و پرداخت عوارض و حق امتیازها است که در گزینه "Intermediate" به تفصیل آورده شده است. محاسبات مربوط به هزینه های ثابت مورد نگهداری برای سال های بیمه، مدیریت پروژه، اجاره زمین و پرداخت عوارض و نگهداری برای سال های بعدی در گزینه "Intermediate" به تفصیل آورده شده است. محاسبات مربوط به هزینه های ثابت نگهداری برای سال های بعدی بهرهبرداری با استفاده از نرخ رشد تعریف شده برای هزینه های عملیاتی و نگهداری انجام میشود. لازم است در حالت انتخاب گزینه "Simple"، کاربر در نظر داشته باشد کدام یک از هزینه ها در تخمین هزینه کلی ثابت بهرهبرداری و نگهداری لحاظ شده است. در صورتیکه کاربر مطمئن نباشد تمام موارد لیست بالا در هزینه کلی ثابت بهرهبرداری و نگهداری لحاظ شده است. در صورتیکه کاربر مطمئن نباشد تمام موارد لیست بالا در تخمین هزینه های میزاد از گزینه "Intermediate" استفاده کند و پارامتر مطمئن نباشد موارد و پارامترها را به صورت هزینه کلی ثابت بهرهبرداری و نگهداری لحاظ شده است. در صورتیکه کاربر مطمئن نباشد تمام موارد لیست بالا در تخمین هزینه در نظر گرفته شده است، میتواند از گزینه "Intermediate" استفاده کند و پارامترها را به صورت خمین هزینه در نظر گرفته شده است، میتواند از گزینه "Intermediate" استفاده کند و پارامترها را به صورت خرمین هزینه در نظر گرفته شده است، میتواند از گزینه "Intermediate" استفاده کند و پارامترها را به صورت خمین هزینه در نظر گرفته شده است، میتواند از گزینه "Intermediate" استفاده کند و پارامترها را به مورت مرین هزینه در نظر داد تعریف نمان در می مرده می می در نظر گرفته شده است، میتواند از گزینه "Intermediate" استفاده کند و پارامترها را به صورت مرد یاد می می مید به نماید.

(باید ورودی مقدار بزرگتر از صفر داشته باشد.)

Variable O&M Expense, Yr 1: در این قسمت امکان تعریف هزینه های متغیر در طول بهرهبرداری مانند هزینه های تعمیر و نگهداری در سال اول پیش بینی شده ، حق الزحمه کارگران و هزینه قطعات یدکی بر حسب واحد پولی موردنظر کاربر بر کیلووات ساعت، کارکرد تجهیزات فراهم شده است.

(این پارامتر نمی تواند مقدار کمتر از صفر داشته باشد.)

در صورتیکه کاربر برای تعریف هزینه های بهرهبرداری و نگهداری در نرم افزار از گزینه "Intermediate" استفاده کند، علاوه بر موارد بالا، موارد موجود در شکل ۱-۳۴ نیز فعال خواهند شد:

|                         | Operations & Mainten an ce Cost Level               | Units   | Input Value  |   |     |
|-------------------------|-----------------------------------------------------|---------|--------------|---|-----|
|                         | Select Cost Level of Detail                         |         | Intermediate | ? | ?   |
|                         | Operations & Mainton an cor                         | Unite   | Inout Valua  |   |     |
|                         | ORM Cost Inflation initial period                   | 96      | 2.0%         | 2 | 2   |
| H                       | Initial Period ends last day of                     | vear    | 2.0%         | 2 | 2   |
|                         | O&M Cost Inflation thereafter                       | %       | 2.0%         | ? | ?   |
| -                       | Field                                               |         |              |   |     |
|                         | Fixed O&M Expense, Yr 1                             | S/kW-vr | 2            | ? | ?   |
|                         | Variable O&M Expense, Yr 1                          | S/kWh   | 0.01         | ? | ?   |
| _                       | Plant                                               | 8       | 8            |   |     |
|                         | Fixed O&M Expense, Yr 1                             | S/kW-yr | 2            | ? | ?   |
| $\checkmark$            | Variable O&M Expense, Yr 1                          | \$/kWh  | 0.02         | ? | ?   |
|                         | Other O&M                                           |         |              | 3 | 100 |
|                         | Insurance, Yr 1 (% of Total Cost)                   | %       | 0.4%         | ? | ?   |
|                         | Insurance, Yr 1 (\$) (Provided for reference)       | S       | 239,959      | ? | ?   |
| $\overline{\mathbf{v}}$ | Project Management Yr 1                             | \$/yr   | 50,000       | ? | ? ' |
|                         | Power Consumption, Yr1 (or other same Consumptions) | \$/yr   | 0            | ? | ?   |
|                         | Consumption (or Tariff) Rate                        | %       | 0.0%         | ? | ?   |
|                         | Land Lease                                          | \$/yr   | 5,000        | ? | ?   |
|                         | Royatties/ Other Costs (% of revenue)               | %       | 0.0%         | ? | ?   |
|                         | Rovatties / Other Costs, Yr 1 (\$)                  | S       | 0            | ? | ?   |

شکل ۱-۳۴: جدول Operations & Maintenance در حالت Operations

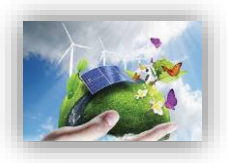

(of Total Cost %) Insurance, Yr 1 (% of Total Cost: بهتر است پروژهها در برابر خطرات احتمالی توسط مالکان نیروگاههای زمین گرمایی بیمه شوند. هزینه تخمینی بیمه در سال اول بهرهبرداری به صورت درصدی از هزینه های سرمایه گذاری طرح در نظر گرفته می شود. در این قسمت کاربر درصد بیمه مناسب را برای نرم افزار تعریف می کند. (ورودی باید بزرگتر از صفر تعریف شود.)

Insurance, Yr 1 (Provided fore Reference): در این قسمت هزینه بیمه برای سال اول بر اساس پارامتر تعریف شده در بالا و هزینه های کلی سرمایه گذاری محاسبه می شود.

Insurance, Yr 1 = Insurance, Yr 1 (% of Total Cost) × Total Initial Costs Project Management Yr 1 هزینه های مدیریت پروژه شامل هزینه های مربوط به برنامه ریزی و مدیریت کارکنان و ارائه گزارشهای منظم به کاربران سیستم و سیاستگذاران در سال اول بهرهبرداری در این قسمت بر حسب واحد پولی مورد نظر کاربر به نرم افزار داده می شود. هر گونه اطلاعات هزینه ای مشابه می تواند در این قسمت برای نرم افزار تعریف شود.

(ورودی نمی تواند مقدار کمتر از صفر داشته باشد.)

er consumption, Yr1 (or other same Consumptions) در این سلول هزینه خرید برق صنعتی Power consumption, Yr1 (or other same Consumptions) بر حسب میزان برق صنعتی مورد نیاز نیروگاه در سال اول بهرهبرداری برای نرمافزار تعریف میشود.

Consumption (or Tariff) Rate: در این قسمت میزان درصد افزایش نرخ خرید برق صنعتی به صورت سالیانه توسط کاربر تعیین میشود.

Land Lease, Yrl: این سلول به هزینه های مربوط به پرداختی ثابت به عنوان اجارهبها به مالکان زمینی که پروژه در آن احداث شده است، دلالت دارد. که بر حسب واحد پولی مورد نظر کاربر، در سال اول بهرهبرداری منظور می گردد.

لازم به ذکر است هرگونه اطلاعات هزینهای مشابه می تواند در این قسمت برای نرم افزار تعریف شود.

هر گونه هزینه که نرخ افزایشی داشته باشد را در این سلول Royalties/ Other Costs (% of revenue): هر گونه هزینه که بر حسب درصد بیان می شود. می توان وارد کرد. به عنوان مثال میزان افزایش هزینه کسب حق الامتیاز بهرهبرداری که بر حسب درصد بیان می شود. Royalties / Other Costs, Yr 1: این سلول به نوعی به هزینه های مستمر بهرهبرداری از نیروگاه زمین

گرمایی در سال اول بهرهبرداری بر می گردد که می تواند نرخ رشد نیز داشته باشد. به عنوان مثال هزینه مورد نیاز برای کسب حق الامتیاز پروانه بهرهبرداری از نیروگاه را به صورت سالانه نشان می دهد. در این جایگاه هر گونه هزینه مشابهی که از نظر سرمایه گذار حائز اهمیت است می تواند وارد شود.

# Capital Expenditures During Operations: ) هزینه های در حین عملیات: چاه های جایگزین (Replacement Wells

برای پروژه های زمین گرمایی، مهمترین هزینه سرمایه ای که در حین عملیات انتظار می رود، نیاز به حفر یک یا چند حلقه چاه جایگزین است. این سلولهای ورودی، فرضیه ی مربوط به حداکثر دو مرحله چاههای جایگزین را در طول عمر مفید یک پروژه امکان پذیر می سازند. مدلسازان باید با توجه به مدت قرارداد و عمر مفید پروژه باید تصمیم بگیرند که یک یا دو مجموعه چاه جایگزین را در نظر بگیرند. در هزینههای در حین عملیات نیروگاه زمین گرمایی نشان داده شده است. <u>addddddd</u>

| Capital Expenditures During Operations: Replacement Wells Input Value |              |    |   |   |  |
|-----------------------------------------------------------------------|--------------|----|---|---|--|
| 1st Set of Well Replacements                                          | year         | 10 | ? | ? |  |
| # of Wells Replaced                                                   | #            | 1  | ? | ? |  |
| Cost per Replacement Well (\$ in year replaced)                       | S            | 0  | ? | ? |  |
| Resulting Increase in Thermal Resource Potential                      | % of initial | 5% | ? | ? |  |
| 2nd Set of Well Replacements                                          | year         | 20 | ? | ? |  |
| # of Wells Replaced                                                   | #            | 2  | ? | ? |  |
| Cost per Replacement Well (\$ in year replaced)                       | S            | 0  | ? | ? |  |
| Resulting Increase in Thermal Resource Potential                      | % of initial | 8% | ? | ? |  |

شکل ۱-۳۵: جدول Capital Expenditures During Operations: Replacement Wells

این ورودی مشخص کننده اولین سال حفر چاه جایگزین مرحله اول است او باید بزرگتر از صفر و کوچکتر از عمر مفید پروژه باشد.

tof Wells Replaced # این ورودی تعداد چاههای جایگزین حفر شده در اولین مرحله را نشان میدهد. (in year replaced (in year replaced) جایگزینی هزینه حفاری یک چاه Cost per Replacement Well (sin year replaced) جایگزین دشوار باشد زیرا احتمال دارد جایگزینی سالها پس از آغاز عملیات تجاری انجام شود. ورودی قرار داده شده در این سلول باید به دلار اسمی باشد – منعکس کننده هزینه پیش بینی شده در سال جایگزینی. وجوه کافی برای پرداخت هزینه حفر چاههای جایگزین از طریق ذخیره سازی در مقادیر مساوی تا سالی که در آن جایگزینی انجام می شود، به دست می آید. در این مدل، ۵۰٪ از هزینه چاه جایگزین در سالهای پیش از حفر چاه جایگزین ذخیره شده و ۵۰٪ دیگر، در سال حفر چاه جایگزین آورده می شود. (ورودی نباید کمتر از صفر باشد.)

Resulting Increase in Thermal Resource Potential: از آنجا که منابع زمین گرمایی با گذشت زمان پتانسیل حرارتی خود را از دست می دهند، ممکن است چاه های جایگزین برای تقویت منابع حرارتی و تولید حفر شود. این ورودی به افزایش پتانسیل حرارتی از اولین مجموعه چاههای جایگزین حفر شده در پروژه اشاره دارد. ورودی به عنوان یک درصد از کل منبع حرارتی اولیه تعیین می شود. به عنوان مثال ، یک پروژه با پتانسیل منبع حرارتی داخلی ۵۰ مگاوات ممکن است چاه های جایگزینی حفر کند که ۱۰٪ به منبع اولیه آن اضافه می کند، که به معنی افزایش ۵ مگاواتی ظرفیت موجود است. اگر هیچ چاه جایگزینی در نظر گرفته نشده است، ۰٪ را وارد کنید.

2nd Set of Well Replacements: این ورودی تعداد چاههای جایگزین حفر شده در دومین مرحله را نشان می دهد.

#### (Reserves Funded from Operations) ذخاير احتياطي هزينه اسقاط (Reserves Funded from Operations)

در صورتیکه که کاربر بخواهد مبلغی را به عنوان رزرو هزینه های اسقاط در طول عمر پروژه در نظر بگیرد، میزان مبلغ رزرو در جدول "Reserves Funded from Operations" وارد می شود. مالکان نیروگاههای زیست توده می توانند به منظور اطمینان حاصل کردن از اینکه سرمایه کافی برای اسقاط و یا جمع آوری تجهیزات در انتهای پروژه را دارند، در طول پروژه مبلغی را به عنوان ذخیره در نظر داشته باشند.

این نرم افزار به کاربر این امکان را میدهد که یکی دو گزینه پیشنهادی را برای اسقاط نیروگاه انتخاب کند. در صورتیکه هزینه اسقاط با سرمایه گذاری و ذخیره در طول عمر پروژه جمعآوری می شود، گزینه "Operations" انتخاب می گردد. چنانچه که این هزینه با فروش تجهیزات در انتهای عمر پروژه تأمین می شود، گزینه "Salvage" برای انتخاب در این بخش مناسب می باشد.

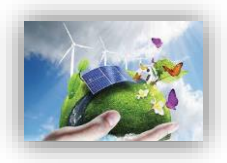

"Fund from Operations or Salvage Value: برحسب شرایط پروژه یکی از گزینههای "Operations"

و یا "Salvage" انتخاب می شود.

در صورت انتخاب گزینه "Salvage" نحوه محاسبات مطابق شکل ۱-۳۶ انتخاب خواهد بود.

| Reserves Funded from Operations        | Units | Input Value | 3<br>2 |   |
|----------------------------------------|-------|-------------|--------|---|
| Decommissioning Reserve                |       | 10          |        |   |
| Fund from Operations or Salvage Value? | 12 K  | Salvage     | ?      | ? |
|                                        |       |             |        |   |

شکل ۱-۳۶: گزینه Salvage در جدول ۲۳۶۰ Reserve Funded from Operations

در صورتیکه گزینه "Operations" انتخاب شود، مورد زیر مطابق شکل ۱-۳۷ فعال خواهد بود:

| Reserves Funded from Operations        | Units                 | Input Value |   |   |
|----------------------------------------|-----------------------|-------------|---|---|
| Decommissioning Reserve                | and the second second | 68          |   |   |
| Fund from Operations or Salvage Value? | 152                   | Operation s | ? | ? |
| Reserve Requirement                    | S                     | 0           | ? | ? |

شکل ۱-۳۷: گزینه Operations در جدول ۲۷-۳۷

Reserve Requirement: مبلغ مورد نظر به عنوان رزرو برای اسقاط در این قسمت برای نرم افزار تعریف می شود.

#### (Incentives) مشوقهای خصوصی و دولتی احداث نیروگاه (Incentives)

در جدول "Incentives"، هرگونه مشوق خصوصی و یا دولتی که به طرح تعلق می گیرد، برای نرم افزار تعریف می شود تا در محاسبات درآمدها و هزینه های پروژه لحاظ گردد. در شکل ۱-۳۸ اطلاعات مورد نیاز در این جدول مشاهده می شود.

| Incentives                                                        | Units | Input Value |   |   |
|-------------------------------------------------------------------|-------|-------------|---|---|
| Developed-Non developed Region                                    |       |             |   |   |
| Location of geothermal power plant                                |       | Developed   | ? | ? |
| Deductibility Time                                                | years | 4           | ? | ? |
| Deductibility Percentage                                          | %     | 80.0%       | ? | ? |
| SATBA Rule                                                        |       |             |   |   |
| Production Factor Coefficient in the second 10 years of Operation |       | 0.7         | ? | ? |
|                                                                   |       |             | 3 |   |

#### شکل ۱-۳۸: جدول Incentives

در زمینه انرژیهای تجدید پذیر و توسعه آن مشوقهایی از جانب دولت به مالکان این صنایع اعطا خواهد شد. در نرم افزار ارائه شده این مشوقها مدل میشوند. مدل دارای دو قسمت میباشد.

در ابتدای جدول مشوقهای مالیاتی (Tax Credit) آورده شده است. بنابر قانون معافیت مالیاتی، درآمد مشمول مالیات برای نیروگاههای تجدید پذیر از تاریخ شروع بهرهبرداری یا استخراج به میزان هشتاد درصد (۸۰٪) و به مدت چهار سال و در مناطق کمتر توسعه یافته به میزان صد در صد (۱۰۰٪) و به مدت ده سال از مالیات موضوع ماده (۱۰۵) این قانون معاف هستند. فهرست مناطق کمتر توسعه یافته برای بقیه مدت برنامه سوم توسعه اقتصادی، اجتماعی و فرهنگی جمهوری اسلامی ایران و همچنین در آغاز هر دوره برنامه توسط سازمان مدیریت و برنامه ریزی کشور و وزارتخانه های امور اقتصادی و دارایی و صنایع و معادن تهیه و به تصویب هیأت وزیران میرسد.

کاربر این انتخاب را در اختیار دارد که بر اساس منطقه احداث نیروگاه، از منوی کشویی منطقه توسعه یافته و یا کمتر توسعه یافته را انتخاب کند، پس از آن شرایط مالیاتی (درصد و تعداد سالهای معافیت) مطابق قانون در مدل فعال خواهند شد. از این اطلاعات در محاسبات مربوط به مالیات در "Cash Flow" استفاده می شود.

در قسمت دوم جدول ضوابط مربوط به عملکرد نیروگاه در مدت بهرهبرداری (Performance-Based) در نظر گرفته می شود. مطابق قانون ساتبا، نرخ قرارداد برای کلیه نیروگاه های موضوع ابلاغیه تعرفه خرید برق تضمینی نیروگاه های تجدید پذیر و پاک بجز نیروگاه های بادی، از ابتدای ده ساله دوم تا پایان دوره قرارداد بعد از تعدیل موضوع ماده (۳) تصویب نامه هیئت وزیران در عدد ۰/۷ ضرب می شود. این قانون نیز در این قسمت از نرم افزار مدل شده است. عدد مربوطه به عنوان ضریب در محاسبات بعدی در "Cash Flow" مورد استفاده قرار می گیرد.

#### (Allocation of Depreciable) استهلاک -10-7-1

سرشکن کردن و تخصیص بهای تمام شده دارایی ثابت به طریقی معقول و منظم بر دورههای استفاده از آن را استهلاک مینامند. بهای تمام شده معمولاً در طول مدت استفاده از دارایی، ثابت میماند به طوریکه در پایان عمر مفید دارایی، مجموع اقلام استهلاک دورههای استفاده از آن برابر می شود با بهای اولیه منهای ارزش اسقاط دارایی. در این جدول کاربر درصد اختصاص استهلاک را برای هزینه های سرمایه گذاری در سالهای تعریف شده مشخص میکند. از آنجاییکه هزینه های سرمایه گذاری در نرم افزار میتوانند در سه سطح تعریف شوند، در این قسمت نیز با توجه به سطح انتخاب شده در جدول "Capital Costs"، شرایط تعریف اختصاص استهلاک به هزینه ها برای سه حالت ارائه می شود. استهلاک دارایی های ثابت ممکن است از نظر قانون در محاسبات مالیات در نظر گرفته شود، بنابراین در محاسبات مدل نیز لحاظ گردیده است.

به منظور ارزیابی و محاسبه استهلاک در محاسبات مالیات، اطلاعات و شرایط مربوط به تخصیص استهلاک توسط کاربر به نرم افزار داده می شود. محاسبات استهلاک تابع دو پارامتر مدت زمان استهلاک و هزینه اسقاط است. در نرم افزار، اطلاعات مربوط به مدت زمان استهلاک در کاربرگ ورودی ها از کاربر گرفته می شود. هزینه اسقاط در بخش انجام محاسبات در "Cash Flow"، معادل ۵٪ هزینه اولیه در نظر گرفته می شود. برای وارد کردن مدت زمان استهلاک تجهیزات چهار زمان مختلف و یک گزینه غیرقابل استهلاک در نرم افزار تعریف شده است. کاربر می تواند با توجه به شرایط پروژه زمان های مناسب را انتخاب و در نرم افزار وارد کند. در این قسمت شرایط مربوط به استهلاک تجهیزات بر حسب آنکه در جدول "Capital Costs" کدامیک از گزینه ها برای تعریف های سرمایه گذاری انتخاب شده باشد، توسط کاربر مشخص می شود. در صورتیکه در جدول "Cost Level of Detail" گزینه "Simple" تقسیم می شود.

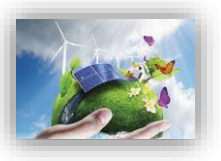

|              | Allocation of Depreciable |                |                 |                 |          |          |                 |                |   |   |
|--------------|---------------------------|----------------|-----------------|-----------------|----------|----------|-----------------|----------------|---|---|
|              | Cost Category             | <u>5 Yr SL</u> | <u>10 Yr SL</u> | <u>15 Yr SL</u> | 20 Yr SL | 25 Yr SL | Non-Depreciable | Yr 1 Expensing |   |   |
| $\checkmark$ | Total Installed Cost      | 10.0%          | 0.0%            | 0.0%            | 30.0%    | 10.0%    | 35.0%           | 15.0%          | ? | ? |
|              |                           |                |                 |                 |          |          |                 |                |   |   |
|              |                           |                |                 |                 |          |          |                 |                |   |   |
|              |                           |                |                 |                 |          |          |                 |                |   |   |
|              |                           |                |                 |                 |          |          |                 |                |   |   |
|              |                           |                |                 |                 |          |          |                 |                |   |   |
|              |                           |                |                 |                 |          |          |                 |                |   |   |

شکل ۱-۳۹: استهلاک کلی پروژه در سطح هزینه Simple

در صورتیکه گزینه "Intermediate" در جدول هزینه های سرمایه گذاری انتخاب شده باشد، به هریک از بخشهای این هزینه ها، هزینه های استهلاک در دستهبندیهای زمانی متفاوت این سطر بر حسب درصد اختصاص داده می شود. در شکل ۱-۴۰ این اطلاعات نشان داده شده است.

|              | Allocation of Depreciable               |                |                 |          |          |          |                 |                |   |   |
|--------------|-----------------------------------------|----------------|-----------------|----------|----------|----------|-----------------|----------------|---|---|
|              | Cost Category                           | <u>5 Yr SL</u> | <u>10 Yr SL</u> | 15 Yr SL | 20 Yr SL | 25 Yr SL | Non-Depreciable | Yr 1 Expensing |   |   |
|              | Exploration Costs Attributed to Project | 0.0%           | 75.0%           | 0.0%     | 0.0%     | 0.0%     | 0.0%            | 25.0%          | 2 | ? |
|              | Confirmation Drilling Costs             | 50.0%          | 0.0%            | 0.0%     | 0.0%     | 0.0%     | 0.0%            | 50.0%          | ? | ? |
|              | Power Plant & Interconnection           | 0.0%           | 0.0%            | 0.0%     | 100.0%   | 0.0%     | 0.0%            | 0.0%           | ? | ? |
|              | Interconnection                         | 0.0%           | 0.0%            | 0.0%     | 50.0%    | 50.0%    | 0.0%            | 0.0%           | ? | ? |
| $\checkmark$ | Reserves, Lender Fees & Closing Costs   | 0.0%           | 0.0%            | 0.0%     | 0.0%     | 0.0%     | 100.0%          | 0.0%           | ? | ? |
|              |                                         |                |                 |          |          |          |                 |                |   |   |

شکل ۱-۴۰: استهلاک کلی پروژه در سطح هزینه Intermediate

در صورتیکه گزینه "Complex" در جدول هزینه های سرمایه گذاری انتخاب شده باشد، مطابق شکل ۱-۴۱ برای هر آیتم شرایط مربوط به استهلاک از منوی کشویی در "Complex Inputs" انتخاب می شود.

|              | Allocation of Depreciable               |                |                 |          |          |          |                 |                |   |   |
|--------------|-----------------------------------------|----------------|-----------------|----------|----------|----------|-----------------|----------------|---|---|
|              | Cost Category                           | <u>5 Yr SL</u> | <u>10 Yr SL</u> | 15 Yr SL | 20 Yr SL | 25 Yr SL | Non-Depreciable | Yr 1 Expensing |   |   |
|              |                                         |                |                 |          |          |          |                 |                |   |   |
| $\checkmark$ | Exploration Costs Attributed to Project | 0.0%           | 75.0%           | 0.0%     | 0.0%     | 0.0%     | 0.0%            | 25.0%          | ? | ? |
|              |                                         |                |                 |          |          |          |                 |                |   |   |
|              |                                         |                |                 |          |          |          |                 |                |   |   |
|              |                                         |                |                 |          |          |          |                 |                |   | 1 |
|              |                                         |                |                 |          |          |          |                 |                |   |   |
|              | Click Here for Complex Input Worksheets | 0.             |                 |          |          |          |                 |                | ? | ? |

شکل ۱-۱؛ استهلاک کلی پروژه در سطح هزینه Complex

هزینههای استهلاک در سطح Complex در در کاربرگ Complex input خلاصه شده است.

| Deprediation , Depletion & Year-1 Expensing Allo cation |             |            |            |             |            |                 |            |  |  |  |  |
|---------------------------------------------------------|-------------|------------|------------|-------------|------------|-----------------|------------|--|--|--|--|
| Cost Category                                           | 5-year SL   | 10-year SL | 15-year SL | 20-year SL  | 25-year SL | Non-Depreciable | Expensable |  |  |  |  |
| Exploration Costs Attributed to Project                 | 0.00        | 8750000.00 | 0.00       | 0.00        | 0.00       | 0.00            | 0.00       |  |  |  |  |
| Confirmation Drilling Costs                             | 13250000.00 | 0.00       | 0.00       | 0.00        | 0.00       | 0.00            | 1000000.00 |  |  |  |  |
| Production Well Field                                   | 0.00        | 0.00       | 0.00       | 7500000.00  | 0.00       | 0.00            | 0.00       |  |  |  |  |
| Power Plant & Interconnection                           | 0.00        | 0.00       | 0.00       | 82000000.00 | 0.00       | 0.00            | 0.00       |  |  |  |  |
| Reserves, Lender Fees & Closing Costs                   | 0.00        | 0.00       | 0.00       | 0.00        | 0.00       | 8199856.09      | 0.00       |  |  |  |  |
|                                                         | 13250000.00 | 8750000.00 | 0.00       | 89500000.00 | 0.00       | 8199856.09      | 1000000.00 |  |  |  |  |

شکل ۱-۴۲: جمع بندی هزینه های استهلاک در سطح Complex input در در کاربرگ Complex input

### (محاسبات جریان مالی) Cash Flow −4-1

در این نرمافزار محاسبات مربوط به جریان مالی پروژه، در یک کاربرگ جداگانه به نام "Cash Flow" انجام می شود. در این کاربرگ از اطلاعات ورودی (در کاربرگ Inputs) که توسط کاربر به نرمافزار داده شده است و یا دادههای محاسبه شده، به منظور محاسبه درآمد و هزینههای طرح و بررسی وضعیت جریان مالی استفاده می شود.

هدف از انجام این محاسبات، متناسب با نیاز کاربر، محاسبه قیمت تمام شده برق زمین گرمایی نیروگاه، محاسبه ارزش خالص فعلی، نرخ برگشت داخلی، دوره برگشت سرمایه، یا تحلیل جریان مالی و شرایط اقتصادی نیروگاه بر اساس تعرفه ساتبا میتواند باشد. بررسی سایر اعداد و ارقام و محاسبات جریان مالی نظیر مقادیر اصل و سود وام و مالیات و سایر هزینه ها از مزایای سودمند نرمافزار در این بخش است.

#### 1-4-1 درآمدها

در این جدول با استفاده از دادههای ورودی کلیه درآمدهای ناشی از فروش تضمینی برق و فروش برق در بازار آزاد پس از پایان قرارداد فروش تضمینی برق، همچنین عواید ناشی از محصولات جانبی نیروگاه زمین گرمایی از قبیل حرارت زاید ایجاد شده و استحصال شده، یا اش یا پسماندهای قابل فروش، محاسبه می شود. در Error! Reference است. source not found.

| Project/Contract Year                              | units  |
|----------------------------------------------------|--------|
|                                                    |        |
| Production Degradation Factor                      |        |
| Production                                         | kWh    |
| Tariff Rate & Cash Incentives                      |        |
| SATBA Rules, (if applicable)                       |        |
| Tariff Rate (Fixed Portion)                        | \$/kWi |
| Tariff Rate (Escalating Portion)                   | \$/kWł |
| Tariff Rate (Total)                                | \$/kWl |
| Revenue from Tariff                                | \$     |
| Post-Tariff Market or Adjusted Value of Production | \$/kWi |
| Market or Adjusted Revenue                         | \$     |
| Interest Earned on Reserve Accounts                | \$     |
| Project Revenue, All Sources                       | \$     |

شکل ۱-۴۳: بخش محاسبات درآمدها در کاربرگ Cash Flow

Project/Contract Year: تعداد سالهای بهرهبرداری پروژه را نشان میدهد. Production Degradation Factor: همان گونه که در قبل بیان شد، تولید سالانه نیروگاه در طول سالهای بهرهبرداری به دلیل عواملی چون نرخ صعودی تعمیر و نگهداری و دیگر عوامل احتمالا کاهش خواهد یافت. میزان کاهش تولید از طریق این پارامتر و از فرمول زیر محاسبه میشود.

Production Degradation Factor(in each year) = Production Degradation Factor(in last year) × (1 – Annual Production Degradation) Production: تولید برق سالانه نیروگاه بر حسب کیلو وات ساعت در این قسمت محاسبه و نمایش داده می شود. Production اول بهرهبرداری میزان تولید برابر عدد محاسبه شده در کاربرگ "Cash Flow" می باشد و برای سال های بعدی بهرهبرداری با در نظر گرفتن فاکتور کاهش تولید سالانه از فرمول زیر قابل محاسبه خواهد بود. Production(in each year) = Production, Yr 1 ×

Production(in each year) = Production, Yr 1 × Production Degradation Factor(in each year)

Tariff Rate & Cash Incentives: شامل کلیه مواردی است که به عنوان مشوق بر روی تعرفه خرید برق عمل می کنند. در اینجا قانون ساتبا مبنی بر نحوه عملکرد نیروگاه زمین گرمایی در ده ساله اول بهرهبرداری، در محاسبات لحاظ شده است.

SATBA Rules: در نیروگاههای زمین گرمایی در ده ساله اول این ضریب برابر یک و از ابتدای ده ساله دوم تا پایان قرارداد برابر با ۰/۷ در نظر گرفته می شود.

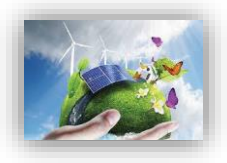

(Tariff Rate (Fixed Portion: تعرفه ثابت خرید برق بر حسب واحد پولی مورد نظر کاربر بر کیلو وات ساعت که توسط نرم افزار و می تواند با هدف تعرفه قابل قبول و با در نظر گرفتن صفر شدن ارزش خالص فعلی (NPV) محاسبه شود.

(Escalating Portion: مقدار افزایشی که ممکن است به صورت سالانه و در اثر تورم در تعرفه خرید برق ایجاد شود، در این قسمت و با استفاده از فرمول زیر محاسبه می شود.

Tariff Rate (Escalating Portion) = Cost Based Tariff Escalation Rate  $\times$  Tariff Rate (Calculated by Software(G75)) (Tariff Rate (Total): تعرفه نهایی خرید برق را بر حسب واحد پولی مورد نظر کاربر بر کیلو وات ساعت به صورت سالانه مشخص می کند و از فرمول زیر به دست می آید. Tariff Rate (Total) = (Tariff Rate (Fixed Portion) + Tariff Rate (Escalating Portion)) × SATBA Rules / Revenue from Tariff: درآمد حاصل از فروش برق با تعرفه محاسبه شده در بالا بر حسب واحد يولى مورد نظر کاربر را نشان می دهد. برای محاسبه از فرمول زیر استفاده شده است. Revenue from  $Tariff = (Tariff Rate (Total) \times Production)$ Post-Tariff Market or Adjusted Value of Production: تعرفه فروش برق در بازار آزاد و یا مقدار تعرفه مورد نظر کاربر را در هر سال و بر حسب واحد پولی موردنظر کاربر بر کیلو وات ساعت بیان می کند. مقدار تعرفه برای هر سال، در صورت انتخاب گزینه "Year One" در جدول "Forecasted Adjusted or Market Value" از کاربرگ "Inputs" در سال اول از کاربر دریافت می شود و با توجه به نرخ افزایش تعریف شده، در سال های بعدی بهرهبرداری محاسبه می گردد. در صورت انتخاب گزینه "Year-by-Year" در این جدول، لازم است کاربر تعرفه هر سال را در جدول ارائه شده در کاربرگ "Complex Inputs" وارد نماید. Market or Adjusted Revenue: درآمد حاصل از فروش برق در بازار آزاد و یا فروش برق تضمینی با تعرفه سالانه تعریف شده توسط کاربر بر حسب واحد پولی مورد نظر کاربر میباشد و از فرمول زیر محاسبه می شود. Market or Adjusted Revenue = (Post Tariff Market Value of Production  $\times$ *Production*) Interest Earned on Reserve Accounts: همانطور که بیان گردید اگر مبالغی به عنوان رزرو در پروژه وجود

داشته باشد، سود حاصل از پسانداز آنها یکی از منابع درآمد پروژه خواهد بود، که در محاسبات نرمافزار آورده شده است و از فرمول زیر محاسبه می شود:

Interest Earned on Reserve Accounts = Interest on All Reserves × (Debt Service Reserve + 0&M Reserve +

Major Equipment Replacement Reserves #1 + +Decommissioning Reserve) مجموع درآمدهای پروژه از فرمول زیر محاسبه می شود. این درآمدها شامل Project Revenue, All Sources

درآمد فروش برق تضمینی و یا فروش در بازار آزاد و درآمد ناشی از سود هزینههای رزرو طرح خواهد بود. Project Revenue, All Sources

= Revenue from Tariff + Market Revenue

+ Interest Earned on Reserve Accounts

#### **1-4-4** هزينه ها

در این قسمت، در نظر گرفتن هزینههای جاری و ثابت طرح ضروری ست. هزینههای ثابت و متغیر تعمیر و نگهداری، هزینه بیمه نیروگاه، اجاره زمین، هزینههای مدیریت پروژه، حق امتیازها و پروانههای مورد نیاز طرح و هزینههای بهرهبرداری شامل مالیات که در بخش محاسبات مالیات (مالیات بر درآمد) دیده نمی شود، به صورت سالانه در این بخش محاسبه می شود. برای تمامی این هزینه ها نرخ رشد در نظر گرفته شده تا رقم قابل قبولی برای سال های عمر نیروگاه به دست آید. در شکل ۱-۴۴ نمایش داده شده است.

| Project/Contract Year                            | <u>units</u> |
|--------------------------------------------------|--------------|
| Project Expenses                                 |              |
| Operating Expense Inflation Factor               |              |
| Fixed O&M Expense (Field)                        | \$           |
| Variable O&M Expense (Field)                     | \$           |
| Fixed O&M Expense (Plant)                        | \$           |
| Variable O&M Expense (Plant)                     | \$           |
| Insurance                                        | \$           |
| Project Management                               | \$           |
| Land Lease                                       | \$           |
| Power Consumption (or other consumptions)        | \$           |
| Royalties/ Other Costs                           | \$           |
| Total Operating Expenses                         | \$           |
| Total Operating Expenses                         | \$/kWh       |
| Operating Income                                 | \$           |
|                                                  | Avg. DSCR    |
| Annual Debt Service Coverage Ratio               | 1.40         |
| Minimum DSSCR Year                               |              |
| Loan Interest Expense                            |              |
| Operating Income After Interest Expense          |              |
| Repayment of Loan Principal                      |              |
| Reserve Accounts                                 |              |
| Adjustment(s) for Major Equipment Replacement(s) |              |
| Pro Tax Cash Elow to Equity                      |              |

شکل ۱-۴۴: بخش محاسبات هزینه ها در کاربرگ Cash Flow

operating Expense Inflation Factor: نرخ رشد در نظر گرفته شده برای هزینههای بهرهبرداری و نگهداری در این قسمت محاسبه می شوند. این مقدار برای سال اول برابر یک در نظر گرفته شده و در سالهای بعد از فرمول زیر به دست می آید. در فرمول دو نرخ افزایش که در بازههای زمانی مختلف در کاربرگ "Inputs" برای پروژه تعریف می شود، در نظر گرفته شده است.

Operating Expense Inflation Factor (in each year) = Operating Expense Inflation Factor(in last year) × (1 + 0&M Cost Inflation) Fixed O&M Expense (Field/ Plant): هزینههای ثابت تعمیر و نگهداری میدان چاهی و نیروگاه را بر

حسب واحد پولی مورد نظر کاربر نشان میدهد و با استفاده از دادههای ورودی و از فرمول زیر محاسبه میشود. Fixed O&M Expense = Fixed O&M Expense, Yr 1 × Generator Nameplate Capacity × Operating Expense Inflation Factor (Field/ Plant): هزینههای متغیر بهرهبرداری و تعمیر و نگهداری میدان چاهی

و نيروگاه را بر حسب واحد پولى مورد نظر كاربر نشان مىدهد و از فرمول زير قابل محاسبه است. Variable O&M Expense = Production × (Variable O&M Expense, Yr 1) × Operating Expense Inflation Factor

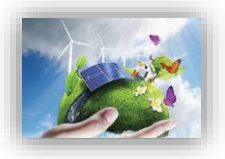

Insurance: هزینه بیمه پروژه در سالهای بهرهبرداری است و از فرمول زیر محاسبه می شود. Insurance = Insurance, Yr 1 × Operating Expense Inflation Factor لازم به ذکر است میزان مبلغ بیمه برای سال اول در کاربرگ "Inputs" و با استفاده از درصد تعیین شده توسط کاربر محاسبه شده است. Project Management: هزینههای مربوط به مدیریت یروژه را شامل می شود و از فرمول زیر قابل محاسبه است.  $Project Management = Project Management Yr 1 \times$ **Operating Expense Inflation Factor** Land Lease: هزینه مربوط به اجاره زمین و یا سایر هزینههای مشابه در طول سالهای بهرهبرداری نیروگاه است و با استفاده از فرمول زیر برای هر سال محاسبه می شود. Land Lease = Land LeaseYr1  $\times$  Operating Expense Inflation Factor (Power consumption (or other consumptions): هزینه خرید برق صنعتی در نیروگاههایی که نیاز به خرید برق دارند و یا سایر هزینههایی که ممکن است به طور خاص برای یک پروژه در دوره بهرهبرداری وجود داشته باشد، در این قسمت محاسبه می شوند. هزینه برای سال اول بهرهبرداری از کاربر در کاربرگ "Inputs" گرفته شده و برای بقیه سالها با استفاده از فرمول زیر قابل محاسبه است. *Power Consumption (or other Consumption)* = Power Consumption (in last year)  $\times$  (1 + Consumption (or Tariff) Rate) (Royalties/ Other Costs (% of Tariff revenue) در این قسمت از نرمافزار کاربر می تواند هر نوع هزینهای که در طول دوره بهره برداری متصور است با شرط روند مشخص افزایش در سال را منظور و محاسبه کند. بدین صورت که در کاربرگ "Inputs" وارد شده و هزینه مربوط به سایر سال ها از فرمول زیر محاسبه می شود به عنوان مثال هزینه مربوط به حق امتیاز بهرهبرداری نیروگاه زمین گرمایی میباشد را میتوان نام برد. Royalties / Other Costs (% of Tariff revenue) = costs (in last year)  $\times$  (1 + cost Rate) Total Operating Expenses: کل هزینههای مربوط به نیروگاه زمین گرمایی در دوره بهرهبرداری به صورت سالانه و بر حسب واحد یولی مورد نظر کاربر در این قسمت نشان داده می شود. Total Operating Expenses = Fixed 0&M Expense + Variable 0&M Expense + Insurance + Project managment + Land Lease + Power consumption + Royalties Operating Income: در آمد بهرهبرداری به صورت سالانه از فرمول زیر قابل محاسبه است. Operating Income = Project Revenue, All Sources -Total Operating Expenses پس از محاسبه درآمدها و هزینههای کلی طرح، درآمد بهرهبرداری طرح مطابق فرمول بالا محاسبه می شود. از آنجاییکه این درآمد قبل از کسر مالیات است، سود واقعی سالانه نیروگاه نیست و در گام بعدی محاسبات مربوط به ماليات نياز است بصورت كامل انجام شود. همچنين در نرمافزار پارامتري به عنوان IDSCR تعريف شده است كه معیاری برای تعیین توان پرداخت وام میباشد. پارامتر DSCR به صورت سالانه از تقسیم کردن جریان مالی بهره برداری سالانه بر میزان بازپرداخت وام (اصل و سود) محاسبه می شود. مالکان نیروگاههای زمین گرمایی می توانند از

<sup>&</sup>lt;sup>1</sup> Debt Service Coverage Ratio

این پارامتر برای بررسی توانایی بازپرداخت وام به صورت سالانه استفاده کنند. میانگین DSCR در طول مدت وام برای بخش های خصوصی و پروژههای سرمایه گذاری تجاری معمولا در بازه ۱/۲ تا ۱/۵ قرار می گیرد. مینیمم DSCR سالانه به شرایط مخصوص هر وام و تخمین تولید بستگی دارد، اما می توان گفت تحلیلگران اقتصادی محدوده مجاز را بازهی ۱/۱ تا ۱/۳ می دانند.

Annual Debt Service Coverage Ratio: در این قسمت پارامتر DSCR برای هر سال محاسبه می شود. از اطلاعات به دست آمده برای هر سال به منظور محاسبه میانگین و مینیمم این پارامتر و مقایسه با مقدارهای مطلوب استفاده می شود.

Minimum DSCR Year: مقدار مینیمم پارامتر DSCR را در بین سالهای بهرهبرداری مشخص می کند. Loan Interest Expense: اقساط وام پروژه در دو بخش اصل و بهره وام بازپرداخت می شوند. در این قسمت سهم بهره اقساط وام که که بصورت سالانه بازپرداخت می شود، بر حسب مبلغ و سود وام و مدت زمان بازپرداخت محاسبه می شود.

Operating Income After Interest Expense: درآمد بهرهبرداری پس از کسر سهم بهره اقساط وام از فرمول زیر محاسبه می شود.

Operating Income After Interest Expense = Operating Income – Loan Interest Expense

Repayment of Loan Principal: در این قسمت سهم اصل اقساط وام که سالانه بازپرداخت شود، محاسبه می گردد.

Reserve Accounts: جمع مبالغ رزرو مورد نیاز پروژه که براساس دادههای ورودی قابل محاسبه است. در صورتیکه در کاربرگ "Inputs" تعویض قطعات در یک سال مشخص شده باشد، نرمافزار مبلغ مورد نیاز برای تعویض را نیز به صورت سالانه به عنوان هزینه رزرو در نظر می گیرد تا در زمان تعویض قطعه، هزینه مورد نیاز در مبالغ رزرو پروژه موجود باشد.

Adjustment (s) for Major Equipment Replacement (s): هزینه مورد نیاز برای تعویض قطعات در صورت لزوم را نشان میدهد.

لازم به ذکر است نحوه محاسبه مبالغ اصل و سود وام، هزینههای رزرو و هزینههای مربوط به تعویض قطعات در ادامه و در قسمت محاسبات پشتیبان به طور کامل توضیح داده شده است.

Pre-Tax Cash Flow to Equity: در صورتیکه هزینههای مربوط به بازپرداخت اصل وام، هزینههای مورد نیاز رزرو و تعویض قطعات که به صورت سالانه منظور می شوند، از درآمد بهرهبرداری پس از کسر سهم بهره اقساط وام کسر شود، نقدینگی (جریان مالی) پروژه قبل از مالیات محاسبه می شود.

PreTax Cash Flow to Equity = Operating Income After Interest Expense – Repayment of Loan Principal – Reserve Accounts – Adjustment(s) for Major Equipment Replacement(s)

#### 1-4-3- جریان مالی پروژه

در محاسبات جریان مالی نیروگاه، علاوه بر محاسبه درآمدها و هزینه ها، لازم است محاسبات مربوط به مالیات را نیز در نظر گرفت. درآمد نیروگاه شامل مالیات مستقیم میباشد. علاوه بر این هزینههای استهلاک که در قسمتهای

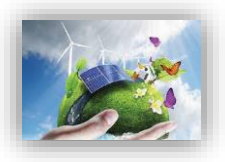

قبل توضیح داده شد، نیز منظور می گردد. همان گونه که در شکل ۱-۴۵ نیز قابل مشاهده است، محاسبات مربوط به مالیات و اعمال معافیتهای مالیاتی مربوط به نیروگاههای تجدید پذیر در ادامه محاسبات کاربرگ "Cash Flow" انجام می شود.

| Project Cash Flows                                                                                                    |                |
|----------------------------------------------------------------------------------------------------|----------------|
| Equity Investment                                                                                                    |                |
| Pre-Tax Cash Flow to Equity                                                                                                    |                |
| Net Pre-Tax Cash Flow to Equity                                                                                                    |                |
|                                                                                                    |                |
| Depreciation, Depletion & Capital Cost Expensing                                                                                                    |                |
| Taxable Income (operating loss used as generated)                                                                                                    |                |
| Taxable Income                                                                                                    |                |
| Tax Examptions                                                                                                    |                |
| Net Tax                                                                                                    |                |
| After-Tax Cash Flow to Equity<br>Cumulativ Cashflow                                                                                                    |                |
| شکل ۱-۴۵: بخش محاسبات جریان مالی در کاربرگ Cash Flow                                                                                                    |                |
| Equity Inve: آورده سرمایه گذار را نشان میدهد. معمولا هزینه سرمایه گذاری مورد نیاز برای طرح                                                                      | stment         |
| گرنت (در صورت وجود)، به عنوان آورده سرمایه گذار در سال قبل از شروع بهرهبرداری در نرمافزار وارد                                                                  | منهای وام و ً  |
|                                                                                                    | مىشود.         |
| Equity Investment = Total Installed Cost (before grants, if applica                                                                                             | ble) –         |
| Total Value of Grants – Siz                                                                                                    | ze of Debt     |
| . Net Pre-Tax Cash Flow to: درامد قبل از مالیات بعد از کسر میزان اورده سرمایه گذار به صورت                                                                      | Equity         |
| یی (جریان مالی) خالص قبل از مالیات نامیده میشود.                                                                                                    | سالانه، نقدينگ |
| Net Pre Tax Cash Flow to Equity = Equity Investment +                                                                                                    | Pre —          |
| Tax Cash Flow                                                                                                    | to Equity      |
| Running IRR (Cash: نرخ بازگشت سرمایه داخلی بر مبنای نقدینگی (جریان مالی) خالص قبل از                                                                            | Only)          |
| رسال در طول مدت بهرهبرداری محاسبه میشود. دراکسل تابع IRR برای محاسبه نرخ بازگشت سرمایه                                                                          | مالیات برای ه  |
| ا تعریف شده است، بنابراین در کدنویسی نرمافزار نیز از این تابع به منظور محاسبه نرخ بازگشت سرمایه                                                                 | داخلى پروژەھا  |
| میشود. برای محاسبه پارامتر IRR قبل از مالیات در هر سال با استفاده از تابع IRR، از جریان خالص                                                                    | داخلی استفادہ  |
| الیات از سال اول بهرهبرداری تا سال موردنظر به عنوان ورودی تابع استفاده میشود.                                                                                   | مالی قبل از ما |
| Running IRR (Cash Only) =                                                                                                    |                |
| IRR(Net PreTax Cash Flow to Equity,Yr1: Net Pre Tax Cash Flow to Equity (f                                                                                      | for each year) |
| Depreciation Ez: هزینههای استهلاک در هر سال بهرهبرداری در این قسمت نشان داده می شود.                                                                            | xpense         |
| درآمد طرح که شامل مالیات میشود، هزینههای مربوط به استهلاک از درآمد بهرهبرداری کسر میگردد.                                                                       | برای محاسبه    |
| پروژه مالیات بر درآمد کم تری خواهد پرداخت`. محاسبات مربوط به استهلاک بر اساس عمر تجهیزات                                                                        | به این ترتیب   |
| ب<br>ی از نظر قانون مالیات مستقیم: بر اساس قانون مالیاتهای مستقیم دارایی ثابت بر اثر استفاده یا گذشت زمان                                                       | ۔<br>استھلاک   |
| ست. در این قانون ماخذ استهلاک قیمت تمام شده دارایی می باشد و استهلاک از تاریخی محاسبه می شود که دارایی                                                          | قابل استهلاک ا |
| ماده برای بهره برداری در اختیار موسسه قرار می گیرد. در صورتیکه دارایی قابل استهلاک در خلال ماه در اختیار موسسه<br>ماده برای بهره برداری در اختیار موسسه قرار می | قابل استهلاک آ |

قرار گیرد ماه مزبور در محاسبه منظور نخواهد شد. در مورد کارخانه ها دوره بهره برداری آزمایشی جزو بهره برداری محسوب نمی گردد.

انجام می شود. در این نرمافزار با توجه به جدول استهلاک برای تجهیزات مختلف، همچنین مطالعات و بررسیهای صورت گرفته، هزینه های استهلاک برای تجهیزات نیروگاه زمین گرمایی با استفاده از روش خط مستقیم ۱ محاسبه می گردد. میزان استهلاک با استفاده از اطلاعاتی که در بخش "Inputs" کاربرگ "Depreciation Allocation" کاربرگ "Inputs" در میزان استهلاک با استفاده از اطلاعاتی که در بخش "Topotation Allocation" کاربرگ ای التولاد. می گردد. میزان استهلاک با استفاده از اطلاعاتی که در بخش "Taputs المالالات با استفاده از روش خط مستقیم ۱ محاسبه می گردد. میزان استهلاک با استفاده از اطلاعاتی که در بخش "Tapution Allocation می گردد. میزان استهلاک با استفاده از اطلاعاتی که در بخش "Taputs المالالات پشتیبان ارائه شده است. از کاربر گرفته شده است، محاسبه می شود. نحوه انجام محاسبات در قسمت محاسبات پشتیبان ارائه شده است. مرای از کاربر گرفته شده است، محاسبه می شود. نحوه انجام محاسبات در قسمت محاسبات پشتیبان ارائه شده است. مرای از کاربر گرفته شده است. درآمدی که شامل مالیات می شود از فرمول زیر قابل محاسبه است. لازم به ذکر است برای محاسبه درآمد شامل مالیات می شود از درآمد بهره برداری بعد از کسر سهم بهره اقساط وام کسر می شود.

Taxable Income = Operating Income After Interest Expense – Depreciation Expense

Income Taxes: میزان مالیات بر درآمد پروژه با استفاده از نرخ مالیات تعریف شده در کاربرگ "Inputs" از فرمول زیر محاسبه می شود.

Income Taxes = Taxable Income × Income Tax Rate "Inputs" معافیتهای مالیاتی دولتی که در توضیحات بخش "Incentives" در کاربرگ "Incentives" به آن پرداخته شد، در این قسمت محاسبه و لحاظ می شوند.

Net Tax: در صورتیکه پروژه شامل معافیتهای مالیاتی باشد، با کسر مبلغ معافیت از مالیات بر درآمد پروژه، خالص مالیات پرداختی محاسبه می شود. لازم به ذکر است در صورتیکه درآمد طرح در سال های اولیه بهرهبرداری منفی باشد، پروژه شامل مالیات نخواهد بود.

Net Tax = Income Taxes – Tax Examptions جریان مالی پروژه بعد از مالیات پس از کسر مبلغ مالیات از نقدینگی After-Tax Cash Flow to Equity (جریان مالی) خالص قبل از مالیات به دست می آید.

After Tax Cash Flow to Equity = Net Pre Tax Cash Flow to Equity – Net Tax Cumulativ Cashflow در این قسمت، جریان نقدی سرمایه گذار بصورت کلی از کسر هزینه ها از درآمدها و با درنظر گرفتن آورده سرمایه گذار محاسبه و نمایش داده می شود، بدین ترتیب که در هر سال میزان آورده (مبلغ سرمایه گذاری) و هزینه های آن سال ( با توجه به مالیات و ...) مقایسه می شود یا به عبارتی با تفریق دو مبلغ مذکور عددی بدست می اید که با توجه به منفی و مثبت بودن آن جریان نقدی و بازگشت سرمایه قابل ارزیابی خواهد بود، محاسبات بصورت زیر است:

Cumulativ Cashflow

= After - Tax Cash Flow to Equity(for each year) - Cumulativ Cashflow(Previous year)

با انجام محاسبات فوق جریان مالی سالانه طرح مشخص می شود و با استفاده از آن می توان پارامترهای اقتصادی مختلف مانند زمان بازگشت سرمایه ۲، نرخ بازگشت سرمایه داخلی ۳ و ارزش خالص فعلی ۴ را به منظور ارزیابی اقتصادی بودن پروژه محاسبه کرد.

<sup>\</sup> Straight Line (SL)

<sup>7</sup> Pay Back Period

<sup>&</sup>lt;sup>°</sup> Internal Rate of Returne (IRR)

<sup>&</sup>lt;sup>\*</sup> Net Present Value (NPV)

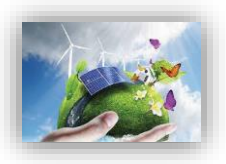

Pay Back Period: مدت زمان بازگشت سرمایه در طرح را نشان میدهد. در این فایل برای به دست آوردن این پارامتر، از محاسبات سطر ۲۴۶ بهره برده شده که Cumulativ Cashflow - Positiv Year را نمایش میدهد، بدین ترتیب که در این سطر با توجه به جریان تجمعیمالی پروژه اولین سالی که جریان تجمعی مالی مثبت شود (به بیانی سود طرح آورده سرمایه گذار را پوشش دهد) نمایش داده میشود. لذا با استفاده از این منطق که کمینه آن سالها را بوسیله تابع min بدست آوریم، میتوان پارامتر بازگشت سرمایه را محاسبه کرد، یعنی چنانچه نرخ بازگشت سرمایه داخلی طرح مثبت شده و بازگشت سرمایه اتفاق افتاده است.

Pay Back Period (year) = MIN(IF(Cumulativ Cashflow – Positiv Year < > 0, Cumulativ Cashflow – Positiv Year)

Pre-Tax (Cash-only) Equity IRR (over defined Useful Life): نرخ بازگشت سرمایه داخلی قبل از مالیات را در طول عمر پروژه محاسبه می کند.

After Tax Equity IRR (over defined Useful Life): نرخ بازگشت سرمایه داخلی بعد از کسر مالیات را در طول عمر پروژه محاسبه می کند.

Target After- میزان ارزش خالص فعلی (NPV) را در-Net Present Value (over defined useful life) را در-Target After تعریف شده توسط کاربر در کاربرگ "Inputs"، محاسبه می کند.

#### **1-4-4- نحوه محاسبه تعرفه در نرمافزار**

با توجه به اینکه در این نرمافزار، هدف اصلی تعیین قیمت برق نیروگاه است فرض می شود سرمایه گذار کلیه پارامترهای هزینهای و درآمدی را وارد می کند، بنابراین فقط قیمت برق مجهول است و برای محاسبه آن می توان چنین فرض کرد که اگر میزان ارزش خالص فعلی (NPV) برابر صفر شود حداقل قیمت برق محاسبه می گردد. به منظور انجام این محاسبات می توان در اکسل از تابع Goal Seek استفاده کرد. مطابق این تابع از تب DATA و زیربخش What-If Analysis

| B           | ე• ∂- ⊽                                                                       |                                        |                   | GEO-ECO-ed01 - Excel    | 8                  |                                                                   |                                                                              | Sigr                       | in 🖬              | - 0 ×                                  |
|-------------|-------------------------------------------------------------------------------|----------------------------------------|-------------------|-------------------------|--------------------|-------------------------------------------------------------------|------------------------------------------------------------------------------|----------------------------|-------------------|----------------------------------------|
|             | Home Insert Page Layout Formula:                                              | s Data Review View                     | Help 📿 Tell       | I me what you want to c |                    |                                                                   |                                                                              |                            |                   | A, Share                               |
| Get<br>Data | From Text/CSV Concernt Sources From Web From Table/Range Get & Transform Data | Refresh<br>All + Queries & Connections | Ž↓ ZAZ<br>Z↓ Sort | Filter                  | Text to<br>Columns | Flash Fill<br>Remove Duplicates<br>Data Validation 、<br>Data Tool | Consolidate<br>□<br>□<br>□<br>□<br>□<br>□<br>□<br>□<br>□<br>□<br>□<br>□<br>□ | odel Mhat-If<br>Analysis + | Forecast<br>Sheet | Group + +=<br>Ungroup + -=<br>Subtotal |
|             |                                                                               |                                        |                   |                         |                    |                                                                   |                                                                              | Goz                        | I Seek            |                                        |
| B254        | $\bullet$ : $\times$ $\checkmark$ $f_x$                                       |                                        |                   |                         |                    |                                                                   |                                                                              | Dat                        |                   |                                        |
| A           | в                                                                             | C D                                    | E                 | F                       | G                  | н                                                                 | 1                                                                            | J                          | Goal Seek         |                                        |
| 1           |                                                                               | 100 C                                  |                   | COD                     |                    |                                                                   |                                                                              |                            | Find the right    | input for the value                    |
| 2           | Project/Contract Year                                                         |                                        | units             | 0                       | 1                  | 2                                                                 | 3                                                                            | 4                          | you want.         |                                        |
| 3           |                                                                               |                                        |                   |                         |                    |                                                                   |                                                                              |                            |                   |                                        |
| 4           | Production Degradation Factor                                                 |                                        | 10 10 10 10 C     |                         | 1.00               | 0.995                                                             | 0.990                                                                        | 0.985                      | 0.980             | 0.975                                  |
| 5           | Production                                                                    |                                        | kWh               |                         | 112,347,000        | 111,785,265                                                       | 111,226,339                                                                  | 110,670,207                | 110,116,856       | 109,566,272                            |
| 6           |                                                                               |                                        |                   |                         |                    |                                                                   |                                                                              |                            |                   |                                        |
| 7           | Tariff Rate & Cash Incentives                                                 |                                        |                   |                         |                    |                                                                   |                                                                              |                            |                   |                                        |
| 9           | SATBA Rules, (if applicable)                                                  |                                        |                   |                         | 1.00               | 1.00                                                              | 1.00                                                                         | 1.00                       | 1.00              | 1.00                                   |
| 12          | Tariff Rate (Fixed Portion)                                                   |                                        | \$/kWh            | 100%                    | 0.20               | 0.20                                                              | 0.20                                                                         | 0.20                       | 0.20              | 0.20                                   |
| 13          | Tariff Rate (Escalating Portion)                                              |                                        | \$/kWh            | 0%                      | 0.00               | 0.00                                                              | 0.00                                                                         | 0.00                       | 0.00              | 0.00                                   |
| 14          | Tariff Rate (Total)                                                           |                                        | \$/kWh            |                         | 0.20               | 0.20                                                              | 0.20                                                                         | 0.20                       | 0.20              | 0.20                                   |
| 15          | Revenue from Tariff                                                           |                                        | S                 |                         | 21,970,609         | 21,860,756                                                        | 21,751,452                                                                   | 21,642,695                 | 21,534,482        | 21,426,809                             |
| 16          | Post-Tariff Market or Adjusted Value of Product                               | tion                                   | \$/kWh            |                         | 0.26               | 0.27                                                              | 0.27                                                                         | 0.28                       | 0.28              | 0.29                                   |
| 17          | Market or Adjusted Revenue                                                    |                                        | \$                |                         | 0                  | 0                                                                 | 0                                                                            | 0                          | 0                 | 0                                      |
| 22          | Interest Earned on Reserve Accounts                                           |                                        | S                 |                         | 1,229,978          | 1,229,978                                                         | 1,229,978                                                                    | 1,229,978                  | 1,229,978         | 1,229,978                              |
| 23          | Project Revenue, All Sources                                                  |                                        | \$                |                         | 23,200,588         | 23,090,735                                                        | 22,981,431                                                                   | 22,872,674                 | 22,764,460        | 22,656,788                             |
| 24          |                                                                               |                                        |                   |                         |                    |                                                                   |                                                                              |                            |                   |                                        |

شکل ۱-۴۶: دسترسی به تابع Goal Seek در اکسل

با انتخاب این تابع کاربر می تواند در یک معادله با ارائه مقدار دلخواه همه پارامترها، ارزش یک پارامتر مجهول را بیابد. در اینجا تابع مورد نظر برای ارزش خالص فعلی پروژه در نظر گرفته می شود که توضیح داده شد با تعریف همه پارامترهای درآمدی و هزینه ای زمانی که حداقل تعرفه مورد نیاز در آن منظور شود ارزش خالص فعلی صفر خواهد . بود. (Cash Flow!\$G\$75).

در شکل ۱-۴۷ نحوه استفاده از این تابع نشان داده شده است. نرمافزار محاسبات را برای تعرفههای متفاوت به صورت تکراری انجام میدهد تا تعرفهای که در آن مقدار ارزش خالص فعلی برابر صفر میشود، مشخص و به عنوان حداقل تعرفه قابل قبول برای اقتصادی بودن پروژه در نظر گرفته میشود. یعنی تعرفهای که تمام قیدهای سرمایهگذار اعم از نرخ بهره سرمایه شخصی وی و میزان رزروها و اقساط و ذخایر سرمایهگذار را پوشش میدهد. سرمایهگذار میتواند با مقایسه این تعرفه و تعرفه خرید برق توسط ساتبا میزان اقتصادی بودن و بازگشت سرمایه پروژه خود را ارزیابی کند.

|                                                           |        |                   | COD                 |              |                  |              |
|-----------------------------------------------------------|--------|-------------------|---------------------|--------------|------------------|--------------|
| Project/Contract Year                                     |        | units             | 0                   | 1            | 2                | 3            |
| Pre-Tax Cash Flow to Equity                               |        |                   |                     | 3,142,92     | 6,366,479        | 6,253,807    |
| Net Pre-Tax Cash Flow to Equity                           |        |                   | (45,274,856)        | 3,142,92     | 6,366,479        | 6,253,807    |
| Running IRR (Cash Only)                                   |        | Gool Sook         | 2                   | X 1%         | -58.9%           | -36.6%       |
|                                                           |        | Goar Seek         | <u>(</u>            |              |                  |              |
| Depreciation, Depletion & Capital Cost Expensing          |        | Cat calls         | C71                 | 068,7        | 50) (17,693,750) | (17,693,750  |
| Taxable Income (operating loss used as generated)         |        | Set cen           | 6/5                 | 158,09       | (2,938,120)      | (2,379,661   |
| Taxable Income                                            |        | To <u>v</u> alue: | 0                   | 158,09       | (2,938,120)      | (2,379,661   |
| Income Taxes                                              |        | By changing cel   | II: \$F\$58:\$F\$59 | 139,52       | 734,530          | 594,915      |
| Tax Examptions                                            |        |                   |                     | 431,62       | (587,624)        | (475,932     |
| Net Tax                                                   |        | 01                | Canc                | el           | 0 0              | 0            |
| After-Tax Cash Flow to Equity                             |        |                   |                     | 142,92       | 6,366,479        | 6,253,807    |
| Cumulativ Cashflow                                        |        |                   |                     | (42,131,935) | (35, 765, 456)   | (29,511,649) |
| Pay Back Period (year)                                    | 10     |                   | 22                  |              | <u></u>          |              |
| Pre-Tax (Cash-only) Equity IRR (over defined Useful Life) | 17.52% |                   |                     | Yr 1 COE     |                  |              |
| After Tax Equity IRR (over defined Useful Life)           | 15.00% |                   |                     | (\$/kWh)     |                  | Calculation  |
| Net Present Value @ 15.% (over defined Useful Life)       | 0      |                   |                     | 0.1905       |                  |              |

شکل ۱-۴۲: بخش محاسبات تعرفه در کاربرگ Cash Flow

همچنین تحلیلگر می تواند مقدار دلخواه تعرفه خود را در سلول G75 وارد کند و تغییرات شاخصهای اقتصادی نظیر ارزش خالص فعلی یا ذوره بازگشت یا هر شاخص یا جریان دیگری را بررسی نماید.

#### 1-4-6- محاسبات پشتیبان

در این قسمت به منظور آشنایی بیشتر کاربر با پارامترهای مرتبط در محاسبات جریان مالی، نحوه محاسبه سه بخش وام (Debt Service)، استهلاک (Depreciation) و مبالغ رزرو پروژه (Reserve Accounts) به تفصیل بیان می شوند. این محاسبات در فایل نرمافزار با عنوان "Supporting Calculations" دیده می شود. محاسبات وام (Debt Service)

مطابق شکل ۱-۴۸ در بخش "Debt Service"، موارد زیر فعال خواهند بود:

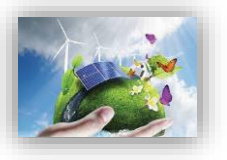

Debt Service: Debt Sizing (Defined Capital Structure Method) Installed Cost (excluding cost of financing) Defined Debt-to-Total-Capital Size of Debt Loan Repayment Structured Debt Service Payment Interest Principal Loan Amortization Beginning Balance Drawdowns Principal Repayments Ending Balance

شكل ۱-۴۸: بخش محاسبات وام

Debt Sizing (Defined Capital Structure Method): در این قسمت به محاسبه مبلغ وام پروژه پرداخته می شود.

Installed Cost (excluding cost of financing) کرفتن مبالغ گرنت و مشوقها در صورت وجود را نشان میدهد. لازم به ذکر است در محاسبه هزینههای سرمایه گذاری بروژه بدون در نظر برای دریافت وام، هزینههای مربوط به مبالغ رزرو مورد نیاز پروژه که در جدول "Reserves & Financing Costs" از کاربرگ "Inputs" محاسبه شده بود، در نظر گرفته نمی شود.

Defined Debt-to-Total-Capital: درصد وام که در کاربرگ "Inputs" توسط کاربر برای نرمافزار تعریف شده است.

Size of Debt: مبلغ وام پروژه بر حسب درصدی از هزینههای سرمایه گذاری که در قسمت قبل محاسبه شد، از فرمول زیر قابل محاسبه است.

Size of Debt = Installed Cost (excluding cost of financing) × Defined Debt to Total Capital

Loan Repayment: شرایط و نحوه بازپرداخت وام در این قسمت محاسبه می شود. Structured Debt Service Payment: مبلغ اقساط وام پروژه که باید به صورت سالانه به وامدهنده پرداخت شود، از فرمول زیر قابل محاسبه است.

Structured Debt Service Payment = Interest + Principal Interest: سهم بهره اقساط وام را مشخص می کند. در اکسل برای محاسبه میزان سهم اصل و بهره وام می توان از دستورهای مشخص استفاده کرد. برای استفاده از این دستورها نیاز به اطلاعات میزان وام، سود و مدت زمان بازپرداخت می باشد که در کاربرگ "Inputs" از کاربر گرفته شده است. در اینجا از تابع "IPMT" برای محاسبه سود قسط استفاده شده است.

Interest =

IPMT (Interest Rate on Term Debt, Project Year, Debt Term, Size of Debt) Principal: سهم اصل اقساط وام را مشخص می کند. در اینجا از تابع "PPMT" برای محاسبه سود قسط استفاده شده است.

#### Principal =

PPMT (Interest Rate on Term Debt, Project Year, Debt Term, Size of Debt) محاسبات هزینه های استهلاک (Depreciation)

| Project/Contract Year                               |             |      | units      |
|-----------------------------------------------------|-------------|------|------------|
| 5                                                   | 13,250,000  | 10%  | 662,500    |
| 10                                                  | 21,875,000  | 16%  | 1,093,750  |
| 15                                                  | 0           | 0%   | 0          |
| 20                                                  | 89,500,000  | 67%  | 4,475,000  |
| 25                                                  | 0           | 0%   | 0          |
| Bonus Depreciation                                  |             |      |            |
| Non-Depreciable                                     | 8,199,856   | 6%   | 8,199,856  |
| Project Cost Basis                                  | 132,824,856 | 100% |            |
|                                                     | error       | ОК   |            |
| Annual Depreciation Expense, Initial Install        | ation       |      |            |
| Total Project Cost, adj for ITC/Grant if applicable |             |      | check      |
| 5 Year SL                                           |             |      | 5,035,000  |
| 10 Year SL                                          |             |      | 4,156,250  |
| 15 Year SL                                          |             |      | 0          |
| 20 Year SL                                          |             |      | 8,502,500  |
| 25 Year SL                                          |             |      | 0          |
| Bonus Depreciation                                  |             |      |            |
| Non-Depreciable                                     |             |      | 8,199,856  |
| Total                                               |             |      | 25,893,606 |
| Annual Depreciation Expense, Repairs & Re           | eplacements |      |            |
| 1st Replacement                                     |             |      | 0          |
| Depreciation Timing                                 |             |      |            |
| Depreciation Expense                                |             |      |            |
| 2nd Replacement                                     |             |      | 0          |
| Depreciation Timing                                 |             |      |            |
| Depreciation Expense                                |             |      |            |
| Annual Depreciation Expense                         |             |      |            |
| Annual Depreciation Report                          |             |      |            |

مطابق شکل ۱-۴۹ در بخش "Depreciation" موارد زیر فعال خواهند بود:

شکل ۱-۴۹: بخش محاسبات استهلاک

Depreciation Year: پارامترهای مورد نیاز برای محاسبات هزینههای استهلاک در سالهای مشخص شده در این قسمت تعریف می شوند.

Capital Costs" بر حسب اینکه در قسمت "Capital Costs" کدامیک از گزینهها برای تعریف هزینههای سرمایه گذاری انتخاب شده است، میزان هزینه ها در سالهای استهلاک تعریف شده برای نرمافزار، تقسیم بندی می شود. در این قسمت هزینه مربوط به هر سال در سطر روبه رو آن آورده شده است. Allocation نشان می دهد هر سال استهلاک چه سهمی از کل هزینههای سرمایه گذاری را دربر می گیرد. Decommissioning Value ارزش اسقاط برای هر سال استهلاک را نشان می دهد. ارزش اسقاط در فرمول ها برابر ۵٪ هزینه اولیه همان سال در نظر گرفته شده است.

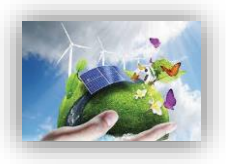

در این قسمت میزان هزینههای استهلاک برای Annual Depreciation Expense, Initial Installation در این قسمت میزان هزینههای استهلاک برای هر سال استهلاک با استهلاک با استهلاک به روش خط مستقیم محاسبه می شود. در اکسل برای محاسبات استهلاک به روش خط مستقیم تابع مخصوص وجود دارد، بنابراین در این نرمافزار از دستور SLN برای محاسبات استفاده شده است. به عنوان نمونه فرمول محاسبه هزینههای استهلاک برای ۵ سال استهلاک در ادامه آورده شده است.

5 Year SL Costs =

SLN (Capital value, Decommissioning Value, Depreciation Year/2) همان گونه که در فرمول بالا دیده می شود، برای انجام محاسبات استهلاک با استفاده از تابع SLN به هزینه اولیه، ارزش اسقاط و مدت زمان استهلاک نیاز می باشد. در فرمول بالا که در نرمافزار مورد استفاده قرار گرفته است، مدت زمان استهلاک نصف در نظر گرفته شده است. دلیل این امر لحاظ کردن مقررات ماده ۱۴۹ اصلاحی قانون مالیاتهای مستقیم در محاسبات می باشد.

Annual Depreciation Expense, Repairs & Replacements: هزینههای مربوط به استهلاک تجهیزاتی که تعویض شدهاند در این قسمت محاسبه می شود. همان گونه که در کاربر گ "Inputs" بیان شد، در این نرمافزار چهار بازه زمانی برای تعویض قطعات و یا تجهیزات در نظر گرفته شده است که توسط کاربر تعیین می شود. هریک از این قطعات و یا تجهیزات تعویض شده بعد از نصب مجدد شامل هزینههای استهلاک خواهند بود که در این قسمت به این محاسبات پرداخته شده است. برای انجام محاسبات مطابق آنچه توضیح داده شد از تابع SLN استفاده می شود. در این بخش از محاسبات عمر تمامی قطعات تعویض شده در ده سال در نظر گرفته شده است، که با توجه به مقررات ماده ۱۴۹ اصلاحی قانون مالیات های مستقیم، در فرمول عدد ۵ به عنوان عمر مستهلک شدن قطعه یا تجهیز استفاده می شود. کاربر در صورت تمایل می تواند عمر مفید مورد نظر خود را در فرمول وارد نماید. هزینه کلی استهلاک برای هر سال از مجموع هزینه های استهلاک مربوط به نصب اولیه (Initial Installation)

و هزینههای استهلاک مربوط به تعمیر و تعویض تجهیزات (Repairs & Replacements) به دست می آید.

#### (Reserve Accounts) محاسبات هزینه های رزرو -9-4

مطابق شکل ۱-۵۰ در بخش "Reserve Accounts" موارد زیر فعال خواهند بود:

Reserve Accounts: Beginning Balance Debt Service Reserve O&M/Working Capital Reserve Major Equipment Replacement Reserves Decommissioning Reserve Ending Balance

Interest on Reserves Annual Contributions to/(Liquidations of) Reserves

شکل ۱-۵۰: بخش محاسبات هزینههای رزرو

Debt Service Reserve: شامل هزینههای رزرو مورد نیاز برای بازپرداخت وام میباشد. O&M/Working Capital Reserve: هزینههای رزرو مربوط به هزینههای بهرهبرداری و نگهداری در این قسمت محاسبه می شوند. Major Equipment Replacement Reserves نعمیر و یا تعویض قطعات و تجهیزات در این قسمت انجام می شود.طبق مطالعات صورت گرفته، در نرمافزار بصورت پیشفرض اولین تعویض سال هفتم در نظر گرفته شده است، و از سال اول هر ساله مبلغی برای این تعویض ذخیره خواهد شد. اما چنانچه کاربر مایل به تغییر بازه زمانی هفت ساله و یا اولین تعویض باشد، میتواند دوره ذخیره مالی را تغییر دهد. اما چنانچه کاربر مایل به تغییر بازه زمانی هفت ساله و یا اولین تعویض باشد، میتواند دوره ذخیره مالی را تغییر دهد. مجموع هزینههای رزرو در سه بخش کلی هزینههای رزرو وام، تعمیر و نگهداری و تعویض قطعات و تجهیزات، هزینههای کلی رزرو را تشکیل می دهد که در محاسبات بخش ۲–۲–۳ مورد استفاده قرار گرفته است. اطلاعات مورد نیاز برای محاسبات موارد بالا به طور کامل توسط کاربر در کاربرگ "inputs" تعریف و محاسبات توسط نرمافزار انجام شده است.

#### (خلاصه نتایج) Summary Results –۵–۱

زمانی که کاربر تمام ورودیهای مورد نیاز را در بخش ورودیها وارد میکند، نرمافزار به صورت خودکار کلیه محاسبات را در کاربرگ "Cash Flow" انجام خواهد داد و در نهایت نرمافزار از طریق فرایند goal seek امکان تعیین تعرفه نیروگاه خود را خواهد داشت. حال زمان آنست که کاربر در کاربرگ Summary Results خلاصه ای از ورودیها و خروجیهای پروژه خود را یکجا ملاحظه نماید.

اطلاعات اصلی ورودی و محاسباتی طرح مانند هزینههای سرمایه گذاری، هزینههای تعمیر و نگهداری در سال اول و آخر بهرهبرداری، اقساط وام در سال اول و اخر زمان بازپرداخت و تعرفه محاسبه شده و پارامترهای متعدد دیگر در این کاربرگ نشان داده می شود. در صورتیکه در یک پروژه خاص اطلاعات دیگری حائز اهمیت باشد، کاربر می تواند در ادامه این اطلاعات را به جدول اضافه کند.

همچنین در این کاربرگ جداول خام دیگری با همین فرمت مقابل یکدیگر تعبیه شده اند که در آن کاربر می تواند نتایج تحلیل برای سناریوهای مختلف شبیه سازی مدل را وارد و مقایسه نماید. لذا نتایج حاصل از سناریوهای مختلف که به عنوان مثال می تواند در نتیجه تحلیل حساسیت بر روی نرخ بهره وام باشد در کنار یکدیگر قابل مقایسه و البته ترسیم نمودارهای مقایسه ای مورد نیاز می باشد.

در شکل ۱-۵۱ جدول موجود در این کاربرگ و اطلاعات آن در مشاهده می شود.

نکته قابل توجه این است که برای دستیابی به هدف انجام محاسبات به صورت اتوماتیک و با تغییر در ورودیها، لازم است مشخصه "Calculation options" در اکسل بر روی Automatic قرار داشته باشد. در غیر اینصورت برای آپدیت شدن محاسبات با تغییر ورودیها، کاربر باید بعد از هر تغییر کلید F9 را فشار دهد. در حالت فعال بودن حالت اتوماتیک نیز بهتر است در نهایت یک بار کلید F9 فشرده شود تا از کامل شدن محاسبات در اکسل اطمینان حاصل شود. اگر مدل در یک یا تعدادی از سلولها به هر دلیلی "N/A" را نشان دهد، می توان کلید F9 را فشار داد تا زمانیکه محاسبات جدول دادهها کامل و مقدار نهایی در بخشهای COE و COE نمایش داده شود.

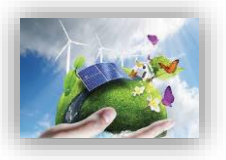

| lummary                                                | units  | Current Model Run |
|--------------------------------------------------------|--------|-------------------|
| -One Cost of Energy (COE)                              | \$/kWh | 0.19              |
| r-One Tariff Rate Escalated                            | %      | 0.0%              |
| ed Tariff Escalation Rate                              | %      | 0.0%              |
| leled project meet minimum DSCR requirements?          | -      | Yes               |
| leled project meet average DSCR requirements?          |        | Yes               |
| Net Nominal Levelized Cost of Energy                   | \$/kWh | 0.18              |
| tputs and Inputs Summary                               | units  | Current Model Run |
|                                                        | S      | 150000            |
| r Gross Nameplate Capacity                             | MW     | 15                |
| city Factor, Yr 1                                      | %      | 85.5%             |
| egradation of Thermal Resource                         | %      | 3.0%              |
| seful Life                                             | years  | 25                |
| Duration for Cost-Based Tariff                         | years  | 20                |
| r 1 Tariff Rate Escalated                              | %      | 0%                |
| ed Tariff Escalation Rate                              | %      | 0%                |
| lant Capacity to Thermal Potential                     | %      | 95%               |
| lesource Potential, Yr 1 (kW-electric equivalent)      | MW     | 15.8              |
| tal Invested in Exploration                            | \$     | 8,750,000         |
| oration Costs (including return from inception to COD) | Ş      | 17,500,000        |
| of Confirmation Phase                                  | vears  | 2                 |
| f successful confirmation wells required               |        | 2                 |
| firmation Well Cost (at end of Confirmation Phase)     | S      | 18,525,000        |
| firmation Costs (at time of permanent financing)       | \$     | 27,075,000        |
| of Construction Phase                                  | years  | 2                 |
| luction Wells Needed                                   |        | 3                 |
| jection to Production Wells                            | %      | 50%               |
| Field Cost (at end of Construction/COD)                | \$     | 8,619,938         |

|                                                   | 10 10 I  |              |
|---------------------------------------------------|----------|--------------|
| er Plant & Interconnection Cost (at COD)          | S        |              |
| Field & Power Plant Costs (at COD)                | \$       | 97,699,856   |
| Field & Power Plant Cost per kW (for reference)   | \$/kW    | 6,513        |
| ed Cost                                           | S        | 142,274,856  |
| ed Cost/kw                                        | \$/kW    | 9,485        |
| % hard costs) (soft costs also equity funded)     | %        | 20%          |
| nds balance of hard costs + all soft costs)       | S        | 45,274,856   |
| ter-Tax Equity IRR                                | %        | 15.00%       |
| 6 of hard costs) (mortgage-style amort.)          | %        | 80%          |
| bt (funds portion of hard costs)                  | \$       | 97,000,000   |
| 1 20 10 10                                        | Years    | 9            |
| ate on Term Debt                                  | %        | 8.00%        |
| st, Yr1                                           | S        | (7,760,000)  |
| cipal, Yr1                                        | \$       | (7,767,732)  |
| a taxable entity?                                 | 58 - 552 | Yes          |
| ax Credit Incentives                              | 3        | Developed    |
| ule                                               | %        | 70%          |
| n, Yr 1                                           | kWh      | 112347000    |
| n, Yr 20                                          | kWh      | 93706724.77  |
| enue, Yr1                                         | S        | 22636062.43  |
| enue, Yr20                                        | S        | 12563514.33  |
| Expenses, Aggregated, Yr 1                        | S        | (3965410.00) |
| Expenses, Aggregated, Yr 1                        | \$/kWh   | (0.04)       |
| Expenses, Aggregated, Yr 20                       | S        | (822586.18)  |
| Expenses, Aggregated, Yr 20                       | \$/kWh   | (0.01)       |
| (Cash-only) Equity IRB (over defined Useful Life) | %        | 0.18         |
| Equity IRR (over defined Useful Life)             | %        | 0.15         |
|                                                   | \$       | 0.00         |
| Period                                            | 5        | 10           |
|                                                   |          |              |

شکل ۱-۵۱: اطلاعات موجود در کاربرگ Summary Results

### (خلاصه محاسبات جریان مالی) Annual Cash Flows & Returns -9-1

محاسبات اصلی انجام شده در کاربرگ "Cash Flow" برای سالهای عمر پروژه در این کاربرگ به صورت طبقهبندی شده و خلاصه مطابق شکل ۱-۵۲ آورده شده است. در انتها با استفاده از دادههای پروژه نمودار جریان مالی تجمعی۱ و نمودار مقایسه هزینه ها و درآمدها رسم شده است.

| Annual F                   | nnual Project Cash Flows, Returns & Other Metrics |               |                             |                       |                |                            |                         |               | GEORCO                       |                               |                  |                             |                              |                                          |
|----------------------------|---------------------------------------------------|---------------|-----------------------------|-----------------------|----------------|----------------------------|-------------------------|---------------|------------------------------|-------------------------------|------------------|-----------------------------|------------------------------|------------------------------------------|
| Project<br>Year            | Tariff or<br>Market<br>\$/kWh                     | Revenue<br>\$ | Operating<br>Expenses<br>\$ | Debt<br>Service<br>\$ | Reserves<br>\$ | Pre-Tax<br>Cash Flow<br>\$ | Taxable<br>Income<br>\$ | Net Tax<br>\$ | After Tax<br>Cash Flow<br>\$ | Cumulative<br>Cash Flow<br>\$ | Pre Tax IRR<br>% | Debt<br>Service<br>Coverage | Grap<br>Revenue + Net<br>Tax | h Data<br>Expenses +<br>Cash Obligations |
| 0                          |                                                   |               |                             |                       |                |                            |                         |               | (45,274,856)                 | (45,274,856)                  |                  | 21204200-                   |                              |                                          |
| 1                          | 0.19                                              | 22,636,062    | (3,965,410)                 | (15,527,732)          | 0              | 3,142,921                  | (12,158,098)            | 0             | 3,142,921                    | (42,131,935)                  | (0.93)           | 1.20                        | 22,636,062                   | 19,493,142                               |
| 2                          | 0.19                                              | 22,529,032    | (634,821)                   | (15,527,732)          | 0              | 6,366,479                  | (2,938,120)             | 0             | 6,366,479                    | (35,765,456)                  | (0.59)           | 1.41                        | 22,529,032                   | 16,162,553                               |
| 3                          | 0.19                                              | 22,422,537    | (640,998)                   | (15,527,732)          | 0              | 6,253,807                  | (2,379,661)             | 0             | 6,253,807                    | (29,511,649)                  | (0.37)           | 1.40                        | 22,422,537                   | 16,168,730                               |
| 4                          | 0.19                                              | 22,316,574    | (647,236)                   | (15,527,732)          | 0              | 6,141,606                  | 3,267,961               | (163,398)     | 5,978,208                    | (23,533,441)                  | (0.23)           | 1.40                        | 22,153,176                   | 16,174,968                               |
| 5                          | 0.19                                              | 22,211,141    | (653,536)                   | (15,527,732)          | 0              | 6,029,873                  | 3,939,037               | (984,759)     | 5,045,114                    | (18,488,327)                  | (0.14)           | 1.39                        | 21,226,382                   | 16,181,268                               |
| 6                          | 0.19                                              | 22,106,235    | (659,898)                   | (15,527,732)          | 0              | 5,918,606                  | 8,829,452               | (2,207,363)   | 3,711,243                    | (14,777,084)                  | (0.07)           | 1.38                        | 19,898,872                   | 16,187,629                               |
| 7                          | 0.19                                              | 22,001,854    | (666,322)                   | (15,527,732)          | 0              | 5,807,800                  | 9,631,714               | (2,407,929)   | 3,399,871                    | (11,377,213)                  | (0.03)           | 1.37                        | 19,593,925                   | 16,194,054                               |
| 8                          | 0.19                                              | 21,897,994    | (672,810)                   | (15,527,732)          | 0              | 5,697,453                  | 10,507,480              | (2,626,870)   | 3,070,583                    | (8,306,630)                   | 0.00             | 1.37                        | 19,271,124                   | 16,200,542                               |
| 9                          | 0.19                                              | 21,794,654    | (679.362)                   | (15.527.732)          | 0              | 5,587,561                  | 11,462,590              | (2.865.648)   | 2,721,913                    | (5.584.717)                   | 0.02             | 1.36                        | 18.929.007                   | 16.207.094                               |
| 10                         | 0.19                                              | 21,109,541    | (685,978)                   | 0                     | 7,763,866      | 28,187,429                 | 11.921.063              | (2,980,266)   | 25,207,163                   | 19,622,446                    | 0.09             | N/A                         | 18,129,275                   | (7.077.887)                              |
| 11                         | 0.13                                              | 14,317,079    | (692,660)                   | 0                     | 0              | 13,624,419                 | 13,624,419              | (3,406,105)   | 10,218,314                   | 29,840,760                    | 0.11             | N/A                         | 10,910,974                   | 692,660                                  |
| 12                         | 0.13                                              | 14,129,044    | (706,037)                   | 0                     | 0              | 13,423,007                 | 13,423,007              | (3,355,752)   | 10,067,255                   | 39,908,015                    | 0.12             | N/A                         | 10,773,292                   | 706,037                                  |
| 13                         | 0.13                                              | 13,707,134    | (719.067)                   | 0                     | 0              | 12.988.067                 | 12,988,067              | (3.247.017)   | 9,741.050                    | 49.649.065                    | 0.13             | N/A                         | 10.460.118                   | 719.067                                  |
| 14                         | 0.13                                              | 13,297,882    | (732,369)                   | 0                     | 0              | 12,565,513                 | 12,565,513              | (3.141.378)   | 9,424,135                    | 59.073.200                    | 0.14             | N/A                         | 10,156,504                   | 732,369                                  |
| 15                         | 0.13                                              | 12,900,908    | (745,949)                   | 0                     | 0              | 12,154,959                 | 12,154,959              | (3.038.740)   | 9,116,219                    | 68,189,419                    | 0.15             | N/A                         | 9.862.168                    | 745,949                                  |
| 16                         | 0.13                                              | 12,515,842    | (759,812)                   | 0                     | 0              | 11,756,031                 | 11,756,031              | (2.939.008)   | 8.817.023                    | 77.006,442                    | 0.15             | N/A                         | 9.576.835                    | 759,812                                  |
| 17                         | 0.13                                              | 12,142,329    | (773.963)                   | 0                     | 0              | 11.368.366                 | 11.368.366              | (2.842.092)   | 8.526.275                    | 85.532.717                    | 0.15             | N/A                         | 9.300.238                    | 773.963                                  |
| 18                         | 0.13                                              | 11,780.021    | (788.408)                   | Ō                     | ō              | 10.991.613                 | 10.991.613              | (2.747.903)   | 8,243,710                    | 93,776,427                    | 0.16             | N/A                         | 9.032.118                    | 788.408                                  |
| 19                         | 0.13                                              | 11.428.583    | (803.153)                   | Ō                     | Ō              | 10.625.429                 | 10.625.429              | (2.656.357)   | 7.969.072                    | 101.745.499                   | 0.16             | N/A                         | 8,772,225                    | 803,153                                  |
| 20                         | 0.13                                              | 12.563.514    | (822,586)                   | 0                     | 0              | 11.740.928                 | 11,740,928              | (2.935.232)   | 8,805,696                    | 110.551.195                   | 0.16             | N/A                         | 9.628.282                    | 822.586                                  |
| 21                         | 0.39                                              | 35 182 550    | (837,902)                   | 0                     | 0              | 34 344 647                 | 34 344 647              | (8 586 162)   | 25,758,485                   | 136 309 681                   | 0.17             | N/A                         | 26 596 388                   | 837 902                                  |
| 22                         | 0.39                                              | 34,810,308    | (853,537)                   | ō                     | ō              | 33,956,771                 | 33,956,771              | (8.489.193)   | 25,467,578                   | 161.777.259                   | 0.17             | N/A                         | 26.321.115                   | 853 537                                  |
| 23                         | 0.40                                              | 34,442,012    | (869,496)                   | ō                     | ō              | 33.572.516                 | 33,572,516              | (8.393.129)   | 25.179.387                   | 186,956,646                   | 0.17             | N/A                         | 26.048.883                   | 869.496                                  |
| 24                         | 0.41                                              | 34 077 620    | (885,786)                   | ñ                     | Ô.             | 33 191 834                 | 33 191 834              | (8 297 958)   | 24 893 875                   | 211,850,521                   | 0.17             | N/A                         | 25 779 661                   | 885 786                                  |
| 25                         | 0.42                                              | 33 684 391    | (902 413)                   | ñ                     | 435,990        | 33 217 968                 | 32 781 977              | (8 195 494)   | 25 022 473                   | 236 872 995                   | 0.18             | N/A                         | 25 488 897                   | 466 423                                  |
| 26<br>27<br>28<br>29<br>30 |                                                   |               |                             |                       | 44             |                            |                         | 0011121       | - <u>6</u> - 6               | - 20                          |                  |                             |                              |                                          |

شکل ۱-۵۲: اطلاعات موجود در کاربرگ Annual Cash Flows & Returns

Tariff or Market Value: بیانگر مقدار محاسبه شده تعرفه خرید برق تضمینی برای هر سال از عمر پروژه بر حسب واحد پولی موردنظر کاربر بر کیلو وات ساعت است.

۱ Cumulative Cash Flow

Revenue: درآمد نهایی محاسبه شده پروژه بر حسب واحد پولی مورد نظر کاربر را نشان میدهد. Operating Expenses: هزینه نهایی محاسبه شده در طول بهرهبرداری بر حسب واحد پولی مورد نظر کاربر را نمایان میکند.

Debt Service: مبلغ اقساط بازپرداختی وام در هرسال بر حسب واحد پولی مورد نظر کاربر را بیان می کند. Reserves: محاسبات مربوط به هزینههای مورد نیاز پروژه برای تأمین مبالغ رزرو شامل رزرو وام، بهرهبرداری و تعمیر، تعویض قطعات و تجهیزات و اسقاط بر حسب واحد پولی مورد نظر کاربر را نشان میدهد. Pre-Tax Cash Flow: بیان کننده جریان مالی سالانه پروژه قبل از کسر مالیات است. Taxable Income: میزان درآمد محاسبه شده طرح که شامل مالیات می شود.

Net Tax: میزان مالیات پروژه بر مبنای معافیتهای مالیاتی دولتی را محاسبه و نمایش میدهد.

After Tax Cash Flow: جریان مالی سالانه پروژه بعد از کسر مالیات در این ستون در سالهای عمر نیروگاه قابل مشاهده است.

Cumulative Cash Flow: این ستون جریان مالی تجمعی پروژه (برای محاسبه جریان مالی تجمعی در هر سال بهرهبرداری پروژه، میزان جریان مالی پس از کسر مالیات پروژه در همان سال با جریان مالی تجمعی سال قبل جمع می شود.) را بیان می کند.

Pre Tax IRR: نرخ بازگشت سرمایه داخلی پروژه قبل از کسر مالیات را نمایش میدهد.

Debt Service Coverage: پارامتر DSCR به صورت سالانه یا به عبارتی توان بازپرداخت وام را به تفکیک سال برای سرمایه گذار روشن می کند.

با استفاده از پارامترهای محاسبه شده در بالا نمودارهای اولیه مورد نیاز جهت ارزیابی و تحلیل اقتصادی پروژه به صورت زیر رسم میشوند. همچنین کاربر میتواند با استفاده از دادههای موجود هر نمودار مورد نیاز دیگری را ایجاد کند. نمودار جریان مالی تجمعی طرح و نمودار درآمدها در برابر هزینههای طرح و نمودار مقایسه پتانسیل منبع و تولید نیروگاه به ترتیب در شکل ۱–۵۳، شکل ۱–۵۴ و شکل ۱–۵۵ نشان داده شده است.

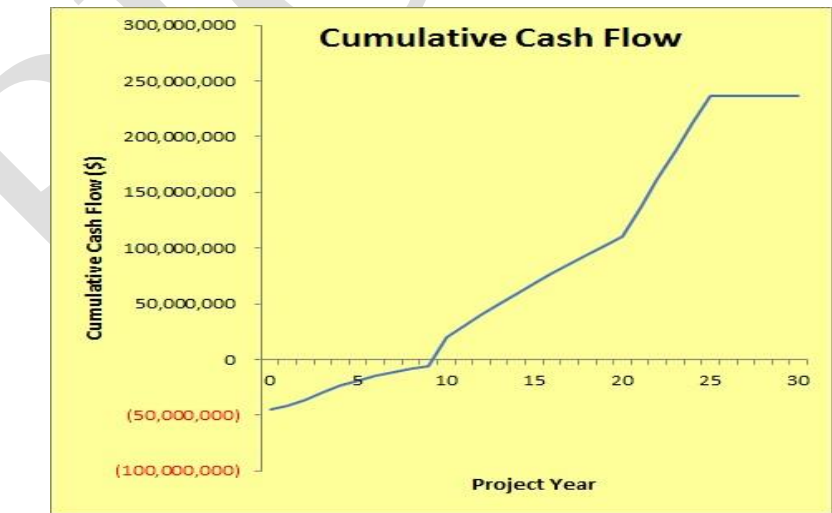

شکل ۱-۵۳: نموار جریان مالی تجمعی

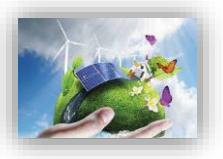

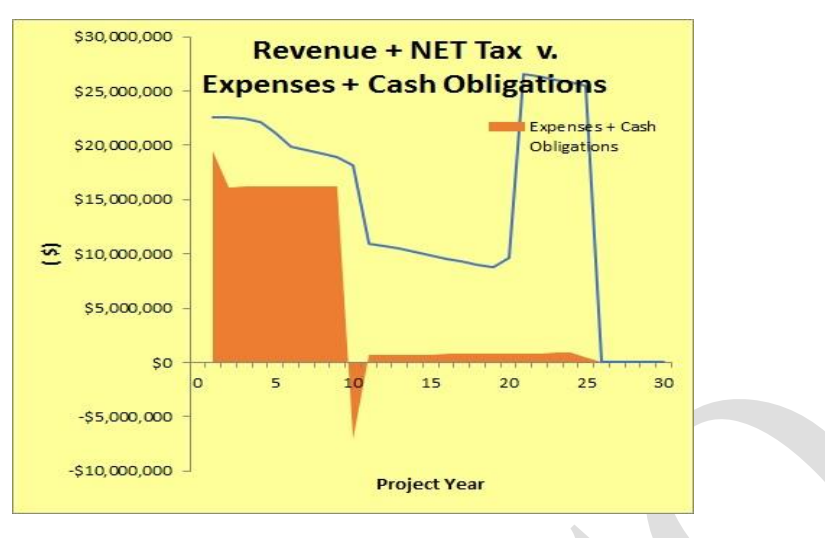

شکل ۱-۵۴: نمودار درآمدها در برابر هزینه ها

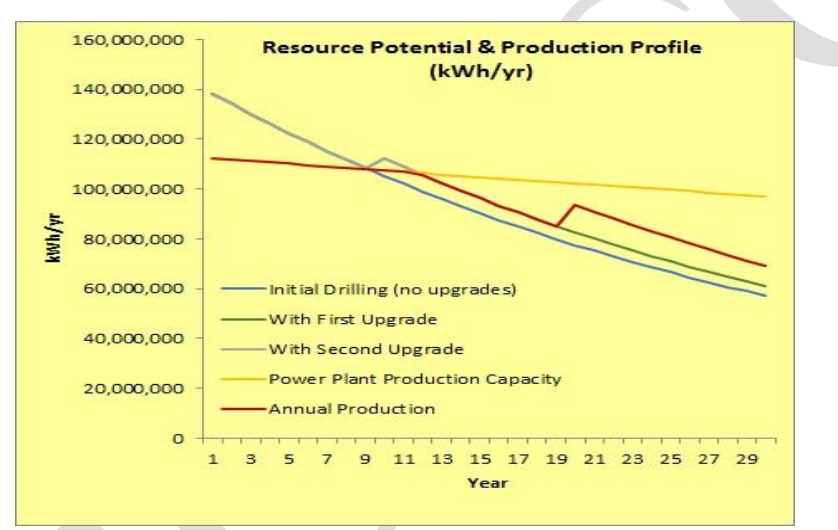

شکل ۱-۵۵: نمودار مقایسه پتانسیل منبع زمین گرمایی و تولید نیروگاه

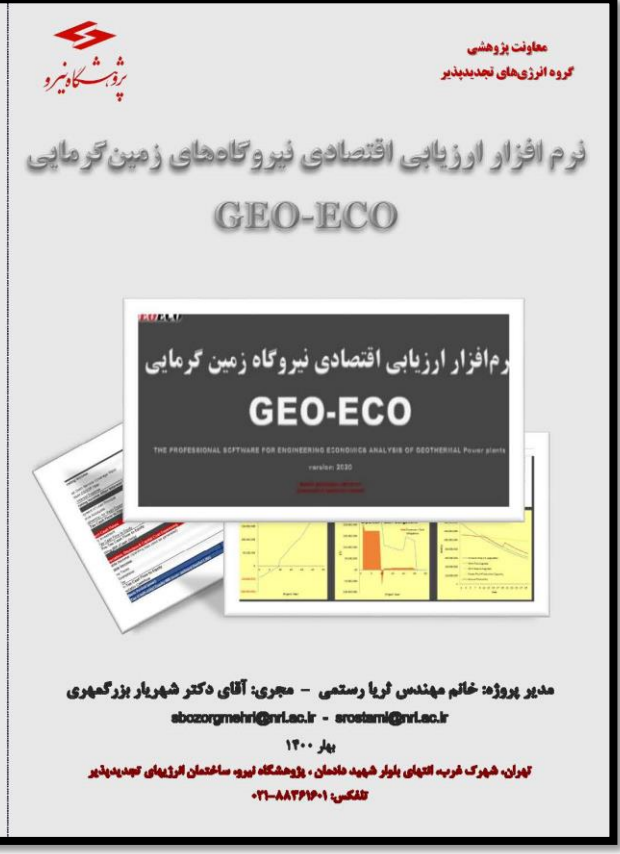

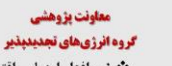

#### **GEOECO**

#### نرمافزار ارزیابی اقتصادی نیروگاههای زمین گرمایی (GEO-ECO) چیست؟

در پی انجام پروژدهای گوناگون ارزبایی اقتصادی نیروگادهای تجدیدیذبر در گروه انرژدهای تجدیدیدر پژوهشگاه نیرو. توسعه یک نرمافزار کاربردی و دقیق که بهصورت تخصصی شرایط گوناگون احداث و پهرهبرداری این نیروگادها را مدل کند و قوانین و مقررات گوناگون کشور را به زبان مالی ترجمه نموده. باقدرت و سرعت تحلیل و ساریو پردازی نمایند

| Annual Cash Flow  | Summary Result | Cash Flow                                                                  | Complex Input | Input      | محتوای کاربر ک |
|-------------------|----------------|----------------------------------------------------------------------------|---------------|------------|----------------|
| ۲                 | ٣              | ٨                                                                          | ٩             | ١٧         | جدول           |
| FAT               | 14+            | 1914                                                                       | 848           | ATT        | سلول محاسياتى  |
| ۳۵                | Ŷ              | ۵.                                                                         | 44            | 49         | توع فرمول      |
| IF - LOOKUP - ABS | IF             | SLN-LOOKUP-SUMPRODUCT-IRR-<br>NPE-GOAL SEEK-ISERROR-IPHT-<br>PPMT-AVE-MIN- | IF - SUMIF    | IF - ROUND | اتواع توابع    |

از مزایای این نرم افزار به موارد زیر میتوان اشاره داشت: ۱- امکان تحلیل تخصصی اقتصادی سریع و آسان نیرو

 ۱۰ امکان تحلیل تخصی اقتصادی سریع و اسان نیروگادهای زمین گرمایی با توجه به کلیه پارامترهای درآمدی و هزینهای و رفتار و زمان وقوع آنها و قوانین و مقررات و فرایندهای مالی و اداری کشور در مراحل گوناگون اخذ مجوز، احداث و بهرمبرداری تا اسقاط؛ ۲– امکان ورود اطلاعات سرمایهگذاری و بهرمبرداری در سه سطح کلی، میانی و جزئی با توجه به سطح اطلاعات در

دسترس تحليك و تدقيق اعلامات در اينده با سهولت قابل ملاحظه: ۳- انتطاف پذيرى فورّالماده نر وافزار براى مثل كردن ستاريوهاى مختلف و امكان تحليل حساسيت پارامترهاى اتركذار در هر مرحله حتى مراحل اكتشاف و تابيد و ابته احداث چادهاى جايكزين و ملاحظه اثر آن بر اقتصادى بودن نيروكاه: ۴- امكان يلومعتدى سرمايه گذاران به جهت تحليل اقتصادى نيروكاه زمين گرمايي خود و يهرممندى سياست گذاران به

۲- المكان يهوهندى سرمايكانارن به جهت تعليل اقصادى نيروته زمين كرمايي خود و يهرمندى سياسكانارن به منظور تبيين دقيق الا تصميمهاى خود بر وضعيت اقصادى سرمايكاناران و انكبزه ايشان؛ 4- المكان يزرسى تابع تحليل اقتصادى نيروقاههاى زمين گرمايى در سطوح و ساطى گوناكون عمر نيروگاه از جمله 7- المكان توسعه و رسم ساده نموازها و محاسيه بازمان مالى كندتك پارامتوها و جريان مالى تهايى پيروژه ؛ 4- المكان توبيد و رسم ساده نموازها و محاسيه بازمان مالى كند و مسوح و ميرفي مالى بهروژه ؛ 4- المكان توبيد و دسترسى و اجراى ساده نموافاز بر يروى سيستهماى گوناكونى كاميبوترى؛ 4- المكان توبيد و دسترسى و اجراى ساده نموافاز بر يروى سيستهماى گوناكونى كاميبوترى؛ 4- المكان ملخطه روابط و فرمولها و تحليلها توسط كاريران متخصص؛

انرژی زمین گرمایی در کشور داشته باشد.

www.nri.ac.ir